# Oracle® Fusion Middleware Creating Schemas with the Repository Creation Utility

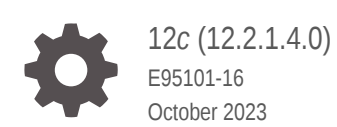

ORACLE

Oracle Fusion Middleware Creating Schemas with the Repository Creation Utility, 12c (12.2.1.4.0)

E95101-16

Copyright © 2018, 2023, Oracle and/or its affiliates.

Primary Author: Oracle Corporation

This software and related documentation are provided under a license agreement containing restrictions on use and disclosure and are protected by intellectual property laws. Except as expressly permitted in your license agreement or allowed by law, you may not use, copy, reproduce, translate, broadcast, modify, license, transmit, distribute, exhibit, perform, publish, or display any part, in any form, or by any means. Reverse engineering, disassembly, or decompilation of this software, unless required by law for interoperability, is prohibited.

The information contained herein is subject to change without notice and is not warranted to be error-free. If you find any errors, please report them to us in writing.

If this is software, software documentation, data (as defined in the Federal Acquisition Regulation), or related documentation that is delivered to the U.S. Government or anyone licensing it on behalf of the U.S. Government, then the following notice is applicable:

U.S. GOVERNMENT END USERS: Oracle programs (including any operating system, integrated software, any programs embedded, installed, or activated on delivered hardware, and modifications of such programs) and Oracle computer documentation or other Oracle data delivered to or accessed by U.S. Government end users are "commercial computer software," "commercial computer software documentation," or "limited rights data" pursuant to the applicable Federal Acquisition Regulation and agency-specific supplemental regulations. As such, the use, reproduction, duplication, release, display, disclosure, modification, preparation of derivative works, and/or adaptation of i) Oracle programs (including any operating system, integrated software, any programs embedded, installed, or activated on delivered hardware, and modifications of such programs), ii) Oracle computer documentation and/or iii) other Oracle data, is subject to the rights and limitations specified in the license contained in the applicable contract. The terms governing the U.S. Government's use of Oracle cloud services are defined by the applicable contract for such services. No other rights are granted to the U.S. Government.

This software or hardware is developed for general use in a variety of information management applications. It is not developed or intended for use in any inherently dangerous applications, including applications that may create a risk of personal injury. If you use this software or hardware in dangerous applications, then you shall be responsible to take all appropriate fail-safe, backup, redundancy, and other measures to ensure its safe use. Oracle Corporation and its affiliates disclaim any liability for any damages caused by use of this software or hardware in dangerous applications.

Oracle®, Java, and MySQL are registered trademarks of Oracle and/or its affiliates. Other names may be trademarks of their respective owners.

Intel and Intel Inside are trademarks or registered trademarks of Intel Corporation. All SPARC trademarks are used under license and are trademarks or registered trademarks of SPARC International, Inc. AMD, Epyc, and the AMD logo are trademarks or registered trademarks of Advanced Micro Devices. UNIX is a registered trademark of The Open Group.

This software or hardware and documentation may provide access to or information about content, products, and services from third parties. Oracle Corporation and its affiliates are not responsible for and expressly disclaim all warranties of any kind with respect to third-party content, products, and services unless otherwise set forth in an applicable agreement between you and Oracle. Oracle Corporation and its affiliates will not be responsible for any loss, costs, or damages incurred due to your access to or use of third-party content, products, or services, except as set forth in an applicable agreement between you and Oracle.

# Contents

### Preface

| vii  |
|------|
| vii  |
| vii  |
| viii |
| viii |
|      |

# 1 About the Repository Creation Utility

| Verifying RCU System and Database Requirements                                     | 1-1  |
|------------------------------------------------------------------------------------|------|
| RCU Supported Platforms                                                            | 1-2  |
| Finding a Certified Database                                                       | 1-2  |
| Database Requirements for RCU                                                      | 1-2  |
| Additional Requirements for IBM DB2 Databases                                      | 1-2  |
| Preparing for Schema Creation                                                      | 1-3  |
| About System Load and Product Load                                                 | 1-4  |
| Granting Permissions to Users for Querying System Load Objects                     | 1-5  |
| About Custom Prefixes                                                              | 1-5  |
| About the Service Table Schema                                                     | 1-6  |
| Planning Your Schema Creation                                                      | 1-7  |
| Organizing Schemas on a Single Database for a Single Domain                        | 1-7  |
| Organizing Schemas on Multiple Databases for a Single Domain                       | 1-8  |
| Organizing Schemas on a Single Database for Multiple Domains                       | 1-9  |
| Organizing Schemas on Multiple Databases for Multiple Domains                      | 1-9  |
| Integrating Components Using Declarative XML                                       | 1-10 |
| Prerequisites for Schema Creation on an Autonomous Transaction Processing Database | 1-10 |
| Settings to connect to an Autonomous Transaction Processing Database               | 1-11 |
| Settings to connect to an Autonomous Transaction Processing Database for           |      |
| Oracle Internet Directory                                                          | 1-12 |
| Applying Patches on Oracle Home                                                    | 1-12 |
| Using RCU with Java Access Bridge (Windows Only)                                   | 1-14 |
| Install Java Access Bridge                                                         | 1-14 |

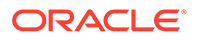

# 2 Obtaining and Running Repository Creation Utility

| Obtaining RCU                                                 | 2-1  |
|---------------------------------------------------------------|------|
| Starting RCU                                                  | 2-2  |
| Creating Schemas                                              | 2-3  |
| Creating Schemas as a User with Full SYS or SYSDBA Privileges | 2-3  |
| Creating Schemas as a User With Limited Database Privileges   | 2-5  |
| Verifying Schema Version Numbers                              | 2-8  |
| Creating Schemas for WebLogic Server on an ATP-S Database     | 2-9  |
| Creating Schemas as a User with Full Database Privileges      | 2-9  |
| Creating Schemas as a User With Limited Database Privileges   | 2-10 |
| Verifying Schema Version Numbers                              | 2-11 |
| Dropping Schemas                                              | 2-12 |
| About Dropping Shared Tablespaces                             | 2-13 |
| Dropping Schemas and Deleting Datafiles (Windows Only)        | 2-13 |
|                                                               |      |

# 3 Running Repository Creation Utility from the Command Line

| Command-Line Syntax and Parameters                                      | 3-2  |
|-------------------------------------------------------------------------|------|
| RCU Modes Available from the Command Line                               | 3-2  |
| RCU Operations Available from the Command Line                          | 3-3  |
| RCU Command Line Parameters                                             | 3-3  |
| Using the -silent Command                                               | 3-9  |
| Using the -validate Parameter to Verify Prerequisites                   | 3-11 |
| Using a Wallet to Store Passwords                                       | 3-13 |
| Using the -interactive Command                                          | 3-14 |
| Using Response Files                                                    | 3-14 |
| About Response Files                                                    | 3-15 |
| Creating a RCU Response File from the Graphical Interface               | 3-15 |
| Creating a RCU Response File from the Command Line                      | 3-15 |
| Performing RCU Operations by Using a Response File                      | 3-16 |
| Creating a Repository from the Command Line                             | 3-17 |
| Generating a System Load Script From the Command Line                   | 3-18 |
| Loading Data Into the Repository From the Command Line                  | 3-19 |
| Dropping a Repository from the Command Line                             | 3-19 |
| Generating a List of Components in an Oracle Home from the Command Line | 3-20 |
| Generating a List of Schemas in a Database from the Command Line        | 3-20 |
| RCU Environment Variables                                               | 3-21 |

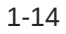

### A Repository Creation Utility Screens

| Welcome                                                                                              | A-2  |
|----------------------------------------------------------------------------------------------------|------|
| Create Repository                                                                                    | A-2  |
| Create Repository                                                                                    | A-2  |
| Drop Repository                                                                                      | A-3  |
| Database Connection Details                                                                          | A-3  |
| Connection Credentials for Oracle Databases and Oracle Databases with Edition-<br>Based Redefinition | A-4  |
| Connection Credentials for Microsoft SQL Server Databases                                            | A-7  |
| Connection Credentials for IBM DB2 Databases                                                         | A-8  |
| Connection Credentials for an Autonomous Transaction Processing Database                             | A-8  |
| Select Components (for Create Operation)                                                             | A-10 |
| Select Components (for Drop Operation)                                                               | A-11 |
| Schema Passwords                                                                                     | A-11 |
| Custom Variables                                                                                     | A-12 |
| Custom Variables for Oracle Data Integrator                                                          | A-13 |
| Custom Variables for Oracle SOA Suite                                                                | A-14 |
| Custom Variable for Oracle WebCenter Portal Analytics                                                | A-14 |
| Custom Variables for Oracle GoldenGate Studio                                                        | A-14 |
| Map Tablespaces                                                                                      | A-15 |
| Default Tablespace Mappings                                                                          | A-16 |
| Changing Default and Temporary Tablespaces                                                           | A-16 |
| Viewing and Changing Additional Tablespaces                                                          | A-16 |
| Managing Tablespaces and Datafiles                                                                   | A-17 |
| Adding, Modifying, and Removing Tablespaces                                                          | A-17 |
| Adding, Modifying, and Removing Datafiles                                                            | A-17 |
| Encrypting Tablespaces                                                                               | A-18 |
| Summary (for Create Operation)                                                                       | A-19 |
| Summary (for Drop Operation)                                                                         | A-20 |
| Completion Summary (for Create Operation)                                                            | A-21 |
| Completion Summary (for Drop Operation)                                                              | A-22 |

### B About Repository Creation Utility Schemas, IDs, and Tablespaces

Repository Creation Utility Schemas, IDs, and Tablespaces

B-1

# C Extending Repository Creation Utility to Configure Custom Application Repositories

| RCU Integration Options                    | C-1 |
|--------------------------------------------|-----|
| RCU JDBC Engine Compliant SQL*Plus Scripts | C-2 |

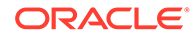

| Pure JDBC Scripts                                         | C-2  |
|-----------------------------------------------------------|------|
| SQL*Plus Scripts                                          | C-3  |
| External Processes                                        | C-3  |
| Java Code Using JavaAction                                | C-4  |
| RCU Configuration Files                                   | C-4  |
| XML DTDs Defined by RCU                                   | C-5  |
| Component Descriptor Configuration File                   | C-5  |
| Repository Configuration File                             | C-7  |
| Primary List of Supported Components                      | C-7  |
| Storage Attributes Configuration File                     | C-9  |
| Component Repository Configuration File                   | C-11 |
| Component List Configuration File                         | C-17 |
| Soft-Prerequisite Support                                 | C-29 |
| Default Tablespaces Configuration File                    | C-30 |
| RCU Script Writing Guidelines                             | C-30 |
| Guidelines for RCU JDBC Engine Compliant SQL*Plus Scripts | C-31 |
| Guidelines for Pure JDBC Scripts                          | C-32 |
| Guidelines for SQL*Plus Scripts                           | C-32 |
| Guidelines for SQL Server-Based Scripts                   | C-32 |

# D Troubleshooting Repository Creation Utility

| General Troubleshooting Tips                                                              | D-1 |
|-------------------------------------------------------------------------------------------|-----|
| RCU Log Files                                                                             | D-2 |
| RCU Fails to Connect with ORA-604 ORA-1882 Error Codes                                    | D-3 |
| SOAINFRA Schema Creation Fails on a Hardened Database                                     | D-4 |
| Troubleshooting Tips for Schema Creation on an Autonomous Transaction Processing Database | D-4 |
| Known Limitation for Oracle WebCenter Sites ATP-S Migration                               | D-5 |
| Troubleshooting Database Configuration Error for Microsoft SQL Server                     | D-6 |
| Need More Help?                                                                           | D-6 |
|                                                                                           |     |

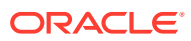

# Preface

The Creating Schemas with the Repository Creation Utility book contains overview information and usage instructions for Oracle Repository Creation Utility (RCU).

- Intended Audience
- Documentation Accessibility
- Diversity and Inclusion
- Related Documents
- Conventions

# Intended Audience

This guide is intended for users who are installing Oracle Fusion Middleware products and are comfortable running some system administration operations, such as creating users and groups, adding users to groups, and installing operating system patches on the computer where Oracle Fusion Middleware products will be installed. Users on UNIX systems need root access to run some scripts.

# **Documentation Accessibility**

For information about Oracle's commitment to accessibility, visit the Oracle Accessibility Program website at http://www.oracle.com/pls/topic/lookup?ctx=acc&id=docacc.

#### Access to Oracle Support

Oracle customers that have purchased support have access to electronic support through My Oracle Support. For information, visit http://www.oracle.com/pls/topic/lookup?ctx=acc&id=info or visit http://www.oracle.com/pls/topic/lookup?ctx=acc&id=trs if you are hearing impaired.

# **Diversity and Inclusion**

Oracle is fully committed to diversity and inclusion. Oracle respects and values having a diverse workforce that increases thought leadership and innovation. As part of our initiative to build a more inclusive culture that positively impacts our employees, customers, and partners, we are working to remove insensitive terms from our products and documentation. We are also mindful of the necessity to maintain compatibility with our customers' existing technologies and the need to ensure continuity of service as Oracle's offerings and industry standards evolve. Because of these technical constraints, our effort to remove insensitive terms is ongoing and will take time and external cooperation.

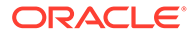

# **Related Documents**

For additional information, see the following resources:

• Preparing for an Oracle Fusion Middleware Installation in *Planning an Installation* of Oracle Fusion Middleware

This document contains important information about planning and preparing for Oracle Fusion Middleware product installations.

• Installing the Infrastructure Software in Installing and Configuring the Oracle Fusion Middleware Infrastructure

The Repository Creation Utility is included with the Oracle Fusion Middleware Infrastructure distribution.

# Conventions

The following text conventions are used in this document:

| Convention | Meaning                                                                                                    |
|------------|----------------------------------------------------------------------------------------------------|
| Boldface   | Boldface type indicates graphical user interface elements associated with an action, or terms defined in text or the glossary.         |
| Italic     | Italic type indicates book titles, emphasis, or placeholder variables for which you supply particular values.                          |
| Monospace  | Monospace type indicates commands within a paragraph, URLs, code in examples, text that appears on the screen, or text that you enter. |

# 1 About the Repository Creation Utility

Many of the Oracle Fusion Middleware components require the existence of schemas in a database before configuration. These schemas are created and loaded in your database by using the Repository Creation Utility (RCU).

The following topics introduce you to the concepts and features that you should be familiar with before you use RCU:

- Verifying RCU System and Database Requirements
  Use the certification and system requirements documents to find important information
  about supported platforms for RCU, certified databases, and database configuration
  information.
- Preparing for Schema Creation Before you create your schemas, ensure that you understand the concepts regarding schema creation and organization.
- Prerequisites for Schema Creation on an Autonomous Transaction Processing Database Before you create schemas on an Autonomous Transaction Processing database (both Oracle Autonomous Transaction Processing-Dedicated (ATP-D) and Oracle Autonomous Transaction Processing-Shared (ATP-S)), you must modify the wallet settings and set the environment variables, and apply patches on ORACLE HOME.
- Using RCU with Java Access Bridge (Windows Only) Java Access Bridge enables assistive technologies, such as JAWS screen reader, to read Java applications that run on the Windows platform.

# Verifying RCU System and Database Requirements

Use the certification and system requirements documents to find important information about supported platforms for RCU, certified databases, and database configuration information.

Read this information carefully before you obtain and run RCU.

- RCU Supported Platforms
   Use the system requirements document to review the supported platforms on which you
   can run RCU.
- Finding a Certified Database If you do not have a database where you can install schemas, you must install and configure a certified database.
- Database Requirements for RCU Ensure to review the general and component-specific database requirements that must be met before you run RCU.
- Additional Requirements for IBM DB2 Databases
   If you are creating component schemas on an IBM DB2 database, there are additional
   requirements to consider.

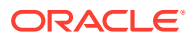

### **RCU Supported Platforms**

Use the system requirements document to review the supported platforms on which you can run RCU.

To know the platforms on which you can run RCU, see Oracle Fusion Middleware System Requirements and Specifications document.

# Finding a Certified Database

If you do not have a database where you can install schemas, you must install and configure a certified database.

For a list of certified databases that can be used with RCU, see *System Requirements* and *Supported Platforms for Oracle Fusion Middleware 12c* certification document for your release, located on the *Oracle Fusion Middleware Supported System Configurations* page.

### Database Requirements for RCU

Ensure to review the general and component-specific database requirements that must be met before you run RCU.

Not all schemas are supported on all databases. So, before you begin using RCU, see the *System Requirements and Supported Platforms for Oracle Fusion Middleware 12c* document in Oracle Fusion Middleware Supported System Configurations page. In the certification information, you can see that MySQL database is supported for Oracle Data Integrator and Oracle GoldenGate Studio Fusion Middleware components only.

Make sure you have read the information in this section carefully so that you configure a certified database that supports the schemas that you need for your Fusion Middleware components.

# Additional Requirements for IBM DB2 Databases

If you are creating component schemas on an IBM DB2 database, there are additional requirements to consider.

In addition to the typical space and configuration database requirements, IBM DB2 databases also have the following special requirements:

- On IBM DB2 databases running on Linux operating systems, there is a limitation with regards to the length of the schema names.
- Create one database operating system user for each schema that is created in an IBM DB2 database.

For example, if you plan to create a schema named DEV\_STB using RCU, then the operating system user must be named dev stb (all lowercase letters).

You can create the operating system user by running the following command as root (this example creates the operating system user  $dev_stb$  and assigns the provided password to the user):

/usr/sbin/useradd dev stb -p password -d /scratch/dev stb

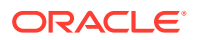

You can then set the password of the user (for example, dev\_stb) by running the following commands as root:

```
passwd -u dev_stb
passwd dev stb
```

Refer to your system documentation for more information.

 Create operating system level users in IBM DB2 for required schemas before you run the RCU.

For example:

Audit Services – *<prefix>\_iau*, *<prefix>\_iau\_a* (Audit Services Append), and *<prefix>\_iau\_v* (Audit Services Viewer).

Service Table — <prefix>\_stb

WebLogic Services - <prefix>\_wls

 On IBM DB2/AIX, before you run the RCU or Upgrade Assistant Tool, you must ensure that the auxiliary schemas are available for the following components:

WebLogic Services - <prefix>\_wlsr

# Preparing for Schema Creation

Before you create your schemas, ensure that you understand the concepts regarding schema creation and organization.

- About System Load and Product Load
   Schema creation in RCU is performed in multiple phases; each phase requires a different level of access to your database.
- Granting Permissions to Users for Querying System Load Objects

If you want to give a user with limited privileges the ability to query the system load objects, you must grant the user certain permissions before they can query the system load.

- About Custom Prefixes Use custom prefixes to organize and group schemas in your database.
- About the Service Table Schema

The Service Table schema is a special schema that is automatically created once per prefix. The service table stores basic schema configuration information (for example, schema prefixes and passwords) that can then be accessed and used by other Oracle Fusion Middleware components during domain creation.

- Planning Your Schema Creation Before you run RCU, make sure that you understand how schemas can be grouped together and distributed depending on your specific environment.
- Integrating Components Using Declarative XML RCU provides extensibility with XML DTDs. Using these DTDs, component owners can integrate their components and prerequisites with RCU by providing a configuration file that adheres to the provided DTD.

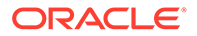

### About System Load and Product Load

Schema creation in RCU is performed in multiple phases; each phase requires a different level of access to your database.

System Load Phase

During the system load phase, RCU creates the necessary tablespaces and schemas. If it is not already present, RCU also creates the schema\_version\_registry. One entry for each component is created in schema\_version\_registry, and the entry will have the appropriate access and status set to LOADED in the schema\_version\_registry table.

User with SYS or SYSDBA privileges must perform these actions; authentication credentials must be provided on the Database Connection Details screen when running RCU.

If you do not have the necessary privileges, you can select the **Prepare Scripts for System Load** on the Create Repository screen. This option generates a SQL script that contains the same SQL statements and blocks that would have been called if RCU were to execute the actions for the selected components. After the script is generated, a user with the necessary SYS or SYSDBA privileges can execute the script to complete the system load phase.

After the system load phase is complete, any user with the privileges described in Granting Permissions to Users for Querying System Load Objects can then run RCU again to complete the schema creation by performing the product load phase.

#### Note:

If you need to generate the script for system load, you can only create schemas on Oracle and Oracle EBR databases; the system load script is not supported on any other database.

If you are performing the system load with full SYS or SYSDBA privileges, then you can create the schemas on any certified database.

Product Load Phase

During the product load phase, RCU creates procedures, functions, tables, indexes, and other objects within schemas and runs any action that does not require DBA access. Any non-DBA user or the REGISTRYOWNER user can be used for this step.

Before performing the product load phase, the user must be granted the following:

```
grant REGISTRYACCESS to user;
grant STBROLE to user;
```

After the product load phase is complete, status is changed to **VALID**, if there is no post -product load for that component.

Optional Post-Product Load Phase

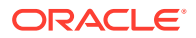

This step is only needed for components that generate the script\_postDataLoad.sql
script that requires DBA privileges during the system load phase. After the product load phase is complete, someone with SYS or SYSDBA privileges should execute the script postDataLoad.sql
script

This step is required for the following components:

- Audit Services (IAU)
- Oracle Enterprise Scheduler (ESS)

#### Note:

The Repository Creation Utility fails to load schemas for SOAINFRA when you run schemas on an Oracle hardened database. See SOAINFRA Schema Creation Fails on a Hardened Database.

## Granting Permissions to Users for Querying System Load Objects

If you want to give a user with limited privileges the ability to query the system load objects, you must grant the user certain permissions before they can query the system load.

#### Note:

This user will be used for connecting to the system for queries, but the generated scripts from the system load phase must be run by someone with DBA privileges.

```
grant select_catalog_role to user;
grant select any dictionary to user;
grant create session to user;
grant select on schema version registry to user;
```

#### Note:

You may encounter a *Table or view does not exist* error message when you execute the last command; this can be ignored.

After you perform the system load, grant the following permission to the same user in order for them to perform data load:

```
grant REGISTRYACCESS to user;
grant STBROLE to user;
```

### About Custom Prefixes

Use custom prefixes to organize and group schemas in your database.

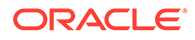

# Note: For important information regarding custom prefixes in IBM DB2 databases, see Additional Requirements for IBM DB2 Databases.

The prefix is prepended to and separated from the schema name with an underscore (\_) character, as shown below:

prefix\_schemaname

Prefixes:

- Can only contain alpha-numeric characters; no spaces or other special characters.
- Must begin with a letter.
- Must not be longer than 12 characters.

#### Note:

The total length of the prefixed schema name (your custom prefix plus the component schema name) must not be longer than 30 characters.

The default prefix used by RCU is DEV; if DEV has already been used, then RCU defaults to DEV1, then DEV2, and so on. Prefixes are used to create and organize logical groups of schemas. For example, you may want to create a test version of the Metadata Services (schema name MDS) called TEST\_MDS; then, when you are ready for your production version, you can create a second version of the schema called PROD\_MDS. Both TEST\_MDS and PROD\_MDS may reside on the same or separate databases.

You are only allowed to use a prefix once per schema within a single database. For example, if you have a version of the Metadata Services schema called DEV\_MDS, then you cannot use the DEV prefix again to create another version of the Metadata Services schema (for example, DEV MDS2).

If you want to create another version of the schema using the same prefix, you must first drop the existing schema and then create the schema again.

The mapping between the prefixes and schemas is maintained in schema version registry.

### About the Service Table Schema

The Service Table schema is a special schema that is automatically created once per prefix. The service table stores basic schema configuration information (for example, schema prefixes and passwords) that can then be accessed and used by other Oracle Fusion Middleware components during domain creation.

For example, the configuration wizard has screens which you can configure to use the data that is stored in the service table when RCU was run. After you provide the service table schema credentials, the data from the service table is used to populate

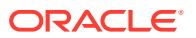

the fields on the screen, thus saving you the need to manually populate that data yourself.

Once created, service tables are used to wire Oracle Fusion Middleware components together. For more information about wiring various components together, see Wiring Components to Work Together in *Administering Oracle Fusion Middleware*.

## Planning Your Schema Creation

Before you run RCU, make sure that you understand how schemas can be grouped together and distributed depending on your specific environment.

For more information, the following examples are provided:

- Organizing Schemas on a Single Database for a Single Domain This example shows a set of schemas in a single database being used by a single WebLogic domain.
- Organizing Schemas on Multiple Databases for a Single Domain This example shows a single set of schemas that are distributed on multiple databases being used by a single WebLogic domain.
- Organizing Schemas on a Single Database for Multiple Domains This example shows how schemas on a single database should be grouped for multiple domains.
- Organizing Schemas on Multiple Databases for Multiple Domains This example shows how to organize schemas on multiple databases for use with multiple WebLogic domains.

#### Organizing Schemas on a Single Database for a Single Domain

This example shows a set of schemas in a single database being used by a single WebLogic domain.

This is the simple scenario in which all schemas using the DEV prefix are grouped together and used by a single WebLogic domain.

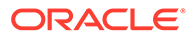

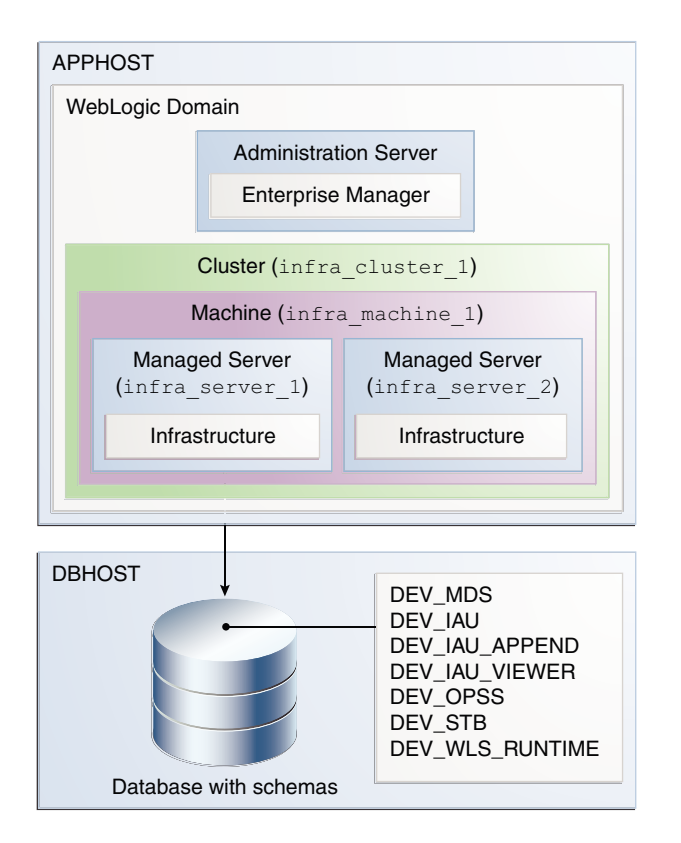

Figure 1-1 Schemas on a Single Database for a Single Domain

### Organizing Schemas on Multiple Databases for a Single Domain

This example shows a single set of schemas that are distributed on multiple databases being used by a single WebLogic domain.

Figure 1-2 Schemas on Multiple Databases for a Single Domain

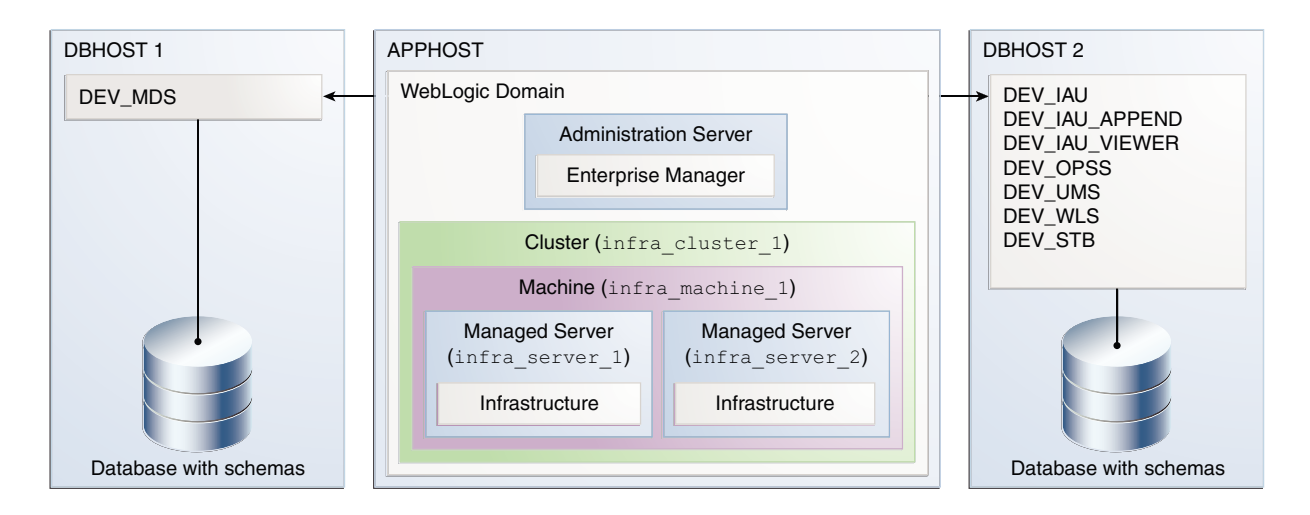

You can use the same schema prefix (in this case, DEV) can be used to group these related schemas together, even across multiple databases.

### Organizing Schemas on a Single Database for Multiple Domains

This example shows how schemas on a single database should be grouped for multiple domains.

Figure 1-3 Schemas on a Single Database for Multiple Domains

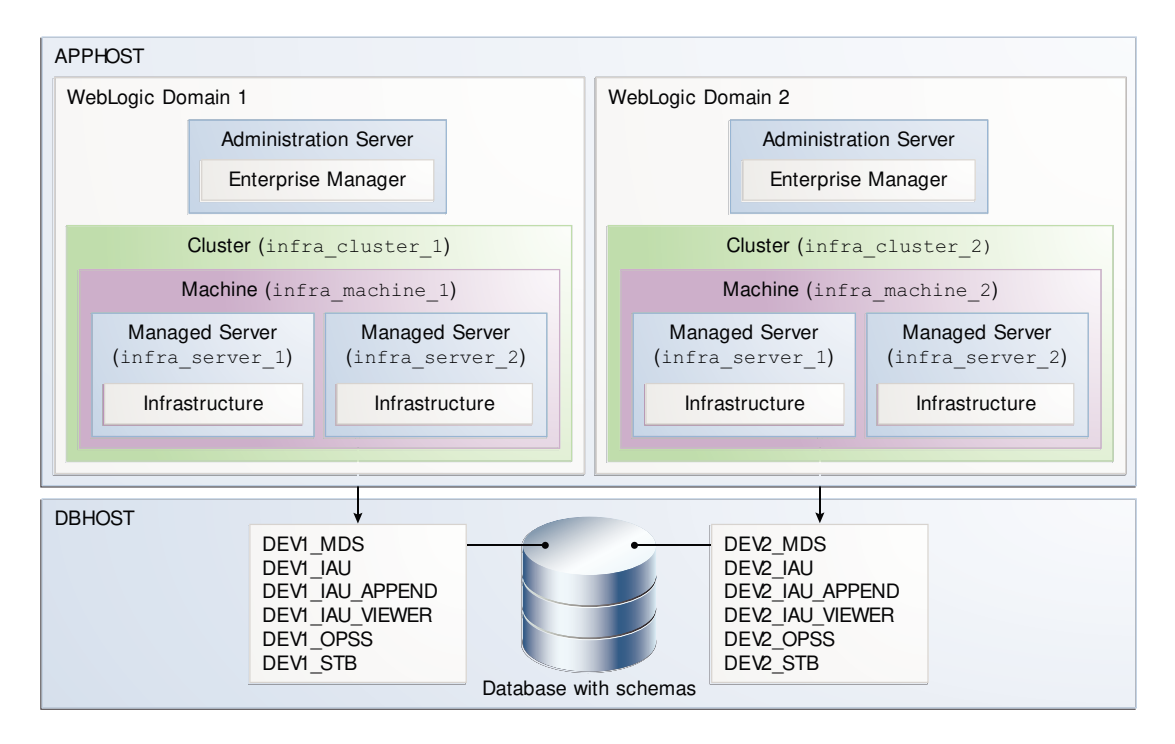

In this example, the prefixes are grouped together by using DEV1 for one set of schemas (used by WebLogic Domain 1), and DEV2 for the second set (used by WebLogic Domain 2).

It is not possible to share a single set of schemas across multiple domains; each domain must have its own set of schemas.

#### Organizing Schemas on Multiple Databases for Multiple Domains

This example shows how to organize schemas on multiple databases for use with multiple WebLogic domains.

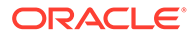

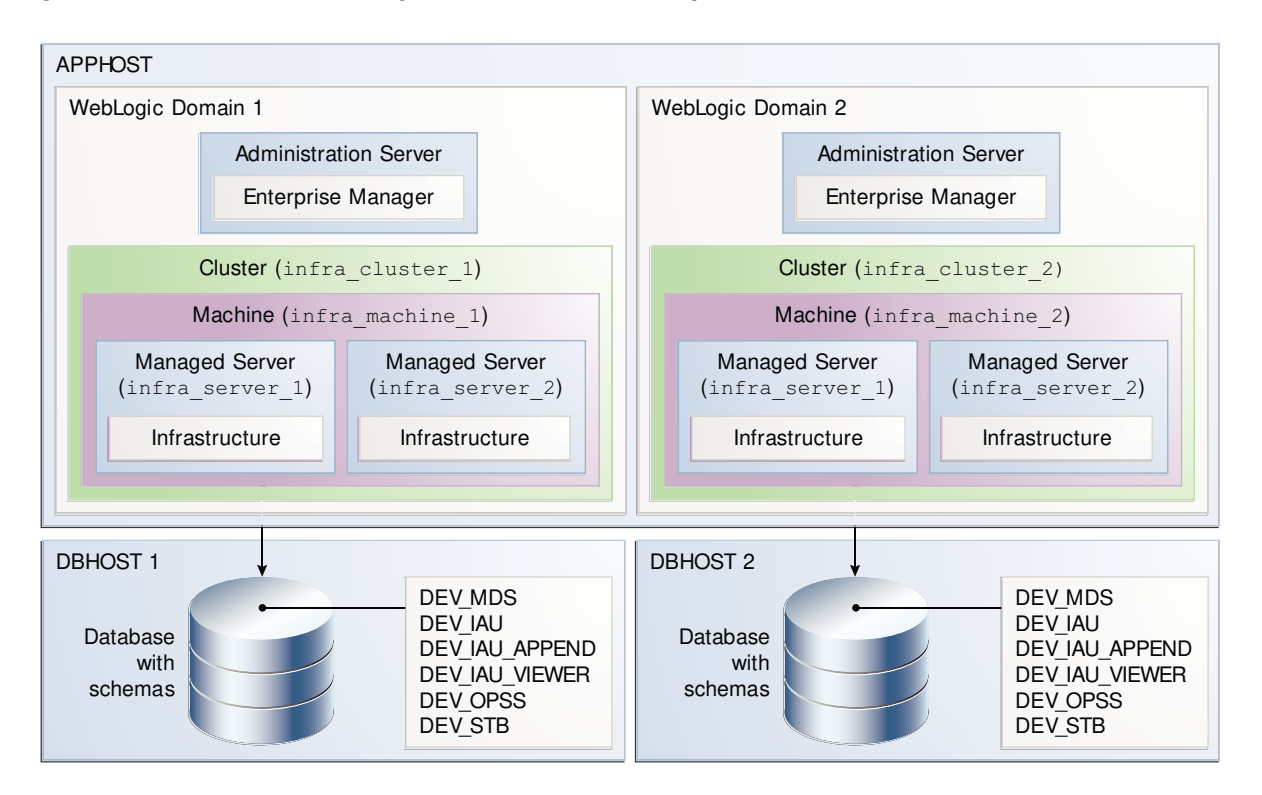

Figure 1-4 Schemas on Multiple Databases for Multiple Domains

In this scenario, it is possible to have separate domains on the same host that use schemas with the same name and prefix (DEV), since the schemas are located on different databases.

### Integrating Components Using Declarative XML

RCU provides extensibility with XML DTDs. Using these DTDs, component owners can integrate their components and prerequisites with RCU by providing a configuration file that adheres to the provided DTD.

For more information about integrating various components, see Extending Repository Creation Utility to Configure Custom Application Repositories.

# Prerequisites for Schema Creation on an Autonomous Transaction Processing Database

Before you create schemas on an Autonomous Transaction Processing database (both Oracle Autonomous Transaction Processing-Dedicated (ATP-D) and Oracle Autonomous Transaction Processing-Shared (ATP-S)), you must modify the wallet settings and set the environment variables, and apply patches on ORACLE HOME.

 Settings to connect to an Autonomous Transaction Processing Database To connect to an Autonomous Transaction Processing database (both Oracle Autonomous Transaction Processing-Dedicated (ATP-D) and Oracle Autonomous Transaction Processing-Shared (ATP-S)), modify the wallet settings and set the environment variables as described in this section.

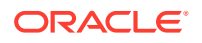

#### • Applying Patches on Oracle Home

This section lists the patches to be applied before you create schemas for an Autonomous Transaction Processing database (both Oracle Autonomous Transaction Processing-Dedicated (ATP-D) and Oracle Autonomous Transaction Processing-Shared (ATP-S)).

### Settings to connect to an Autonomous Transaction Processing Database

To connect to an Autonomous Transaction Processing database (both Oracle Autonomous Transaction Processing-Dedicated (ATP-D) and Oracle Autonomous Transaction Processing-Shared (ATP-S)), modify the wallet settings and set the environment variables as described in this section.

#### Note:

For Oracle Internet Directory, to connect to an Autonomous database, see Settings to connect to an Autonomous Transaction Processing Database for Oracle Internet Directory.

To modify the wallet settings:

1. Download the wallet for the Autonomous Transaction Processing database, and unzip the wallet to the /users/test/wallet dbname/ directory.

#### Note:

 $/{\tt users/test/wallet\_dbname/}$  directory is an example of wallet location. You can download the wallet to the desired location.

You must ensure that the wallet contains keystore for JDBC connection.

2. In the wallet, modify the wallet location in the sqlnet.ora file as follows:

```
WALLET_LOCATION = (SOURCE=(METHOD=FILE)(METHOD_DATA=(DIRECTORY="/users/test/
wallet dbname/")))
```

#### Note:

If you downloaded the wallet to a different location, change the directory location to your wallet location.

3. In the wallet, add the following command at the end of the ojdbc.properties file:

SSL\_SERVER\_DN\_MATCH=yes

#### To set the environment variables:

1. Before starting RCU, run the following commands:

```
export RCU SSL MODE=true
```

```
export TNS_ADMIN=/users/test/wallet_dbname/
```

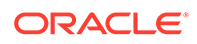

#### Note:

In the command to export TNS\_ADMIN, change /users/test/ wallet dbname/ directory to your wallet location.

 Settings to connect to an Autonomous Transaction Processing Database for Oracle Internet Directory

To connect to Autonomous Transaction Processing database (both Oracle Autonomous Transaction Processing-Dedicated (ATP-D) and Oracle Autonomous Transaction Processing-Shared (ATP-S)), for Oracle Internet Directory, modify the wallet settings and set the environment variables as described in this section.

### Settings to connect to an Autonomous Transaction Processing Database for Oracle Internet Directory

To connect to Autonomous Transaction Processing database (both Oracle Autonomous Transaction Processing-Dedicated (ATP-D) and Oracle Autonomous Transaction Processing-Shared (ATP-S)), for Oracle Internet Directory, modify the wallet settings and set the environment variables as described in this section.

To modify the wallet settings:

 Download the wallet for the Autonomous Transaction Processing database to the <\$ORACLE\_HOME>/network/admin directory.

You must change <code>\$ORACLE\_HOME</code> to your Oracle Home location. For example, / users/test/network/admin.

You must ensure that the wallet contains keystore for JDBC connection.

2. In the wallet, modify the wallet location in the sqlnet.ora file as follows:

```
WALLET_LOCATION = (SOURCE=(METHOD=FILE)
(METHOD DATA=(DIRECTORY="<$ORACLE HOME>/network/admin")))
```

You must change <code>\$ORACLE\_HOME</code> to your Oracle Home location. For example, / users/test/network/admin.

3. In the wallet, add the following command at the end of the <code>ojdbc.properties</code> file:

SSL\_SERVER\_DN\_MATCH=yes

To set the environment variables:

**1.** Before starting RCU, run the following commands:

export RCU\_SSL\_MODE=true

export TNS\_ADMIN=<\$ORACLE\_HOME>/network/admin

You must change <code>\$ORACLE\_HOME</code> to your Oracle Home location. For example, / users/test/network/admin.

### Applying Patches on Oracle Home

This section lists the patches to be applied before you create schemas for an Autonomous Transaction Processing database (both Oracle Autonomous Transaction

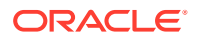

Processing-Dedicated (ATP-D) and Oracle Autonomous Transaction Processing-Shared (ATP-S)).

You must apply the following patches on ORACLE HOME, before creating schemas using the Repository Creation Utility screens.

| Patch Number                                                                                                    | Product Applicable                                                                                                   |
|----------------------------------------------------------------------------------------------------|----------------------------------------------------------------------------------------------------|
| 31676526                                                                                                    | Generic patch applicable to all ATP-D and ATP-S certified products                                                   |
| 30540494                                                                                                    | Generic patch applicable to all ATP-D and ATP-S certified products                                                   |
| 31443286                                                                                                    | Applicable to SOA components, Oracle Enterprise Scheduler and Oracle Managed File Transfer, for both ATP-D and ATP-S |
| 28186730                                                                                                    | Applicable to Oracle Identity Management and Oracle Internet                                                         |
| For Oracle Identity<br>Management and Oracle<br>Internet Directory, <i>OPatch</i><br><i>13.9.4.2.5</i> is the mandatory<br>patch and <i>OPatch 13.9.4.2.6</i><br>is the recommended patch.                                                                                                    | Directory, for both ATP-D and ATP-S                                                                                  |
| OIM Bundle Patch<br>(12.2.1.4.210428<br>(p32829648_122140_Generi<br>c.zip))                                                                                                    | Applicable to Oracle Identity Management for ATP-D only                                                              |
| For information on bundle<br>patch, see Critical Patch<br>Update Oracle Fusion<br>Middleware 12.2.1.4.0 Known<br>Issues (Doc ID 2602696.1) at<br>https://support.oracle.com.<br>From April 2021 Bundle<br>Patch (12.2.1.4.210428<br>(p32829648_122140_Generi<br>c.zip)) onwards, ATP-D<br>support is available for all<br>OIM bundle patches released<br>thereafter. |                                                                                                    |
| OID Bundle Patch<br>12.2.1.4.210714<br>(p33115009_122140_Linux-<br>x86-64.zip)                                                                                                    | Applicable to Oracle Internet Directory , for both ATP-D and ATP-S                                                   |
| 33351665<br>(p33351665_122140_Generi<br>c.zip)                                                                                                    | Applicable to SOA components, Oracle Enterprise Scheduler and Oracle Managed File Transfer for ATP-S only.           |
| 33757456 (OIM Bundle Patch 12.2.1.4.220115)                                                                                                    | Applicable to Oracle Identity Management for both ATP-D and ATP-S.                                                   |
| From January 2022 OIM<br>Bundle Patch<br>12.2.1.4.220115 onwards,<br>support is available for both<br>ATP-D and ATP-S.                                                                                                    |                                                                                                    |

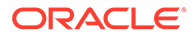

#### Note:

For Oracle Identity Management, ensure that you first apply the generic patches, 31676526 and 30540494, followed by OPatch 28186730, and then the OIM Bundle Patch. You must follow this sequence for OIM Bundle Patch 12.2.1.4.210428 and OIM Bundle Patch 12.2.1.4.220115.

For Oracle Internet Directory, ensure that you first apply the generic patches, 31676526 and 30540494, followed by OPatch 28186730, and then the OID Bundle Patch.

# Using RCU with Java Access Bridge (Windows Only)

Java Access Bridge enables assistive technologies, such as JAWS screen reader, to read Java applications that run on the Windows platform.

Assistive technologies can read Java-based interfaces, such as Oracle Universal Installer and Oracle Enterprise Manager.

For more information, see the following topics:

- Install Java Access Bridge
   Follow these steps to download and install Java Access Bridge.
- Configure RCU to Use Java Access Bridge
   To configure RCU to use Java Access Bridge after you complete the installation,
   set the system variable ORACLE\_OEM\_CLASSPATH to point to the installed Java
   Access Bridge files.

### Install Java Access Bridge

Follow these steps to download and install Java Access Bridge.

1. Download Java Access Bridge from the following URL:

http://www.oracle.com/technetwork/java/javase/tech/indexjsp-136191.html

2. For complete information and procedure about Java Access Bridge installation, see Java Access Bridge Installation procedure.

### Configure RCU to Use Java Access Bridge

To configure RCU to use Java Access Bridge after you complete the installation, set the system variable <code>ORACLE\_OEM\_CLASSPATH</code> to point to the installed Java Access Bridge files.

- 1. Display System in the Control Panel.
- 2. Select the Advanced tab.
- Click New button in the System Variable list. The New System Variable dialog appears.
- 4. In the Variable Name field, enter ORACLE OEM CLASSPATH.

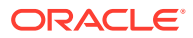

5. In the Variable Value field, enter the full path for the access-bridge.jar and jaccess-1\_4.jar.

Use a semicolon to separate the two paths. Do not use quotes or character spaces.

6. Click OK.

# 2 Obtaining and Running Repository Creation Utility

Use these instructions to obtain and run the Repository Creation Utility (RCU) to create and drop schemas.

- Obtaining RCU In 12c, RCU is available with the Oracle Fusion Middleware Infrastructure distribution.
- Starting RCU
   After you install Oracle Fusion Middleware Infrastructure and create your Oracle home, you can start RCU from the ORACLE HOME/oracle common/bin directory.
- Creating Schemas Follow these instructions to create schemas in the database and verify that they are installed properly.
- Creating Schemas for WebLogic Server on an ATP-S Database Follow these instructions to create schemas for WebLogic Server on an Oracle Autonomous Transaction Processing-Shared (ATP-S) database, and verify that they are installed properly.
- Dropping Schemas Follow these instructions to drop schemas from the database.

# Obtaining RCU

In 12c, RCU is available with the Oracle Fusion Middleware Infrastructure distribution.

For information about how to install and obtain RCU, see Installing the Infrastructure Software in *Installing and Configuring the Oracle Fusion Middleware Infrastructure*.

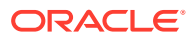

# Starting RCU

After you install Oracle Fusion Middleware Infrastructure and create your Oracle home, you can start RCU from the <code>ORACLE HOME/oracle common/bin directory</code>.

#### Note:

 If you run the RCU by using a non-English database, you will need to set the following language environment variables: LANG, LC\_ALL, and NLS\_LANG. Use the environment commands that are appropriate for your environment.

For example, for UNIX operating systems running csh run the following:

```
setenv LANG en_US.UTF8
setenv LC_ALL $LANG
setenv NLS LANG american america
```

 To start RCU, you do not need to set the JAVA\_HOME environment variable. But, in case you want to use a specific JDK, ensure that the JAVA\_HOME environment variable is set to the location of a certified JDK on your system.

For example, on UNIX operating systems, if your JDK is located in / home/Oracle/Java/:

setenv JAVA\_HOME /home/Oracle/Java/jdk1.8.0\_211

Be sure to replace the JDK location in this example with the actual JDK location on your system.

#### On Linux operating systems:

cd ORACLE\_HOME/oracle\_common/bin
./rcu

#### On Windows operating systems:

cd ORACLE\_HOME\oracle\_common\bin
rcu.bat

#### Note:

For Oracle Autonomous Transaction Processing-Shared (ATP-S) database, Oracle Data Integrator supports only RCU silent mode for schema loading. For more information, see Starting the Repository Creation Utility (RCU).

RCU provides a command-line interface in situations where Xserver is not available or you have access to telnet terminals without display capabilities. The command-line interface also allows you to embed RCU from command-line scripts or with some Oracle Fusion Middleware components (for example, Enterprise Manager).

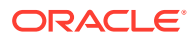

For more information about using the Command Line Interface (CLI), see Running Repository Creation Utility from the Command Line.

# **Creating Schemas**

Follow these instructions to create schemas in the database and verify that they are installed properly.

#### Note:

The following sections are not applicable when you create schemas for Oracle GoldenGate products on Autonomous Transaction Processing database (both Oracle Autonomous Transaction Processing-Dedicated (ATP-D) and Oracle Autonomous Transaction Processing-Shared (ATP-S)) as you need to run RCU in silent mode for Oracle GoldenGate. See Run RCU for Oracle GoldenGate on ATP databases in silent mode.

To create schemas for WebLogic Server on an Oracle Autonomous Transaction Processing-Shared (ATP-S), see Creating Schemas for WebLogic Server on an ATP-S Database and Run RCU for Oracle WebLogic Server on ATP-S database in silent mode.

- Creating Schemas as a User with Full SYS or SYSDBA Privileges
   If you are a user with full SYS or SYSDBA privileges and are able to provide valid authentication credentials for database access, follow these instructions to create schemas.
- Creating Schemas as a User With Limited Database Privileges
   If you are a user without SYS or SYSDBA privileges, follow these instructions to create schemas.
- Verifying Schema Version Numbers

When the schemas are created in your database, RCU creates and maintains a table called schema\_version\_registry. This table contains schema information such as version number, component name and ID, date of creation and modification, and custom prefix.

### Creating Schemas as a User with Full SYS or SYSDBA Privileges

If you are a user with full SYS or SYSDBA privileges and are able to provide valid authentication credentials for database access, follow these instructions to create schemas.

Click the screen name to see detailed information for that screen. Unless otherwise noted, click **Next** to continue to the next screen.

#### Table 2-1 Schema Creation Steps for Full-Privilege Users

| Screen  | Description                        |
|---------|------------------------------------|
| Welcome | This screen introduces you to RCU. |

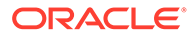

| Screen                                      | Description                                                                                                    |
|---------------------------------------------|----------------------------------------------------------------------------------------------------|
| Create Repository                           | Select Create Repository, then select System Load and Product Load.                                                                                                    |
|                                             | If you do not have full SYS or SYSDBA privileges on the database, select <b>Prepare</b><br><b>Scripts for System Load</b> and follow the schema creation instructions in Creating<br>Schemas as a User With Limited Database Privileges.                                                                                                    |
|                                             | For an Autonomous Transaction Processing database (both Oracle Autonomous Transaction Processing-Dedicated (ATP-D) and Oracle Autonomous Transaction Processing-Shared (ATP-S)), you must create schemas as a Normal user, and though, you do not have full SYS or SYSDBA privileges on the database, you must select <b>System Load and Product Load</b> .                                                                                                    |
| Database Connection Details                 | Specify your database connection credentials.                                                                                                    |
|                                             | Remember that if you are creating schemas on an IBM DB2 database, you must have already created one operating system user for each schema that you want to create. See Additional Requirements for IBM DB2 Databases for more information.                                                                                                    |
|                                             | Click <b>Next</b> when you have specified your credentials. A separate dialog window appears while RCU checks connectivity and the database prerequisites. When the database checking has passed without errors, click <b>OK</b> to dismiss the dialog window and go to the next screen.                                                                                                    |
|                                             | If you are creating schemas on an Autonomous Transaction Processing database<br>(both Oracle Autonomous Transaction Processing-Dedicated (ATP-D) and Oracle<br>Autonomous Transaction Processing-Shared (ATP-S)), you receive a warning<br>message on selecting the database user role as Normal. You can ignore the<br>warning and continue with the schema creation. For more information, see<br>Troubleshooting Tips for Schema Creation on an Autonomous Transaction<br>Processing Database. |
| Select Components (for<br>Create Operation) | Select the components for which you want to create schemas, and specify a prefix to group them together.                                                                                                    |
|                                             | You must remember the prefix and schema names for the components you are installing; you need this information during the configuration phase of your product installation. Oracle recommends that you write down these values.                                                                                                    |
| Schema Passwords                            | Specify the passwords for your schema owners.                                                                                                    |
|                                             | You must remember the passwords you enter on this screen; you need this information during the configuration phase of your product installation. Oracle recommends that you write down these values.                                                                                                    |
| Custom Variables                            | Use the Custom Variables screen to specify additional product configuration information.                                                                                                    |
|                                             | The Custom Variables screen appears only if you selected one or more of the following components on the Select Components screen. You can select a component on the Select Components screen only if the Oracle home in which RCU was started contains that component.                                                                                                    |
|                                             | • If you selected <b>Oracle Data Integrator</b> , the Custom Variables for Oracle Data Integrator are visible.                                                                                                    |
|                                             | • If you selected <b>SOA Suite</b> , the Custom Variables for Oracle SOA Suite are visible.                                                                                                    |
|                                             | • If you selected <b>WebCenter Portal - Analytics</b> , the Custom Variable for Oracle WebCenter Portal Analytics is visible.                                                                                                    |
|                                             | • If you selected <b>Oracle GoldenGate - Repository</b> , the Custom Variables for Oracle GoldenGate Studio are visible.                                                                                                    |
|                                             | <ul> <li>If you selected Oracle Data Integrator, SOA Suite, and WebCenter Portal -<br/>Analytics, the custom variables for Oracle Data Integrator, Oracle SOA Suite,<br/>and Oracle WebCenter Portal Analytics are visible on this screen.</li> </ul>                                                                                                    |

#### Table 2-1 (Cont.) Schema Creation Steps for Full-Privilege Users

| Screen                                       | Description                                                                                                    |
|----------------------------------------------|----------------------------------------------------------------------------------------------------|
| Map Tablespaces                              | Use this screen to configure the desired tablespace mapping for the schemas that you want to create.                                                                                     |
|                                              | When you click <b>Next</b> , a separate dialog window appears asking you to confirm that you want to create these tablespaces. Click <b>OK</b> to proceed and dismiss the dialog window. |
|                                              | A second dialog window appears showing the progress of tablespace creation.<br>After the tablespaces are created, click <b>OK</b> to dismiss this window and go to the<br>next screen.   |
| Summary (for Create<br>Operation)            | Verify the information on this screen, then click <b>Create</b> to begin schema creation.                                                                                                |
| Completion Summary (for<br>Create Operation) | Review the information on this screen to verify that the operation was completed successfully. Click <b>Close</b> to complete the schema creation and dismiss RCU.                       |

#### Table 2-1 (Cont.) Schema Creation Steps for Full-Privilege Users

## Creating Schemas as a User With Limited Database Privileges

If you are a user without SYS or SYSDBA privileges, follow these instructions to create schemas.

Note:

To create schemas in PDB using a user other than SYSDBA, RCU users need to create a common user and grant DBA to that common user, before running RCU. Local user with DBA privilege will not work correctly.

To create schemas on an Autonomous Transaction Processing database (both Oracle Autonomous Transaction Processing-Dedicated (ATP-D) and Oracle Autonomous Transaction Processing-Shared (ATP-S)), a user with limited database privileges needs to follow the steps in Create Repository in Table 2-1.

#### Table 2-2 Schema Creation Steps for Limited-Privilege Users

| Screen            | Description                                                                         |
|-------------------|-------------------------------------------------------------------------------------|
| Welcome           | This screen introduces you to RCU.                                                  |
| Create Repository | Select Create Repository, then select Prepare Scripts for System Load.              |
|                   | See About System Load and Product Load for more information about these operations. |

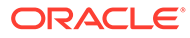

| Screen                                       | Description                                                                                                    |  |  |
|----------------------------------------------|----------------------------------------------------------------------------------------------------|--|--|
| Database Connection Details                  | Specify your database connection credentials.<br>Click <b>Next</b> when you have specified your credentials. A separate dialog window<br>appears while RCU checks connectivity and the database prerequisites. When the<br>database checking has passed without errors, click <b>OK</b> to dismiss the dialog<br>window and go to the next screen.                                                         |  |  |
|                                              | Note:<br>Performing system load and product load separately<br>is only supported on Oracle and Oracle EBR<br>databases.                                                                                                    |  |  |
| Select Components (for<br>Create Operation)  | Select the components for which you want to create schemas, and specify a prefix to group them together.                                                                                                    |  |  |
|                                              | You must remember the prefix and schema names for the components you are<br>installing; you need this information during the configuration phase of your product<br>installation. Oracle recommends that you write down these values.                                                                                                    |  |  |
| Custom Variables                             | Use the Custom Variables screen to specify additional product configuration information.                                                                                                    |  |  |
|                                              | The Custom Variables screen appears only if you selected one or more of the following components on the Select Components screen. You can select a component on the Select Components screen only if the Oracle home in which RCU was started contains that component.                                                                                                    |  |  |
|                                              | • If you selected <b>SOA Suite</b> , the Custom Variables for Oracle SOA Suite are visible.                                                                                                    |  |  |
|                                              | <ul> <li>If you selected WebCenter Portal - Analytics, the Custom Variable for Oracle<br/>WebCenter Portal Analytics is visible.</li> </ul>                                                                                                    |  |  |
|                                              | <ul> <li>If you selected SOA Suite and WebCenter Portal - Analytics, the custom<br/>variables for Oracle SOA Suite and Oracle WebCenter Portal Analytics are<br/>visible on this screen.</li> </ul>                                                                                                    |  |  |
| Map Tablespaces                              | Use this screen to configure the desired tablespace mapping for the schemas that you want to create.                                                                                                    |  |  |
| Summary (for Create<br>Operation)            | Verify the information on this screen, then click <b>Generate</b> to begin script generation.                                                                                                    |  |  |
|                                              | By default, the scripts are generated in the<br>RCUdate_timestamp_random_number/logs directory inside the temporary<br>directory on your system. For example, on UNIX operating systems, the scripts are<br>generated in the /tmp/RCUdate_timestamp_random_number/logs directory, by<br>default. If you want to specify a different location, click <b>Browse</b> and select a<br>location on your system. |  |  |
|                                              | The names of the scripts generated are <pre>script_systemLoad.sql</pre> and <pre>script_postDataLoad.sql</pre> .                                                                                                    |  |  |
| Completion Summary (for<br>Create Operation) | Review the information on this screen to verify that the operation was completed successfully. Click <b>Close</b> to complete the script generation and dismiss RCU.                                                                                                    |  |  |

#### Table 2-2 (Cont.) Schema Creation Steps for Limited-Privilege Users

| Screen                      | Description                                                                                                    |  |  |
|-----------------------------|----------------------------------------------------------------------------------------------------|--|--|
| N/A                         | After the scripts are created, user with SYS or SYSDBA privileges must execute the script_systemLoad.sql script:                                                                                                    |  |  |
|                             | 1. Sign in to SQL*Plus.                                                                                                    |  |  |
|                             | 2. Enter the following command to execute the script_systemLoad.sql script (replace the path to the script if you chose to save it in a custom location):                                                                                                    |  |  |
|                             | <pre>@/tmp/RCUdate_timestamp_random_number/logs/script_systemLoad.sql</pre>                                                                                                    |  |  |
|                             | 3. While the script is running, the user is prompted to set the schema password for each schema being created. Specify the passwords as prompted.                                                                                                    |  |  |
|                             | You are returned to your system prompt when the script has been executed.                                                                                                    |  |  |
| N/A                         | After the script is executed, start RCU again and perform the product load phase to complete schema creation.                                                                                                    |  |  |
| Welcome                     | This screen introduces you to RCU.                                                                                                    |  |  |
| Create Repository           | Select Create Repository, then select Perform Product Load.                                                                                                    |  |  |
|                             | See About System Load and Product Load for more information about these operations.                                                                                                    |  |  |
| Database Connection Details | Specify your database connection credentials.                                                                                                    |  |  |
|                             | Click <b>Next</b> when you have specified your credentials. A separate dialog window appears while RCU checks connectivity and the database prerequisites. When the database checking has passed without errors, click <b>OK</b> to dismiss the dialog window and go to the next screen. |  |  |
| Select Components (for      | From the drop-down list, select the prefix you specified earlier in this procedure.                                                                                                    |  |  |
| Create Operation)           | Then, select the components for which you want to perform the product load.                                                                                                    |  |  |
| Schema Passwords            | Specify the passwords for your schema owners.                                                                                                    |  |  |
|                             | Ensure to specify the same passwords that were entered while running the <pre>script_systemLoad.sql</pre> script through SQL*Plus.                                                                                                    |  |  |
|                             | You must remember the passwords you enter on this screen; you need this information during the configuration phase of your product installation. Oracle recommends that you write down these values.                                                                                     |  |  |
| Custom Variables            | Use the Custom Variables screen to specify additional product configuration information.                                                                                                    |  |  |
|                             | The Custom Variables screen appears only if you selected one or more of the following components on the Select Components screen. You can select a component on the Select Components screen only if the Oracle home in which RCU was started contains that component.                   |  |  |
|                             | • If you selected <b>Oracle Data Integrator</b> , the Custom Variables for Oracle Data Integrator are visible.                                                                                                    |  |  |
|                             | • If you selected <b>SOA Suite</b> , the Custom Variables for Oracle SOA Suite are visible.                                                                                                    |  |  |
|                             | • If you selected <b>WebCenter Portal - Analytics</b> , the Custom Variable for Oracle WebCenter Portal Analytics is visible.                                                                                                    |  |  |
|                             | <ul> <li>If you selected Oracle GoldenGate - Repository, the Custom Variables for<br/>Oracle GoldenGate Studio are visible.</li> </ul>                                                                                                    |  |  |
|                             | <ul> <li>If you selected Oracle Data Integrator, SOA Suite, and WebCenter Portal -<br/>Analytics, the custom variables for Oracle Data Integrator, Oracle SOA Suite,<br/>and Oracle WebCenter Portal Analytics are visible on this screen.</li> </ul>                                    |  |  |

#### Table 2-2 (Cont.) Schema Creation Steps for Limited-Privilege Users

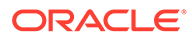

| Screen                                       | Description                               |                                                                                                    |  |
|----------------------------------------------|-------------------------------------------|----------------------------------------------------------------------------------------------------|--|
| Summary (for Create<br>Operation)            | Ver<br>crea                               | Verify the information on this screen, then click <b>Data Load</b> to begin schema creation.                                                                                                    |  |
| Completion Summary (for<br>Create Operation) | Rev<br>suc                                | Review the information on this screen to verify that the operation was completed successfully. Click <b>Close</b> to complete the schema creation and dismiss RCU.                                                                                                    |  |
| N/A                                          | This<br>pro-<br>con<br>scr<br>This<br>(ES | s optional step is needed for components that generate and must execute<br>duct load scripts requiring DBA privileges. After the product load phase is<br>nplete, someone with SYS or SYSDBA privileges must execute the<br>ript_postDataLoad.sql script.<br>s step is needed for the Audit Services (IAU) and Oracle Enterprise Scheduler<br>S) components. |  |
|                                              | 1.                                        | Sign in to SQL*Plus.                                                                                                    |  |
|                                              | 2.                                        | Enter the following command to execute the <pre>script_postDataLoad.sql</pre> script (replace the path to the script if you chose to save it in a custom location):                                                                                                    |  |
|                                              |                                           | <pre>@/tmp/RCUdate_timestamp_random_number/logs/script_postDataLoad.sql</pre>                                                                                                    |  |
|                                              |                                           | You are returned to your system prompt when the script has been executed.                                                                                                    |  |

#### Table 2-2 (Cont.) Schema Creation Steps for Limited-Privilege Users

# Verifying Schema Version Numbers

When the schemas are created in your database, RCU creates and maintains a table called schema\_version\_registry. This table contains schema information such as version number, component name and ID, date of creation and modification, and custom prefix.

To verify that the schemas are installed properly, run the following query after you sign in to SQL\*Plus:

select comp\_name, version from schema\_version\_registry;

The comp\_name argument retrieves the name of the component, and version retrieves the version number. For example:

SQL> select comp\_name, version from schema\_version\_registry;

```
COMP_NAME
```

```
Audit Service
12.2.1.4.0
```

Audit Service Append 12.2.1.4.0

Audit Service Viewer 12.2.1.4.0

COMP\_NAME

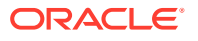

```
_____
VERSION
_____
Metadata Services
12.2.1.4.0
Oracle Platform Security Services
12.2.1.4.0
Service Table
12.2.1.4.0
COMP NAME
_____
      _____
VERSION
    _____
User Messaging Service
12.2.1.0.0
WebLogic Services
12.2.1.4.0
```

8 rows selected.

# Creating Schemas for WebLogic Server on an ATP-S Database

Follow these instructions to create schemas for WebLogic Server on an Oracle Autonomous Transaction Processing-Shared (ATP-S) database, and verify that they are installed properly.

Ensure that you have completed the prerequisites for schema creation. See Settings to connect to an Autonomous Transaction Processing Database.

To create schemas for WebLogic server on an Oracle Autonomous Transaction Processing-Shared (ATP-S) database in silent mode, see Run RCU for Oracle WebLogic Server on ATP-S database in silent mode.

Creating Schemas as a User with Full Database Privileges

If you are a user with full database privileges and are able to provide valid authentication credentials for database access, follow these instructions to create schemas.

- Creating Schemas as a User With Limited Database Privileges
   If you are a user without full database privileges, follow these instructions to create schemas.
- Verifying Schema Version Numbers
   When the schemas are created in your database, RCU creates and maintains a table called schema\_version\_registry. This table contains schema information such as version number, component name and ID, date of creation and modification, and custom prefix.

### Creating Schemas as a User with Full Database Privileges

If you are a user with full database privileges and are able to provide valid authentication credentials for database access, follow these instructions to create schemas.

Click the screen name to see detailed information for that screen. Unless otherwise noted, click **Next** to continue to the next screen.

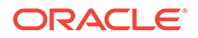

| Screen                                       | Description                                                                                                    |
|----------------------------------------------|----------------------------------------------------------------------------------------------------|
| Welcome                                      | This screen introduces you to RCU.                                                                                                    |
| Create Repository                            | Select Create Repository, then select System Load and Product Load.                                                                                                    |
| Database Connection Details                  | Specify your database connection credentials using the <b>Connection String</b> format only. See Settings to connect to an Autonomous Transaction Processing Database.                                                                                                    |
|                                              | After you have specified your credentials, click Next. The user privileges warning is displayed. You can ignore the warning and continue with the schema creation. For more information, see Troubleshooting Tips for Schema Creation on an Autonomous Transaction Processing Database.                                                                                                    |
| Select Components (for<br>Create Operation)  | Select the components for which you want to create schemas, and specify a prefix to group them together.                                                                                                    |
|                                              | You must remember the prefix and schema names for the components you are installing; you need this information during the configuration phase of your product installation. Oracle recommends that you write down these values.                                                                                                    |
| Schema Passwords                             | Specify the passwords for your schema owners.                                                                                                    |
|                                              | You must remember the passwords you enter on this screen; you need this information during the configuration phase of your product installation. Oracle recommends that you write down these values.                                                                                                    |
| Map Tablespaces                              | Use this screen to configure the desired tablespace mapping for the schemas that you want to create.                                                                                                    |
|                                              | <b>Note</b> : If you created the schemas using an existing prefix. override the default and temporary tablespaces by selecting <i>DATA</i> from the drop-down list in the Default Tablespace column, and <i>TEMP</i> from the drop-down list in the Temp Tablespace column. In case of additional tablespaces, override the tablespace name by selecting <i>DATA</i> from the drop-down list in the Tablespace Name column. |
|                                              | When you click <b>Next</b> , the user privileges warning is displayed. You can ignore the warning and continue with the schema creation. For more information, see Troubleshooting Tips for Schema Creation on an Autonomous Transaction Processing Database.                                                                                                    |
|                                              | On the confirmation window, click <b>OK</b> to confirm that you want to create these tablespaces. You can view progress of tablespace creation. After the tablespaces are created, click <b>Next</b> to go to the next screen.                                                                                                    |
| Summary (for Create<br>Operation)            | Verify the information on this screen, then click <b>Create</b> to begin schema creation.                                                                                                    |
| Completion Summary (for<br>Create Operation) | Review the information on this screen to verify that the operation was completed successfully. Click <b>Close</b> to complete the schema creation and dismiss RCU.                                                                                                    |

#### Table 2-3 Schema Creation Steps for Full-Privilege Users

# Creating Schemas as a User With Limited Database Privileges

If you are a user without full database privileges, follow these instructions to create schemas.

To create schemas, a user with limited database privileges needs to follow the steps in Create Repository in Creating Schemas as a User with Full Database Privileges

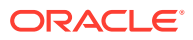

#### Note:

To create schemas in PDB using a user other than a user with full database privileges, Repository Creation Utility (RCU) users need to create a common user and grant DBA to that common user, before running RCU. Local user with DBA privilege will not work correctly.

### Verifying Schema Version Numbers

When the schemas are created in your database, RCU creates and maintains a table called schema\_version\_registry. This table contains schema information such as version number, component name and ID, date of creation and modification, and custom prefix.

To verify that the schemas are installed properly, run the following query after you sign in to SQL\*Plus:

select comp\_name, version from schema\_version\_registry;

The comp\_name argument retrieves the name of the component, and version retrieves the version number. For example:

SQL> select comp\_name, version from schema\_version\_registry;

```
COMP NAME
_____
VERSION
-----
Audit Service
12.2.1.4.0
Audit Service Append
12.2.1.4.0
Audit Service Viewer
12.2.1.4.0
COMP NAME
_____
VERSION
   _____
Metadata Services
12.2.1.4.0
Oracle Platform Security Services
12.2.1.4.0
Service Table
12.2.1.4.0
COMP NAME
_____
VERSION
------
User Messaging Service
12.2.1.0.0
```

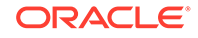

WebLogic Services 12.2.1.4.0

8 rows selected.

# **Dropping Schemas**

Follow these instructions to drop schemas from the database.

To see detailed information for a particular screen, click on the screen name. Unless otherwise noted, click **Next** to continue to the next screen.

| Table 2-4 | <b>RCU Screens and</b> | <b>Description</b> f | for Dropping | Schemas |
|-----------|------------------------|----------------------|--------------|---------|
|-----------|------------------------|----------------------|--------------|---------|

| Screen                                     | Instructions and Action Required                                                                                                    |  |
|--------------------------------------------|----------------------------------------------------------------------------------------------------|--|
| Welcome                                    | This screen introduces you to RCU.                                                                                                    |  |
| Create Repository                          | Select Drop Repository.                                                                                                    |  |
| Database Connection<br>Details             | Specify your database connection credentials.                                                                                                    |  |
|                                            | Click <b>Next</b> when you have specified your credentials. A separate dialog window appears while RCU checks connectivity and the database prerequisites. When the database checking has passed without errors, click <b>OK</b> to dismiss the dialog window and go to the next screen. |  |
| Select Components (for                     | Select the prefix and the schemas that you want to drop, then click Next.                                                                                                    |  |
| Drop Operation)                            | A separate dialog window appears asking you to verify that you want to drop the selected schemas. Click <b>OK</b> to dismiss this window.                                                                                                    |  |
|                                            | A second dialog window appears while RCU checks the prerequisites for the schemas that you are dropping. After prerequisite checking is complete, click <b>OK</b> to dismiss this window and go to the next screen.                                                                      |  |
| Custom Variables                           | The Custom Variables screen appears only if you selected one or more of the following components on the Select Components screen. You can select a component on the Select Components screen only if the Oracle home in which RCU was started contains that component.                   |  |
|                                            | • If you selected <b>Oracle Data Integrator</b> , the Custom Variables for Oracle Data Integrator are visible.                                                                                                    |  |
|                                            | • If you selected <b>SOA Suite</b> , the Custom Variables for Oracle SOA Suite are visible.                                                                                                    |  |
|                                            | • If you selected <b>WebCenter Portal - Analytics</b> , the Custom Variable for Oracle WebCenter Portal Analytics is visible.                                                                                                    |  |
|                                            | <ul> <li>If you selected Oracle Data Integrator, SOA Suite, and WebCenter Portal -<br/>Analytics, the custom variables for Oracle Data Integrator, Oracle SOA Suite,<br/>and Oracle WebCenter Portal Analytics are visible on this screen.</li> </ul>                                    |  |
| Summary (for Drop<br>Operation)            | Review the information on this screen, then click <b>Drop</b> to drop the schemas.                                                                                                    |  |
| Completion Summary (for<br>Drop Operation) | Note the location of the log files, then click <b>Close</b> to dismiss the screen.                                                                                                    |  |

About Dropping Shared Tablespaces

Tablespaces that are shared among multiple schemas are not dropped.

#### • Dropping Schemas and Deleting Datafiles (Windows Only)

If you used RCU to drop a schema from a Windows-based database, and you want to recreate the dropped schema, you will have to manually delete the datafiles that were not automatically removed when the schema was dropped.

### About Dropping Shared Tablespaces

Tablespaces that are shared among multiple schemas are not dropped.

For example, if you created both the Audit Services (for example, DEV\_IAU) and Metadata Services (for example, DEV\_MDS) schemas, both schemas would use the temporary tablespace DEV\_IAS\_TEMP (see Default Tablespace Mappings).

If you then drop the DEV\_IAU schema, the DEV\_IAS\_TEMP tablespace would not be dropped since it is also used by the DEV MDS schema.

### Dropping Schemas and Deleting Datafiles (Windows Only)

If you used RCU to drop a schema from a Windows-based database, and you want to recreate the dropped schema, you will have to manually delete the datafiles that were not automatically removed when the schema was dropped.

Change to the DB\_HOME\oradata directory and manually delete any remaining datafiles before you recreate the schema.

Oracle recommends that you check this directory for any remaining datafiles before you attempt to recreate any dropped schema.

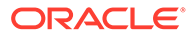
# Running Repository Creation Utility from the Command Line

The command-line interface (CLI) is necessary for integration with both the Oracle Fusion Middleware installer and Enterprise Manager during application deployment. Additionally, you can use the CLI in cases where Xserver is not configured or if you are using a telnet terminal that does not have proper display capabilities.

For more information on how to run RCU from the command line, see the following topics:

- Command-Line Syntax and Parameters To run RCU from the command line, you need to specify a mode, an operation, and any necessary parameters. Make sure that you understand the syntax and the various command-line parameters you can use for your operation.
- Using the -silent Command
   Use the -silent command if you want to run RCU with minimal interaction once you have entered the command.

#### Using the -interactive Command

Use the -interactive command to run the RCU graphical interface. This is the default value if neither -silent nor -interactive is specified.

Using Response Files

Before you run RCU, you can provide information that is required to perform a specific operation in a response file. For example, you can provide your database connection details, a list of components to be added or dropped, and the schema prefix to RCU through a response file.

Creating a Repository from the Command Line

If you are a user with full SYS or SYSDBA privileges, use the -createRepository operation to create a repository.

- Generating a System Load Script From the Command Line
   If you are a user without SYS or SYSDBA privileges, use the -generateScript
   operation to generate a script. A user with DBA privileges can run the script later to
   complete the system load phase.
- Loading Data Into the Repository From the Command Line After the system load scripts are run by a user with DBA privileges, any user can then use the -dataLoad operation to load data into a repository.
- Dropping a Repository from the Command Line
   Use the -dropRepository operation to drop a repository.
- Generating a List of Components in an Oracle Home from the Command Line Use the -listComponents command to generate a list of valid components that are available in a given Oracle home. This command displays the name, component ID, and the supported database types for each component that is available in the Oracle home in which RCU was started.
- Generating a List of Schemas in a Database from the Command Line Use the -listSchemas command to generate a list of valid schemas in a given database.

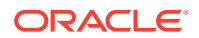

#### • RCU Environment Variables

The RCU environment variables are the variables picked up by RCU from the environment. If an environment variable is not set, then RCU uses the default value.

# **Command-Line Syntax and Parameters**

To run RCU from the command line, you need to specify a mode, an operation, and any necessary parameters. Make sure that you understand the syntax and the various command-line parameters you can use for your operation.

The syntax for the RCU command-line interface is:

```
rcu mode operation {parameters}
```

There are two modes (-silent and -interactive) and eight operations (generateResponseFile, -responseFile, -createRepository, -generateScript, dataLoad, -dropRepository, -listComponents, and -listSchemas). So, the command can be written out as follows:

```
rcu [-silent | -interactive] [-generateResponseFile | -responseFile | -
createRepository | -generateScript | -dataLoad |
-dropRepository | -listComponents | -listSchemas]
{parameters}
```

The following topics describe each of the modes, operations, and parameters:

- RCU Modes Available from the Command Line
   There are two RCU modes available from the command line, -silent mode and interactive mode.
- RCU Operations Available from the Command Line There are eight RCU operations that are available from the command-line.
- RCU Command Line Parameters
   You can pass the RCU command-line parameters to RCU as input by directly entering the parameters on the command line or by using a response file.

## RCU Modes Available from the Command Line

There are two RCU modes available from the command line, -silent mode and - interactive mode.

#### Table 3-1 RCU Modes Available from the Command Line

| Command | Description                                                            |
|---------|------------------------------------------------------------------------|
| -silent | Run RCU with minimal or no interaction from the command line.          |
|         | For more information about silent mode, see Using the -silent Command. |

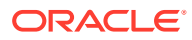

| Command      | Description                                                                                                    |  |
|--------------|----------------------------------------------------------------------------------------------------|--|
| -interactive | Run the RCU graphical interface. This is the default if neither -silent nor - interactive is specified.                                                                                                    |  |
|              | This command (whether specified or not) allows you to prepopulate certain screens<br>with the information that is specified in the response file or from the command line.<br>You can prepopulate the Create Repository and Database Connection Details<br>screens.<br>For more information about graphical mode, see Using the -interactive Command. |  |

### Table 3-1 (Cont.) RCU Modes Available from the Command Line

# RCU Operations Available from the Command Line

There are eight RCU operations that are available from the command-line.

| Table 3-2 | <b>RCU Operations</b> | Available from | the Command Line |
|-----------|-----------------------|----------------|------------------|
|-----------|-----------------------|----------------|------------------|

| Command               | Description                                                                                               |
|-----------------------|----------------------------------------------------------------------------------------------------|
| -generateResponseFile | Run RCU with -silent to generate a RCU response file that contains all valid RCU command line parameters. |
|                       | See Creating a RCU Response File from the Command Line                                                    |
| -responseFile         | Run RCU with either -silent or -interactive to perform a RCU operation using a response file.             |
|                       | See Performing RCU Operations by Using a Response File                                                    |
| -createRepository     | Run RCU with either -silent or -interactive to create a repository.                                       |
|                       | See Creating a Repository from the Command Line.                                                          |
| -generateScript       | Run RCU with either -silent or -interactive to generate a script for system load.                         |
|                       | See Generating a System Load Script From the Command Line.                                                |
| -dataLoad             | Run RCU with either -silent or -interactive to load data into the repository.                             |
|                       | See Loading Data Into the Repository From the Command Line.                                               |
| -dropRepository       | Run RCU with either -silent or -interactive to drop a repository.                                         |
|                       | See Dropping a Repository from the Command Line.                                                          |
| -listComponents       | Run RCU with -silent to generate a list of components for a given Oracle home.                            |
|                       | See Generating a List of Components in an Oracle Home from the Command Line.                              |
| -listSchemas          | Run RCU with -silent to list the schemas in a given database.                                             |
|                       | See Generating a List of Schemas in a Database from the Command Line.                                     |

## **RCU Command Line Parameters**

You can pass the RCU command-line parameters to RCU as input by directly entering the parameters on the command line or by using a response file.

| Parameter            | Required? | Valid for Which<br>Operation?                                                        | Description                                                                                                    |
|----------------------|-----------|--------------------------------------------------------------------------------------|----------------------------------------------------------------------------------------------------|
| -compInfoXMLLocation | No        | -createRepository<br>-generateScript<br>-dataLoad<br>-dropRepository                 | The full path to the location of the<br>ComponentInfo.xml file. The default location<br>is ORACLE_HOME/oracle_common/rcu/<br>config (on UNIX operating systems) or<br>ORACLE_HOME\oracle_common\rcu\config<br>(on Windows operating systems).                                                                                                    |
| -storageXMLLocation  | No        | -createRepository<br>-generateScript<br>-dataLoad<br>-dropRepository                 | The full path to the location of the<br>StorageInfo.xml file. The default location is<br>ORACLE_HOME/oracle_common/rcu/config<br>(on UNIX operating systems) or<br>ORACLE_HOME\oracle_common\rcu\config<br>(on Windows operating systems).                                                                                                    |
| -databaseType        | No        | -createRepository<br>-generateScript<br>-dataLoad<br>-dropRepository<br>-listSchemas | The type of database to which you are<br>connecting.<br>If you perform the system load and product load<br>concurrently as a user with full DBA privileges,<br>the valid options are ORACLE, SQLSERVER,<br>IBMBD2, MYSQL, or EBR.<br>MySQL database is supported for Oracle Data<br>Integrator and Oracle GoldenGate Studio Fusion<br>Middleware components only.<br>If you do not have permissions to perform the<br>system load and product load concurrently and<br>need to generate a script, you can only use the<br>ORACLE and EBR database types.<br>For more information about system load and<br>product load, see About System Load and<br>Product Load. |
| -connectString       | Yes       | -createRepository<br>-generateScript<br>-dataLoad<br>-dropRepository<br>-listSchemas | The credentials to connect to your database.<br>For Oracle or EBR-enabled databases, use the<br>following format:<br>host:port:sid<br>OR:<br>host:port/service<br>For all other database types, use:<br>server_name/host:port:database_name                                                                                                    |
| -edition             | No        | -createRepository<br>-generateScript<br>-dataLoad<br>-dropRepository<br>-listSchemas | The edition name. This parameter is only valid if you specify databaseType=EBR.                                                                                                    |

| Table 3-3 Red command Line r arameters and Descriptions | Table 3-3 | <b>RCU Command Line Parameters and Descriptions</b> |
|---------------------------------------------------------|-----------|-----------------------------------------------------|
|---------------------------------------------------------|-----------|-----------------------------------------------------|

| Parameter                                 | Required? | Valid for Which<br>Operation?                                                                                                    | Description                                                                                                    |
|-------------------------------------------|-----------|----------------------------------------------------------------------------------------------------|----------------------------------------------------------------------------------------------------|
| -dbUser<br>-dbRole                        | Yes       | -createRepository<br>-generateScript<br>-dataLoad<br>-dropRepository<br>-<br>generateResponseFi<br>le<br>-listSchemas<br>-createRepository | The database user name. For example, the SYS<br>user on Oracle databases).<br>This parameter is required if the –<br>createWallet parameter is provided during<br>the -generateResponseFile operation. RCU<br>uses the database user name as the key or alias<br>to store the database user password when<br>generating a wallet. If the -createWallet<br>parameter is not provided, the database user<br>name is optional.<br>The database user role. For example, SYSDBA |
|                                           |           | -generateScript<br>-dataLoad<br>-dropRepository<br>-listSchemas                                                                            | for the SYS user on Oracle databases).<br>This parameter is needed only if -dbUser is<br>specified and the role is SYSDBA.                                                                                                    |
| -unicodeSupport                           | No        | -createRepository<br>-dropRepository                                                                                                    | Specify eitherYes or No for unicode support.<br>Default parameter is Yes. This parameter is only<br>valid if you specify databaseType=SQLSERVER.                                                                                                    |
| -<br>skipCleanupOnFailure                 | No        | -createRepository<br>-generateScript<br>-dataLoad                                                                                          | If the schema creation fails, specify whether you want to skip the schema cleanup. The valid values are Yes or No. The default value is No.                                                                                                    |
| -<br>skipTablespaceDropon<br>Failure      | No        | -createRepository<br>-generateScript<br>-dataLoad                                                                                          | If schema creation fails, whether or not you want<br>to skip the schema cleanup. The valid values<br>are Yes or No. The default value is No.<br>Specify Yes to retain tablespaces for failed<br>components during schema cleanup. Specify No<br>to drop tablespaces for failed components<br>during schema cleanup.                                                                                                    |
| -scriptLocation                           | No        | -generateScript                                                                                                    | Specify the location to save the generated script for system load repository.                                                                                                    |
| -<br>useSamePasswordForAl<br>lSchemaUsers | No        | -createRepository<br>-dataLoad<br>-<br>generateResponseFi<br>le                                                                            | Whether you want to use the same password for<br>all schemas. The valid values are true or<br>false. The default value is false.                                                                                                    |
| -<br>selectDependentsForC<br>omponents    | No        | -createRepository<br>-generateScript<br>-dataLoad<br>-dropRepository<br>-<br>generateResponseFi<br>le                                      | Whether you want to have RCU automatically<br>select dependent schemas for your components.<br>The valid values are true or false. The default<br>value is false.<br>STB schema is created independent of this<br>switch, whether the value is true or false                                                                                                    |

| Table 3-3 | (Cont. | ) RCU Command | Line Parameters | and Descriptions |
|-----------|--------|---------------|-----------------|------------------|
|-----------|--------|---------------|-----------------|------------------|

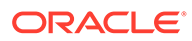

| Parameter           | Required? | Valid for Which<br>Operation?                                                                         | Description                                                                                                    |
|---------------------|-----------|----------------------------------------------------------------------------------------------------|----------------------------------------------------------------------------------------------------|
| -honorOMF           | No        | -createRepository<br>-generateScript                                                                  | If the value is set to true, RCU creates datafiles<br>using the Oracle-Managed Files (OMF) naming<br>format.<br>The valid values are true or false. The default<br>value is false.                                                                                                    |
| -encryptTablespace  | No        | -createRepository<br>-generateScript                                                                  | Specify whether you want to encrypt all new<br>tablespaces that are created by RCU. This<br>option is valid only if you have TDE (Transparent<br>Data Encryption) enabled in the database<br>(Oracle or Oracle EBR) when you start RCU.<br>TDE tablespace encryption allows you to<br>encrypt sensitive data stored in tablespaces.                                                                                                    |
|                     |           |                                                                                                    | value is false. If the value is set to true, all<br>new tablespaces created by RCU are encrypted<br>only if TDE is enabled in the database.<br>Tablespaces that were created before RCU was<br>launched cannot be encrypted by using this<br>option.                                                                                                    |
| -skipTablespaceDrop | No        | -dropRepository                                                                                       | This parameter allows you to skip dropping<br>tablespaces during the -dropRepository<br>operation.<br>The valid values are Yes or No. Specify Yes to<br>skip tablespace drop. The default value is No.                                                                                                    |
| -variables          | No        | -createRepository<br>-generateScript<br>-dataLoad<br>-dropRepository                                  | Comma-separated variables in the format<br>variablename=value. See RCU Environment<br>Variables for a list of RCU environment<br>variables.                                                                                                    |
| -schemaPrefix       | No        | -createRepository<br>-generateScript<br>-dataLoad<br>-dropRepository<br>-<br>generateResponseFi<br>le | Prefix for your schemas. For more information<br>about schema prefixes, see Planning Your<br>Schema Creation and Select Components (for<br>Create Operation).<br>This parameter is required for the –<br>createRepository, -generateScript, –<br>dataLoad, and -dropRepository operations.<br>Also, this parameter is required if the –<br>createWallet parameter is provided during<br>the -generateResponseFile operation. RCU<br>uses the prefixed schema name as the key or<br>alias to store schema passwords when<br>generating a wallet. If the –createWallet<br>parameter is not provided, the schema prefix is |

| Table 2.2 | (Cont.) PCII Command Line Parameters and Descriptions |
|-----------|-------------------------------------------------------|
| Table 3-3 | (Cont.) RCO Command Line Parameters and Descriptions  |

| Parameter                                     | Required?                                                           | Valid for Which<br>Operation?                     | Description                                                                                                    |
|-----------------------------------------------|---------------------------------------------------------------------|---------------------------------------------------|----------------------------------------------------------------------------------------------------|
| -component                                    | Yes                                                                 | -createRepository<br>-generateScript<br>-dataLoad | ID of the component that you want to add or<br>drop. To specify a single component, use the<br>format:                                                                                                    |
|                                               |                                                                     | -dropRepository                                   | -component component_ID                                                                                                    |
|                                               |                                                                     |                                                   | To specify multiple components, use the format:                                                                                                    |
|                                               |                                                                     |                                                   | -component component_ID -component<br>component_ID                                                                                                    |
|                                               |                                                                     |                                                   | For a list of valid component (schema) IDs, see<br>About Repository Creation Utility Schemas, IDs,<br>and Tablespaces. Multiple components are<br>sometimes necessary because of<br>dependencies; for example, you can not create<br>the Oracle Platform Security Services (OPSS)<br>schema if the Audit Services (IAU) schema does<br>not exist. In this case, you must specify both<br>schemas: |
|                                               |                                                                     |                                                   | -component OPSS -component IAU                                                                                                    |
| -tablespace                                   | No                                                                  | -createRepository                                 | Tablespace name of the component. This                                                                                                    |
| -generateScript tablespace r<br>using this or | tablespace must exist in the database if you are using this option. |                                                   |                                                                                                    |
| -tempTablespace                               | No                                                                  | -createRepository                                 | TEMP tablespace name of the component. This                                                                                                    |
|                                               |                                                                     | -generateScript                                   | using this option.                                                                                                    |
| -createWallet                                 | No                                                                  | -<br>generateResponseFi<br>le                     | Provide this parameter if you want to create a wallet file to securely store your RCU passwords, such as the database user password, schema passwords, and custom variable passwords.                                                                                                    |
|                                               |                                                                     |                                                   | RCU accepts password credentials stored in an<br>Oracle Wallet. That is, you can use the<br>generated wallet later in silent situations to<br>provide your passwords to RCU without having<br>to directly enter any passwords on the command<br>line.                                                                                                    |
|                                               |                                                                     |                                                   | The wallet is generated in the same directory as the response file.                                                                                                    |

## Table 3-3 (Cont.) RCU Command Line Parameters and Descriptions

| Parameter        | Required? | Valid for Which<br>Operation?                                                        | Description                                                                                                    |
|------------------|-----------|--------------------------------------------------------------------------------------|----------------------------------------------------------------------------------------------------|
| -walletDir       | No        | -createRepository<br>-generateScript<br>-dataLoad<br>-dropRepository<br>-listSchemas | The absolute path of the wallet directory where<br>your RCU passwords that are used for creating<br>or dropping schemas are stored. If you choose<br>to use a wallet to pass passwords to RCU, RCU<br>retrieves the required passwords from the<br>specified directory. This option is valid for silent<br>mode only.<br>If you use this option, the wallet must already<br>exist and contain the required passwords. If the<br>wallet does not contain the required passwords,<br>RCU prompts you for the missing passwords on |
|                  |           |                                                                                      | the command line.<br>This directory should contain a valid<br>cwallet.sso file. RCU supports auto-login<br>wallets only (password is not needed to open<br>wallet).                                                                                                    |
| -responseFileDir | No        | -<br>generateResponseFi<br>le                                                        | The absolute path of the response file directory.<br>If specified, RCU generates a response file<br>named rcuResponseFile.properties in the<br>given directory.<br>If not specified, RCU generates a response file                                                                                                    |
| -componentList   | No        | -<br>generateResponseFi<br>le                                                        | in the \$HOME/.rcu directory by default.<br>Comma-separated list of component IDs for the<br>components in the Oracle home that you want to<br>add to the response file. To generate a list of<br>valid component IDs for a specific Oracle home,<br>see Generating a List of Components in an<br>Oracle Home from the Command Line.                                                                                                    |
|                  |           |                                                                                      | If not specified, all valid components in the<br>Oracle home are added to the response file by<br>default.                                                                                                    |
| -validate        | No        | -createRepository<br>-generateScript<br>-dataLoad<br>-dropRepository                 | Use this option to execute validation checks in<br>silent mode and verify that all prerequisites for<br>the specified operation have been met.<br>With this option, RCU only checks for the<br>prerequisites that are required to perform the<br>operation and then exits. For more information<br>about validate parameter, see Using the -<br>validate Parameter to Verify Prerequisites.                                                                                                    |
| -schemaPrefixes  | No        | -listSchemas                                                                         | Comma-separated list of schema prefixes. If provided, RCU only lists the schemas with the given prefixes.                                                                                                    |

| Table 3-3 | (Cont. | ) RCU Command Line Parameters and Descriptions |
|-----------|--------|------------------------------------------------|
|-----------|--------|------------------------------------------------|

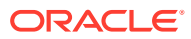

# Using the -silent Command

Use the -silent command if you want to run RCU with minimal interaction once you have entered the command.

#### Run RCU for all databases in silent mode

You must specify all mandatory command-line parameters in the command. For example:

```
rcu -silent -createRepository -connectString database_connect_string -dbUser
database_user -component component
```

In this scenario, RCU prompts you for the database and component schema passwords from the command line. If you specify multiple components, you are prompted for the passwords in the order in which the components are specified.

Instead of directly entering all the RCU parameters on the command line, you can provide the location and name of a file that contains certain input values. This file (called a response file) allows you to pass values for all valid command-line parameters to RCU through a text file. When you run RCU with a response file, all values are read from the file to create or drop your schemas. For more information about response file, see Using Response Files.

If you want to avoid all interaction from the command line, you can create a text file contains all the necessary passwords (one password per line) and then use the -f option to pass this password file to RCU. For example, if you create a file called passwordfile.txt, you can use the command below:

```
rcu -silent -createRepository -connectString database_connect_string -dbUser
database_user -component component1_name -component
component2_name -f < passwordfile.txt</pre>
```

The passwordfile.txt file would contain, in order:

```
database_password
component1_schema_password
component2_schema_password
```

When schemas are created for multiple components, -tablespace and -tempTablespace has to be declared for each component individually.

For example:

```
./rcu -silent -createRepository -connectString <connectString> -dbUser SYS
-dbRole SYSDBA -schemaPrefix DEV01 -selectDependentsForComponents true \
-component MDS -tablespace FMW_INFRA -tempTablespace TEMP \
-component IAU -tablespace FMW_INFRA -tempTablespace TEMP \
-component IAU_APPEND -tablespace FMW_INFRA -tempTablespace TEMP \
-component IAU_VIEWER -tablespace FMW_INFRA -tempTablespace TEMP \
-component STB -tablespace FMW_INFRA -tempTablespace TEMP \
```

It is important to make sure that the passwords in the file are specified in the same order as the components on the command line.

Once the installation is complete, the password file must be removed. The passwords are maintained in cleartext format, and therefore present a security risk if the password file is left in place after installation.

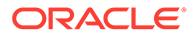

Instead of using a plain text password file, you can also create an Oracle Wallet file that contains all the necessary passwords and then use the -walletDir parameter to pass this file to RCU. In this case, RCU does not prompt you for any passwords that are stored in the wallet. For more information about using wallet, see Using a Wallet to Store Passwords.

For more information on running RCU in -silent mode, see the following topics:

### Run RCU for Oracle GoldenGate on ATP databases in silent mode

## Note:

To create schemas on an Autonomous Transaction Processing database (both Oracle Autonomous Transaction Processing-Dedicated (ATP-D) and Oracle Autonomous Transaction Processing-Shared (ATP-S)) for Oracle GoldenGate, you can use only the silent command and cannot use the Repository Creation Utility screens (GUI mode).

For example, use the following command to run RCU in silent mode:

```
./rcu -silent -createRepository -connectString
'(description=(CONNECT TIMEOUT=120)(RETRY COUNT=20)(RETRY DELAY=3) \
(TRANSPORT CONNECT TIMEOUT=3) (ADDRESS LIST=(LOAD BALANCE=on)
(ADDRESS=(PROTOCOL=protocol name) \
(HOST=host name)(PORT=port number)))(CONNECT DATA=(SERVICE NAME=service name))) -
dbUser admin -dbRole normal \
-useSSL -sslArgs javax.net.ssl.trustStore=/home/opc/veridata/
cwallet.sso,javax.net.ssl.trustStoreType=SSO, \
javax.net.ssl.keyStore=/home/opc/veridata/
cwallet.sso,javax.net.ssl.trustStoreType=SSO,oracle.net.ssl server dn match=true,
oracle.net.ssl version=1.2 -useSamePasswordForAllSchemaUsers true -
selectDependentsForComponents true \
-schemaPrefix OGG1ATP -component UCSUMS \
-component OPSS -component IAU -component STB -component WLS -component
IAU APPEND -component IAU VIEWER -component MDS -component VERIDATA \
-serverDN "CN=adwc.uscom-east-1.oraclecloud.com,OU=Oracle BMCS
US, O=OracleCorporation, L=Redwood City, ST=California, C=US"
```

#### Run RCU for Oracle WebLogic Server on ATP-S database in silent mode

#### Use the following command to run RCU in silent mode:

```
./rcu -silent -createRepository -databaseType ORACLE -connectString
jdbc:oracle:thin:@dbname_tp?TNS_ADMIN=/users/test/wallet_dbname/ -dbUser admin -
dbRole normal \
-useSamePasswordForAllSchemaUsers true -selectDependentsForComponents true \
-schemaPrefix WLS1001 -component STB -tablespace DATA -tempTablespace TEMP \
-component WLS -tablespace DATA -tempTablespace TEMP \
-component IAU_APPEND -tablespace DATA -tempTablespace TEMP \
-component IAU_VIEWER -tablespace DATA -tempTablespace TEMP \
-component OPSS -tablespace DATA -tempTablespace TEMP \
-component IAU -tablespace DATA -tempTablespace TEMP \
-component IAU -tablespace DATA -tempTablespace TEMP \
-component MDS -tablespace DATA -tempTablespace TEMP \
-component MDS -tablespace DATA -tempTablespace TEMP \
-component MDS -tablespace DATA -tempTablespace TEMP \
-component MDS -tablespace DATA -tempTablespace TEMP \
-component MDS -tablespace DATA -tempTablespace TEMP \
-component MDS -tablespace DATA -tempTablespace TEMP \
-component MDS -tablespace DATA -tempTablespace TEMP \
-component MDS -tablespace DATA -tempTablespace TEMP \
-component MDS -tablespace DATA -tempTablespace TEMP \
-component MDS -tablespace DATA -tempTablespace TEMP \
-component MDS -tablespace DATA -tempTablespace TEMP \
-component MDS -tablespace DATA -tempTablespace TEMP \
-component MDS -tablespace DATA -tempTablespace TEMP \
-component MDS -tablespace DATA -tempTablespace TEMP \
-component MDS -tablespace DATA -tempTablespace TEMP \
-component MDS -tablespace DATA -tempTablespace TEMP \
-component MDS -tablespace DATA -tempTablespace TEMP \
-component MDS -tablespace DATA -tempTablespace TEMP \
-component MDS -tablespace DATA -tempTablespace TEMP \
-component MDS -tablespace DATA -tempTablespace TEMP \
-component MDS -tablespace DATA -tempTablespace TEMP \
-component MDS -tablespace DATA -tempTablespace TEMP \
-component MDS -tablespace DATA -tempTablespace TEMP \
-component MDS -tablespace DATA -tempTablespace TEMP \
-component MDS -tablespace DATA -tempTablespace TEMP \
-c
```

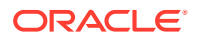

- Using the -validate Parameter to Verify Prerequisites Before you run an operation from the command line, you can use the -validate option in silent mode to verify that all RCU prerequisites have been met.
- Using a Wallet to Store Passwords
   If you are running RCU from the command line, password credentials (for example, schema passwords) can be stored in an Oracle Wallet file. This wallet file can be provided to RCU from the command line.

## Using the -validate Parameter to Verify Prerequisites

Before you run an operation from the command line, you can use the -validate option in silent mode to verify that all RCU prerequisites have been met.

When you run RCU with the -validate option, RCU performs validation checks to validate all prerequisites for the specified operation, and then exits. For example, this command validates the values for any command-line parameters and verifies that the minimum requirements are met in the database prior to schema creation.

You can add the -validate option to any valid operation to run the validation checks, as shown in the following example:

```
./rcu -silent -createRepository -useSamePasswordForAllSchemaUsers true -databaseType
ORACLE
-connectString examplehost.exampledomain.com:1521:exampleSID -dbUser sys -dbRole
sysdba
-selectDependentsForComponents true -schemaPrefix DEV -component MDS -component OPSS
-component STB -component BIPLATFORM -validate
```

If a prerequisite check fails, RCU returns a non-zero exit code and prints the issue to the console. You can refer to the command output and log file to manually fix the issue, and then rerun the -validate command to ensure that all checks are successful.

If all prerequisite checks pass, the exit status is zero (0).

If a validation check fails, the following table provides more information about the exit codes returned by RCU.

| Validation Check          | Description                                                                                                    | Exit Code Number                                                                                                    |
|---------------------------|----------------------------------------------------------------------------------------------------|----------------------------------------------------------------------------------------------------|
| Database Connection Check | Validates the provided connection credentials for the database in which you create or drop schemas.                                                                 | <ul> <li>Database connection failed: 100</li> <li>Unsupported database type: 101</li> <li>Empty field: 102</li> </ul> |
|                           | This check ensures that a database<br>connection can be established by<br>using the values provided for the<br>database connect string, user name,<br>and password. | Invalid port: 103                                                                                                    |
|                           | If the -encryptTablespace true<br>option is provided, RCU verifies that<br>TDE (Transparent Data Encryption)<br>is enabled in the database.                         |                                                                                                    |

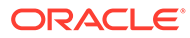

| Validation Check                 | Description                                                                                                    | Exit | Code Number                                                                                    |
|----------------------------------|----------------------------------------------------------------------------------------------------|------|------------------------------------------------------------------------------------------------|
| Global Prerequisites Check       | Verifies the global prerequisites listed<br>in the global ComponentInfo.xml<br>file (in ORACLE_HOME/<br>oracle_common/rcu/<br>config).                                                                                                    | •    | Global prerequisite failed: 200<br>Metadata initialization failed: 201<br>TDE not enabled: 202 |
|                                  | For example, this check verifies the database version and the values for the database initialization parameters.                                                                                                    |      |                                                                                                |
| Schema Prefix Check              | Validates the -schemaPrefix parameter.                                                                                                    | •    | Schema prefix validation failed: 300                                                           |
|                                  | <ul> <li>For the create operation, RCU ensures that the prefix follows the expected pattern and does not exceed the allowed number of characters.</li> <li>For the drop operation, RCU ensures that the schema prefix already exists.</li> </ul>                  |      |                                                                                                |
| Component Name Check             | Validates the list of component<br>schema names provided.<br>For the create operation, RCU<br>ensures that the components do not<br>exist for the given prefix and any<br>dependent components are selected.                                                      | •    | Component validation failed: 400<br>Component dependency<br>validation failed: 401             |
| Schema Password Check            | Verifies that a given schema<br>password follows the supported<br>password pattern and does not<br>exceed 30 characters.                                                                                                    | •    | Schema password validation failed: 700                                                         |
| Component Prerequisites Check    | Validates the component-specific<br>prerequisites of each component.<br>The prerequisites are listed in the<br>component repository configuration<br>file (component.xml) in<br>ORACLE_HOME/<br>product_directory/<br>common/sql/component for<br>each component. | •    | Component prerequisite failed:<br>500                                                          |
| Tablespace Validation Check      | Validates the tablespace names and verifies that the tablespace prerequisites are met.                                                                                                    | •    | Tablespace validation failed: 600<br>Mapping tablespace to<br>component validation failed: 601 |
| Custom Variables Check           | Validates component custom variables and their values.                                                                                                    | •    | Custom variable validation failed: 800                                                         |
| Script Location Validation Check | Validates the value provided for the –<br>scriptLocation argument and<br>checks whether the value is null or<br>empty.                                                                                                    | •    | Value for -scriptLocation<br>argument is invalid or not<br>provided: 900                       |

## Using a Wallet to Store Passwords

If you are running RCU from the command line, password credentials (for example, schema passwords) can be stored in an Oracle Wallet file. This wallet file can be provided to RCU from the command line.

When you run RCU from the command line, RCU prompts you to enter values for any required passwords by default. To avoid entering passwords on the command line, you can create a wallet file to securely store any necessary password credentials. You can then pass the wallet to RCU by providing the wallet location with the walletDir parameter.

#### Creating a Wallet Using RCU

A wallet for providing RCU passwords can be generated by RCU as part of the response file creation:

- To create a wallet using the RCU graphical interface, see Creating a RCU Response File from the Graphical Interface.
- To create a wallet using the RCU command-line interface, see Creating a RCU Response File from the Command Line.

Once the wallet is created, this file can be reused to store and provide passwords for multiple sessions.

RCU only supports auto-login wallets (no password is needed to open a wallet). Passwordprotected wallets are not supported.

When RCU generates the wallet, RCU uses the prefixed schema name as the key or alias for storing schema passwords, which allows you to reuse the same wallet for multiple sessions. For the database user password, the alias is the database user name (for example, SYS). If the same password is used for all the schemas, then RCU uses the alias *prefix\_*COMMON\_SCHEMA\_PASSWORD to save the password in the wallet.

#### Example 3-1 Using the -walletDir Parameter

After the wallet is created and contains the necessary passwords, use the -walletDir parameter to pass this file to RCU so that you do not have to directly enter your passwords on the command line. Alternatively, the wallet location can be provided to RCU through a response file.

For example:

```
./rcu -silent -createRepository -connectString
examplehost.exampledomain.com:1521:example_sid -dbUser sys -dbRole sysdba
-schemaPrefix DEV -component MDS -component STB -walletDir /home/exampleuser/wallet
```

When you pass the wallet to RCU, RCU expects all the necessary passwords required to perform an operation to be in the wallet, which include your:

- Database user password
- Schema passwords
- Custom Variable passwords (for Oracle Data Integrator)

In this example, the wallet should contain passwords for the database user (sys), the Metadata Services (MDS) schema, and the Service Table (STB) schema. If a wallet does not contain all the necessary passwords, you are prompted to enter the missing passwords on the command line.

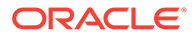

# Using the -interactive Command

Use the -interactive command to run the RCU graphical interface. This is the default value if neither -silent nor -interactive is specified.

You can specify information from the command line that would be populated in the graphical interface to expedite your RCU operation.

For example, if you run RCU with the following command, the **Database Connection Details** screen contains blank fields.

./rcu

But if you run RCU with a few parameters using the following command, the **Database Connection Details** screen contains the information supplied from the command line.

```
./rcu -interactive -createRepository -connectString
examplehost.exampledomain.com:1521:example sid -dbUser SYS -component MDS
```

When you run the RCU graphical interface, you can provide the location and name of a file (called a response file) that contains certain input values (for example, your database connection information). When you use the graphical interface, you are prompted for these values. The values you enter in a response file can be used to populate certain RCU screens. For more information about using response file, see Using Response Files.

# Using Response Files

Before you run RCU, you can provide information that is required to perform a specific operation in a response file. For example, you can provide your database connection details, a list of components to be added or dropped, and the schema prefix to RCU through a response file.

You can use a response file to automate a RCU session. When you run RCU by using a response file, RCU reads the information provided in the response file to complete the operation.

For more information, see the following topics:

About Response Files

A response file is a properties file in which all RCU command-line parameters can be provided as input to RCU to perform an operation.

- Creating a RCU Response File from the Graphical Interface Use the **Save Response File** option on the Summary screen to save the information you provide in the RCU screens to a response file.
- Creating a RCU Response File from the Command Line
   Use the -generateResponseFile command to generate a response file.
- Performing RCU Operations by Using a Response File
  Use the -responseFile command to perform an operation with a response file.
  You use a response file to provide input to RCU to automate an operation from the
  command line or from the graphical interface.

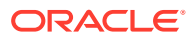

## About Response Files

A response file is a properties file in which all RCU command-line parameters can be provided as input to RCU to perform an operation.

Rather than directly entering the RCU Command Line Parameters on the command line, you can provide values for these parameters to RCU through a text file. You can generate this file from the RCU graphical interface by using the values you provide in the RCU screens or from the command line. After you create a response file, the parameters can be modified in a text editor or be used exactly as-is to perform an operation at a later time.

If you choose to run RCU from the command line with a response file, the values you specify in a response file are the values for the RCU parameters that you would normally provide on the command line during a typical silent RCU session. If you choose to run the RCU graphical interface with a response file, the values you specify in a response file are used to prepopulate the fields on certain screens.

## Creating a RCU Response File from the Graphical Interface

Use the **Save Response File** option on the Summary screen to save the information you provide in the RCU screens to a response file.

After you click the **Save Response File** option, you are prompted to specify a location to create this file. By default, RCU saves the response file in the <code>\$HOME/.rcu</code> directory.

Because the response file needs to contain password information, RCU provides the **Save Passwords in Wallet** option to securely store any passwords that you provide on the RCU screens in a wallet. You can use the wallet later in silent situations to provide the necessary passwords to RCU so that you do not have to directly enter your passwords on the command line. When you run RCU from the command line, the wallet location can be passed to RCU on the command line or through a response file. If a wallet directory is not passed to RCU, you are prompted for the required passwords.

## Creating a RCU Response File from the Command Line

Use the -generateResponseFile command to generate a response file.

The full syntax for the RCU command-line interface to generate a RCU response file is shown below:

```
rcu -silent -generateResponseFile
[-responseFileDir absolute_path_of_response_file_directory]
[-schemaPrefix schema_prefix]
[-componentList list_of_component_IDs]
[-createWallet]
[-useSamePasswordForAllSchemaUsers [true|false]]
[-selectDependentsForComponents [true|false]]
[-dbUser database_username]
```

If the -createWallet parameter is provided, then values for -dbUser and -schemaPrefix are required. Otherwise, the -dbUser and -schemaPrefix parameters are optional. RCU uses the prefixed schema name and the database user name as the key or alias to store schema passwords and the database user password in the wallet, respectively.

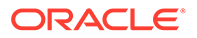

If you provide the-createWallet and the -useSamePasswordForAllSchemaUsers true parameters on the command line, then all schema passwords are set to the same value in the wallet.

If the -createWallet parameter is provided, RCU will prompt you to enter a value for each password that is stored in the wallet.

Below is a sample command to generate a response file on a UNIX operating system:

```
./rcu -silent -generateResponseFile -componentList OPSS,IAU -schemaPrefix DEV -
createWallet
-responseFileDir /home/exampleuser/rcu -useSamePasswordForAllSchemaUsers true
-selectDependentsForComponents true -dbUser sys
```

In this example, a response file and wallet is created in the /home/ exampleuser/rcu directory, and the information provided on the command line (such as the list of components) is added to the response file.

## Performing RCU Operations by Using a Response File

Use the -responseFile command to perform an operation with a response file. You use a response file to provide input to RCU to automate an operation from the command line or from the graphical interface.

If you choose to run the graphical interface with a response file, RCU prepopulates certain RCU screens (such as the Database Connection Details screen) based on the input values that you provide in a response file. If you choose to run RCU from the command line, you can use a response file to provide values for all valid RCU parameters rather than directly entering these parameters on the command line.

The full syntax for the RCU command-line interface to perform a RCU operation with a response file is shown below:

rcu [-silent|-interactive] -responseFile absolute path of response file

Following is a sample command to automate a silent RCU session by using a response file on a UNIX operating system:

./rcu -silent -responseFile /home/exampleuser/rcu/rcuResponseFile.properties

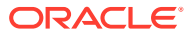

### Note:

- If you provide a value for a parameter on the command line and in the response file, RCU uses the value that is provided on the command line.
- Before you run RCU, ensure that you have provided the required information in the response file. If some of the mandatory properties in the response file are missing values when you run RCU, RCU will notify you and exit.
- When you run RCU, the dbRole parameter is not normally required to connect to certain databases (for example, SQL Server). However, when a RCU response file is generated, the dbRole parameter is marked as required in the response file by default. As a result, if you use a response file, the dbRole field must not be left blank, even if the database role is not required to connect to a database like SQL Server.

# Creating a Repository from the Command Line

If you are a user with full SYS or SYSDBA privileges, use the -createRepository operation to create a repository.

The full syntax for the RCU command-line interface to create a repository is shown below:

```
rcu [-silent | -interactive] -createRepository
    [-compInfoXMLLocation ComponentInfo.xml file location]
    [-storageXMLLocation Storage.xml file location]
    [-databaseType [ORACLE|EBR]]
    -connectString database connect string
    [-edition edition name]
    -dbUser database username
    [-dbRole database user role]
    [-unicodeSupport [Yes|No]]
    [-skipCleanupOnFailure [true|false]]
    [-skipTablespaceDropOnFailure [Yes|No]]
    [-useSamePasswordForAllSchemaUsers [true|false]]
    [-selectDependentsForComponents [true|false]]
    [-honorOMF [true|false]]
    [-encryptTablespace [true|false]]
    [-variables variablename=value]
    [-schemaPrefix schema prefix]
    -component component ID
    [-tablespace component tablespace name]
    [-tempTablespace component temp tablespace name]
    [-walletDir absolute path of wallet directory]
    [-validate]
```

When you specify the -component, you must use the correct component IDs, which are listed in About Repository Creation Utility Schemas, IDs, and Tablespaces.

Before you create any schemas, you must be aware of and specify all dependencies for the component that you are loading. For example, the SOAINFRA schema depends on the MDS and ORASDPM schemas; if you try to load the SOAINFRA schema without specifying both the MDS and ORASDPM schemas, or if the MDS and ORASDPM schemas do not already exist in the database, RCU stops before any loading takes place.

Following is a sample command to create the OPSS schema on a UNIX operating system:

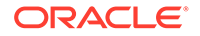

./rcu -silent -createRepository -databaseType ORACLE -connectString examplehost.exampledomain.com:1521:exampleSID -dbUser sys -dbRole sysdba -schemaPrefix TEST -component OPSS -component MDS

# Generating a System Load Script From the Command Line

If you are a user without SYS or SYSDBA privileges, use the <code>-generateScript</code> operation to generate a script. A user with DBA privileges can run the script later to complete the system load phase.

The full syntax for the RCU command-line interface to generate a system load script is shown below:

```
rcu [-silent | -interactive] -generateScript
    [-compInfoXMLLocation ComponentInfo.xml file location]
    [-storageXMLLocation Storage.xml file location]
    [-databaseType [ORACLE|EBR]]
   -connectString database connect string
    [-edition edition name]
    -dbUser database username
    [-dbRole database_user_role]
    [-skipCleanupOnFailure [Yes|No]]
    [-skipTablespaceDropOnFailure [Yes|No]]
    [-scriptLocation script location]
    [-selectDependentsForComponents [true|false]]
    [-honorOMF [true|false]]
    [-encryptTablespace [true|false]]
    [-variables variablename=value]
    [-schemaPrefix schema prefix]
    -component component ID
    [-tablespace component tablespace name]
    [-tempTablespace component temp tablespace name]
    [-walletDir absolute path of wallet directory]
    [-validate]
```

When specifying the -component, you must use the correct component IDs, which are listed in About Repository Creation Utility Schemas, IDs, and Tablespaces.

Before you create a script, you must be aware of and specify the all component dependencies. For example, the SOAINFRA schema depends on the MDS and ORASDPM schemas; if you specify the SOAINFRA schema without specifying both the MDS and ORASDPM schemas, or if the MDS and ORASDPM schemas do not already exist in the database, RCU stops before completing the operation.

Below is a sample command to create a system load script on a UNIX operating system:

```
./rcu -silent -generateScript -databaseType ORACLE -connectString
examplehost.exampledomain.com:1521:exampleSID -dbUser sys
-dbRole sysdba -scriptLocation /tmp/RCUdate_timestamp_random_number/logs/ -
schemaPrefix TEST
-component OPSS -component MDS
```

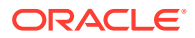

# Loading Data Into the Repository From the Command Line

After the system load scripts are run by a user with DBA privileges, any user can then use the -dataLoad operation to load data into a repository.

The full syntax for the RCU command-line interface to load data into a repository is shown below:

```
rcu [-silent | -interactive] -dataLoad
    [-compInfoXMLLocation ComponentInfo.xml file location]
    [-storageXMLLocation Storage.xml file location]
    [-databaseType [ORACLE|EBR]]
   -connectString database connect string
    [-edition edition name]
   -dbUser database username
    [-dbRole database user role]
    [-skipCleanupOnFailure [Yes|No]]
    [-skipTablespaceDropOnFailure [Yes|No]]
    [-useSamePasswordForAllSchemaUsers [true|false]]
    [-selectDependentsForComponents [true|false]]
    [-variables variablename=value]
    [-schemaPrefix schema prefix]
    -component component ID
    [-walletDir absolute_path_of_wallet_directory]
    [-validate]
```

Below is a sample command to perform a data load on a UNIX operating system:

```
./rcu -silent -dataLoad -databaseType ORACLE -connectString
examplehost.exampledomain.com:1521:exampleSID -dbUser sys -dbRole
sysdba -schemaPrefix TEST -component OPSS -component MDS
```

# Dropping a Repository from the Command Line

Use the -dropRepository operation to drop a repository.

The full syntax for the RCU command-line interface to drop a repository is shown below:

```
rcu [-silent | -interactive] -dropRepository
    [-compInfoXMLLocation ComponentInfo.xml file location]
    [-storageXMLLocation Storage.xml_file location]
    [-databaseType [ORACLE|EBR]]
    -connectString database connect string
    [-edition edition name]
    -dbUser database username
    [-dbRole database user role]
    [-unicodeSupport [Yes|No]]
    [-selectDependentsForComponents [true|false]]
    [-skipTablespaceDrop [Yes|No]]
    [-variables variablename=value]
    [-schemaPrefix schema prefix]
    -component component_ID
    [-walletDir absolute path of wallet directory]
    [-validate]
```

You must also be aware of schema dependencies when dropping schemas (see About Repository Creation Utility Schemas, IDs, and Tablespaces). For example, several schemas

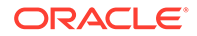

require the MDS schema to be present; if you choose to drop the MDS schema, then all the schemas that require the MDS schema stops working.

Below is a sample command to drop the OPSS schema on a UNIX operating system:

```
./rcu -silent -dropRepository -databaseType ORACLE -connectString
examplehost.exampledomain.com:1521:exampleSID -dbUser sys -dbRole
sysdba -schemaPrefix TEST -component OPSS
```

# Generating a List of Components in an Oracle Home from the Command Line

Use the -listComponents command to generate a list of valid components that are available in a given Oracle home. This command displays the name, component ID, and the supported database types for each component that is available in the Oracle home in which RCU was started.

The full syntax for the RCU command-line interface to generate a list of components is shown below:

rcu -silent -listComponents

The Component ID and database type displayed for each component in the command output are the values that you must specify with the -component and -databaseType parameters, respectively, when you create schemas from the command line.

# Generating a List of Schemas in a Database from the Command Line

Use the -listSchemas command to generate a list of valid schemas in a given database.

The full syntax for the RCU command-line interface to list the schemas in a database is shown below:

```
rcu -silent -listSchemas
[-databaseType [ORACLE|EBR]]
-connectString database_connect_string
[-edition edition_name]
-dbUser database_username
[-dbRole database_user_role]
[-schemaPrefixes comma_separated_list_of_prefixes]
[-walletDir absolute path of wallet directory]
```

Below is a sample command to list the schemas in an Oracle database on a UNIX operating system:

```
./rcu -silent -listSchemas -databaseType ORACLE -connectString
examplehost.exampledomain.com:1521:exampleSID
-dbUser sys -dbRole sysdba
```

You can also specify a comma-separated list of prefixes using the <code>-schemaPrefixes</code> argument. If provided, RCU only displays the schemas with those prefixes.

For example:

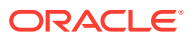

./rcu -silent -listSchemas -databaseType ORACLE -connectString examplehost.exampledomain.com:1521:exampleSID -dbUser sys -dbRole sysdba -schemaPrefixes DEV,DEV1

# **RCU Environment Variables**

The RCU environment variables are the variables picked up by RCU from the environment. If an environment variable is not set, then RCU uses the default value.

| Variable              | Default Value                                                                     | Description                                                                                                    |
|-----------------------|-----------------------------------------------------------------------------------|----------------------------------------------------------------------------------------------------|
| RCU_LOG_LOCATION      | /tmp (UNIX operating systems)                                                     | Location of the RCU log file.                                                                                      |
|                       | C:\Users\ <i>user_nam</i> e\AppDa<br>ta\Local\Temp (Windows<br>operating systems) |                                                                                                    |
| RCU_TIMESTAMP_LOG_DIR | true                                                                              | Determines whether or not a directory with the format <i>logdir.yyyy-dd_hh-mm</i> is created for the RCU log file. |
|                       |                                                                                   | Set this variable to true or false.                                                                                |
| RCU_LOG_NAME          | rcu.log                                                                           | Name of the RCU log file.                                                                                          |
| RCU_LOG_LEVEL         | ERROR                                                                             | Determines the RCU log level.                                                                                      |
|                       |                                                                                   | Set this variable to one of SEVERE, ERROR, NOTIFICATION, or TRACE.                                                 |
| RCU_JAVA_OPTIONS      | N/A                                                                               | Set this variable to any Java Virtual Machine (JVM) argument.                                                      |
|                       |                                                                                   | For example:                                                                                                    |
|                       |                                                                                   | setenv RCU_JAVA_OPTIONS -Djava.io.tmpdir=/<br>scratch/mytmpDir                                                     |

Table 3-4 RCU Environment Variables

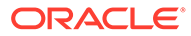

# A

# **Repository Creation Utility Screens**

Use this information to learn more about the various features and elements of the Repository Creation Utility (RCU) screens. Each screen will prompt you for information required to create or drop your schemas.

## Note:

The following sections are not applicable when you create schemas for Oracle GoldenGate products on an Autonomous Transaction Processing database (both Oracle Autonomous Transaction Processing-Dedicated (ATP-D) and Oracle Autonomous Transaction Processing-Shared (ATP-S)) as you can run RCU only in silent mode for Oracle GoldenGate.

During schema creation for an Autonomous Transaction Processing database (both Oracle Autonomous Transaction Processing-Dedicated (ATP-D) and Oracle Autonomous Transaction Processing-Shared (ATP-S)) database, if you encounter warnings in the Repository Creation Utility screens, see Troubleshooting Tips for Schema Creation on an Autonomous Transaction Processing Database.

#### • Welcome

The Welcome screen is the first screen that appears when you start RCU. Note the navigation pane on the left that summarizes the tasks that RCU helps you complete.

- Create Repository Use the Create Repository screen to select the action that you want to perform.
- Database Connection Details
   Use the Database Connection Details screen to specify the connection credentials to the database in which you will be create or drop your schemas.
- Select Components (for Create Operation)
  Use the Select Components screen to select the components for which you want to
  create schemas, and specify a prefix to group them together.
- Select Components (for Drop Operation) Use the Select Components screen to select the prefix and the schemas that you want to drop.
- Schema Passwords

Use the Schema Passwords screen to specify the passwords for your schema owners; there are three ways to specify schema passwords on this screen.

- Custom Variables
   If you are installing a product that requires custom variables, you will see the Custom
   Variables screen. Use this screen to specify additional product configuration information.
- Map Tablespaces

Use the Map Tablespaces screen to configure the desired tablespace mapping for the schemas that you want to create.

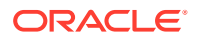

- Summary (for Create Operation) On the Summary (for Create operation) screen, verify your information, then click Create to begin schema creation.
- Summary (for Drop Operation)
   On the Summary (for Drop operation) screen, verify your information, then click
   Drop to drop the schemas.
- Completion Summary (for Create Operation) The Completion Summary (for Create Operation) screen contains information about the log files that were created from this RCU operation. You can click on the name of a particular log file to view the contents of that file.
- Completion Summary (for Drop Operation) The Completion Summary (for Drop operation) screen contains information about the log files that are created from this RCU operation. Note the log file names for each component that are visible in the *Logfile* column.

# Welcome

The Welcome screen is the first screen that appears when you start RCU. Note the navigation pane on the left that summarizes the tasks that RCU helps you complete.

Each item in the navigation pane represents a specific screen that prompts you for information that is required to create or drop your schemas.

# **Create Repository**

Use the Create Repository screen to select the action that you want to perform.

- Create Repository
   Select Create Repository to create component schemas in the database.
- Drop Repository
   Select Drop Repository to remove component schemas from the database.

## Create Repository

Select Create Repository to create component schemas in the database.

OptionDescriptionSystem Load and<br/>Product LoadSelect this option to perform both System Load and Product Load operations.<br/>Users must have DBA or SYSDBA permissions to select this option.<br/>For an Autonomous Transaction Processing database (both Oracle Autonomous<br/>Transaction Processing-Dedicated (ATP-D) and Oracle Autonomous Transaction<br/>Processing-Shared (ATP-S)) database, you must create schemas as a Normal user, and<br/>though, you do not have full SYS or SYSDBA privileges on the database, you must select<br/>System Load and Product Load.<br/>This option can be performed on any certified database.

The following table describes the options available:

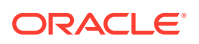

| Option               | Description                                                                                                    |  |
|----------------------|----------------------------------------------------------------------------------------------------|--|
| Prepare Scripts for  | Select this option to perform actions that require DBA or SYSDBA permissions:                                                                                                    |  |
| System Load          | Create tablespaces and schemas.                                                                                                    |  |
|                      | <ul> <li>Create the schema_version_registry (if not already present).</li> </ul>                                                                                                    |  |
|                      | • Create entries in <pre>schema_version_registry</pre> for each selected component, set the proper access permissions, and set the status of the component to <pre>LOADED</pre> in the <pre>schema_version_registry</pre> table.                          |  |
|                      | Any SYSDBA user or non-DBA user with the privileges described in Granting Permissions to Users for Querying System Load Objects can select this option. However, DBA privileges are required to execute the SQL script to complete the system load phase. |  |
|                      | This option is only supported on Oracle and Oracle EBR databases.                                                                                                    |  |
|                      | If you create schemas on an Autonomous Transaction Processing database (both Oracle<br>Autonomous Transaction Processing-Dedicated (ATP-D) and Oracle Autonomous<br>Transaction Processing-Shared (ATP-S)) database, you must not select this option.     |  |
| Perform Product Load | Select this option to load and create procedures, functions, tables, indexes and other objects within schemas and run any action that does not require DBA access.                                                                                        |  |
|                      | Any non-DBA user or the REGISTRYOWNER user can select this option.                                                                                                    |  |
|                      | Before you select this option, the user must be granted the following permissions to perform data load:                                                                                                    |  |
|                      | grant REGISTRYACCESS to user;                                                                                                    |  |
|                      | grant STBROLE to user;                                                                                                    |  |
|                      | If you create schemas on an Autonomous Transaction Processing database (both Oracle Autonomous Transaction Processing-Dedicated (ATP-D) and Oracle Autonomous Transaction Processing-Shared (ATP-S)), you must not select this option.                    |  |

## **Drop Repository**

Select Drop Repository to remove component schemas from the database.

# **Database Connection Details**

Use the Database Connection Details screen to specify the connection credentials to the database in which you will be create or drop your schemas.

Click **Next** when you have finished typing the connection credentials for your database. A screen indicating the progress of the installer establishing the connection with the specified database appears.

If an error occurs while the connection is being established, the error messages appear in the Messages field on the Database Connection Details screen.

Specific database requirements for the various schemas can be found in the Oracle Fusion Middleware System Requirements and Specifications document.

For certified database versions, see the *System Requirements and Supported Platforms for Oracle Fusion Middleware 12c* document, which is available on the Oracle Fusion Middleware Supported System Configurations page.

Select one of the following depending on your database:

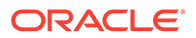

 Connection Credentials for Oracle Databases and Oracle Databases with Edition-Based Redefinition

To connect to an Oracle database or Oracle database with edition-based redefinition, you need to specify connection information about the database, such as Host Name, Port, Service Name, Username, Password, and Role.

- Connection Credentials for Microsoft SQL Server Databases
   To connect to a Microsoft SQL Server database, you need to specify connection
   information about the database, such as Unicode Support, Server Name, Port,
   Database Name, Username, and Password.
- Connection Credentials for IBM DB2 Databases
   To connect to an IBM DB2 database, you need to specify connection information
   about the database, such as Server Name, Port, Database Name, Username, and
   Password.
- Connection Credentials for an Autonomous Transaction Processing Database To connect to an Autonomous Transaction Processing database (both Oracle Autonomous Transaction Processing-Dedicated (ATP-D) and Oracle Autonomous Transaction Processing-Shared (ATP-S)), you need to specify connection information about the database, such as Username and Password.

# Connection Credentials for Oracle Databases and Oracle Databases with Edition-Based Redefinition

To connect to an Oracle database or Oracle database with edition-based redefinition, you need to specify connection information about the database, such as Host Name, Port, Service Name, Username, Password, and Role.

Use the **Database Connection Details** screen to specify the connection credentials to the database in which you want to create or drop schemas. You can select different databases, however, all databases are not supported for all Fusion Middleware components.

## Note:

MySQL database is supported for Oracle Data Integrator and Oracle GoldenGate Studio Fusion Middleware components only.

**Database Connection Details** screen provides two types of Connection String formats as follows:

- Connection Parameters
- Connect String

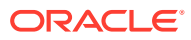

## Note:

To create schemas on an Autonomous Transaction Processing database (both Oracle Autonomous Transaction Processing-Dedicated (ATP-D) and Oracle Autonomous Transaction Processing-Shared (ATP-S)), you can specify the connection credentials only using the Connection String format. See Connection Credentials for an Autonomous Transaction Processing Database.

For various database types and both **Connection String Format**, specify the following connection credentials:

| Element         | Description                                                                                                    | Data                                 | base Types                                                                                                    |
|-----------------|----------------------------------------------------------------------------------------------------|--------------------------------------|----------------------------------------------------------------------------------------------------|
| Host Name       | Enter the name of the server where your database is<br>running. Use the following format:<br>examplehost.exampledomain.com<br>For Oracle RAC databases, specify the VIP name or one<br>of the node names in this field.                                                                                                    | • ()<br>• ()<br>k                    | Oracle Database<br>Oracle Database enabled for edition-<br>based redefinition<br>MySQL Database                                   |
| Port            | Enter the port number for your database. The default port number for Oracle databases is 1521.                                                                                                    | • ()<br>• ()<br>• ()<br>• ()<br>• () | Dracle Database<br>Dracle Database enabled for edition-<br>based redefinition<br>Microsoft SQL Server<br>BM DB2<br>MySQL Database |
| Service<br>Name | Specify the service name for the database. Typically, the service name is the same as the global database name. If you are unsure what the service name for your database is, you can obtain it from the SERVICE_NAMES parameter in the initialization parameter file of the database. If the initialization parameter file does not contain the SERVICE_NAMES parameter, then the service name is the same as the global database name, which is specified in the DB_NAME and DB_DOMAIN parameters. For Oracle RAC databases, specify the service name of one of the nodes in this field. For example | • ()<br>• ()<br>k                    | Oracle Database<br>Oracle Database enabled for edition-<br>based redefinition                                                     |
| Username        | Enter the user name for your database.                                                                                                    | • ()<br>• ()<br>• []<br>• []         | Dracle Database<br>Dracle Database enabled for edition-<br>based redefinition<br>Microsoft SQL Server<br>BM DB2<br>MySQL Database |
| Password        | Enter the password for your database user.<br>Password must not be more than 31 characters long and<br>can contain alphanumeric, pound, hash, comma,<br>underscore characters. It should not begin with a<br>number or a special character.                                                                                                    | • ()<br>• ()<br>±<br>• N<br>• N      | Dracle Database<br>Dracle Database enabled for edition-<br>pased redefinition<br>Microsoft SQL Server<br>BM DB2<br>MySQL Database |

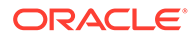

| Element            | Description                                                                                                    | Database Types                                                                                                    |
|--------------------|----------------------------------------------------------------------------------------------------|----------------------------------------------------------------------------------------------------|
| Role               | <ul><li>Select the database user's role from the drop-down list:</li><li>Normal</li><li>SYSDBA</li></ul>                                                                                                    | <ul> <li>Oracle Database</li> <li>Oracle Database enabled for edition-<br/>based redefinition</li> </ul>                                                                        |
| Unicode<br>Support | <ul><li>Select the Unicode Support from the drop-down list:</li><li>Yes</li><li>No</li></ul>                                                                                                    | Microsoft SQL Server                                                                                                    |
| Server Name        | <ul> <li>For Microsoft SQL server, type one of the following:</li> <li>Hostname</li> <li>IP address</li> <li>Complete servername in host\server format.</li> <li>For IBM DB2, type the IP address of the server.</li> </ul>                                                                                                    | <ul><li>Microsoft SQL Server</li><li>IBM DB2</li></ul>                                                                                                    |
| Database<br>Name   | Type the database name. It is case-sensitive.                                                                                                    | <ul><li>Microsoft SQL Server</li><li>IBM DB2</li><li>MySQL Database</li></ul>                                                                                                   |
| Connect<br>String  | <ul> <li>For Oracle Databases and Oracle Database enabled for edition-based redefinition types, type Connect String in one of the following formats:</li> <li><host>:<port>/<service></service></port></host></li> <li><host>:<port>:<sid></sid></port></host></li> <li>DESCRIPTION=(ADDRESS=(host=host_name) (protocol=protocol_name)(port=port_number)) (CONNECT_DATA=(SERVICE_NAME=service_na me)))</li> <li>For Microsoft SQL Server, IBM DB2, and MySQL Database, type Connect String in <sever name="">/<host>:<port>:<databasename> format.</databasename></port></host></sever></li> </ul> | <ul> <li>Oracle Database</li> <li>Oracle Database enabled for edition-<br/>based redefinition</li> <li>Microsoft SQL Server</li> <li>IBM DB2</li> <li>MySQL Database</li> </ul> |

## Note:

From Oracle Data Integrator Release 12.2.1.4.0 and later, MySQL connector is upgraded to version 8.0.XX. Due to this, the new MySQL connector performs time offset adjustments on date-time value. For this function to work, you have to either configure your MySQL server with a canonical time zone which is recognized by Java or override the server's time zone by setting the connection property *serverTimezone*, for example, serverTimezone=UTC or any other. The new jdbc URL is in the following format:

jdbc:mysql://<host>:<port>/<databasename>?serverTimezone=<java
recognizable time</pre>

When you connect to a MySQL Database, you have to provide additional information, depending on the Connection String format you use:

Connection Parameters: In this format, provide the following additional parameter:

serverTimezone=<java recognizable time zone> along with <databasename>

#### For example:

<databasename>?serverTimezone=<java recognizable time zone>

• **Connect String:** In this format, provide the following URL: jdbc:mysql://<host>:<port>/<database name>?serverTimezone=<java recognizable time zone>

Click **Next** after you have entered the connection credentials for your database. A screen indicating the progress of the installer establishing the connection with the specified database appears. If an error occurs while the connection is being established, the error message appears in the Messages field on the Database Connection Details screen.

Specific database requirements for the various schemas can be found in the Oracle Fusion Middleware System Requirements and Specifications document.

View the System Requirements and Supported Platforms for Oracle Fusion Middleware 12c document for other certified databases that can be used with RCU. This document is available on the Oracle Fusion Middleware Supported System Configurations page.

## Connection Credentials for Microsoft SQL Server Databases

To connect to a Microsoft SQL Server database, you need to specify connection information about the database, such as Unicode Support, Server Name, Port, Database Name, Username, and Password.

| Field           | Description                                                                                                    |
|-----------------|----------------------------------------------------------------------------------------------------|
| Unicode Support | Select Yes or No from the drop-down list.                                                                                    |
| Server Name     | Enter the host name, IP address, or complete server name in host\server format of the server where your database is running. |
| Port            | Enter the port number for your database.                                                                                     |
| Database Name   | Specify the name of your database.                                                                                           |

| Field    | Description                                               |
|----------|-----------------------------------------------------------|
| Username | Specify the name of a user with administrator privileges. |
| Password | Enter the password for your database user.                |

# Connection Credentials for IBM DB2 Databases

To connect to an IBM DB2 database, you need to specify connection information about the database, such as Server Name, Port, Database Name, Username, and Password.

| Field         | Description                                                                                                    |
|---------------|----------------------------------------------------------------------------------------------------|
| Server Name   | Enter the host name, IP address, or complete server name in host\server format of the server where your database is running. |
| Port          | Enter the port number for your database.                                                                                     |
| Database Name | Specify the name of your database.                                                                                           |
| Username      | Specify the name of a user with DB Owner privileges. The default user name for IBM DB2 databases is db2admin.                |
| Password      | Enter the password for your database user.                                                                                   |

# Connection Credentials for an Autonomous Transaction Processing Database

To connect to an Autonomous Transaction Processing database (both Oracle Autonomous Transaction Processing-Dedicated (ATP-D) and Oracle Autonomous Transaction Processing-Shared (ATP-S)), you need to specify connection information about the database, such as Username and Password.

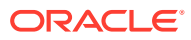

| Field                                                                                                    | Description                                                                                                    |
|----------------------------------------------------------------------------------------------------|----------------------------------------------------------------------------------------------------|
| Connect String for<br>Autonomous<br>Transaction<br>Processing database<br>(both Oracle<br>Autonomous                                      | Enter connect string in the format: jdbc:oracle:thin:@TNS_alias?TNS_ADMIN= <path and="" files,="" of="" ojdbc.properties,="" the="" tnsnames.ora="" wallet="">.</path>                                                                                                    |
|                                                                                                    | In the connect string, you must pass TNS_alias as the database name found in tnsnames.ora, and TNS_ADMIN property to the location of the wallet files, ojdbc.properties, and tnsnames.ora.                                                                                                    |
| Autonomous<br>Transaction<br>Processing-<br>Dedicated (ATP-D)<br>and Oracle<br>Autonomous<br>Transaction<br>Processing-Shared<br>(ATP-S)) | <pre>Ojdoc.properties, and thishames.ora.<br/>Note: For an Oracle Autonomous Transaction Processing-Shared (ATP-S) database, you<br/>must use only one of the database service names, <databasename>_tpurgent or<br/><databasename>_tp, specified in tnsnames.ora. For database service name details, see<br/>Database Service Names for Autonomous Database on Shared Exadata Infrastructure.<br/>Example connect string for Oracle Autonomous Transaction Processing-Dedicated (ATP-D)<br/>database:<br/>jdbc:oracle:thin:@dbname_medium?TNS_ADMIN=/users/test/<br/>wallet_dbname/<br/>Example connect string for Oracle Autonomous Transaction Processing-Shared (ATP-S)<br/>database:<br/>jdbc:oracle:thin:@dbname_tp?TNS_ADMIN=/users/test/wallet_dbname/<br/>In case of Oracle Internet Directory, use the connect string specified in tnsnames.ora<br/>(located in \$ORACLE_HOME/network/admin) for your service name or TNS_alias.<br/>Example connect string for Oracle Internet Directory for Oracle Autonomous Transaction<br/>Processing-Dedicated (ATP-D) database:<br/>(DESCRIPTION=(CONNECT_TIMEOUT=120) (RETRY_COUNT=20) (RETRY_DELAY=3)<br/>TRANSPORT_CONNECT_TIMEOUT=3)<br/>(ADDRESS_LIST=(LOAD_BALANCE=on) (ADDRESS=(PROTOCOL=<protocol_name>)<br/>(PORT=<port_number>)))<br/>(CONNECT_DATA=(SERVICE_NAME=<service_name>.atp.oraclecloud.com)))<br/>Example connect string for Oracle Internet Directory for Oracle Autonomous Transaction<br/>Processing-Shared (ATP-S) database:<br/>(DESCRIPTION=(CONNECT_TIMEOUT=120)=(RETRY_COUNT=20) (RETRY_DELAY=3)<br/>TRANSPORT_CONNECT_TIMEOUT=3)<br/>(ADDRESS_LIST=(LOAD_BALANCE=on) (ADDRESS=(PROTOCOL=<protocol_name>)<br/>(PORT=<port_number>)))<br/>(CONNECT_DATA=(SERVICE_NAME=<service_name>.atp.oraclecloud.com)))<br/>Example connect string for Oracle Internet Directory for Oracle Autonomous Transaction<br/>Processing-Shared (ATP-S) database:<br/>(DESCRIPTION=(CONNECT_TIMEOUT=120)=(RETRY_COUNT=20) (RETRY_DELAY=3)<br/>(ADDRESS=(PROTOCOL=<protocol_name>)<br/>(PORT=<port_number>) (HOST=<host_name>))<br/>(CONNECT_DATA=(SERVICE_NAME=<service_name>.adb.oraclecloud.com))<br/>(converting(col_nowing) (converting(con) noverting))</service_name></host_name></port_number></protocol_name></service_name></port_number></protocol_name></service_name></port_number></protocol_name></databasename></databasename></pre> |
|                                                                                                    | OU= <organizational_unit>, O=<organization>, L=<city>, ST=<state>,<br/>C=<country>")))</country></state></city></organization></organizational_unit>                                                                                                    |
| Username                                                                                                    | Specify the name of a user with administrator privileges.                                                                                                    |
| Password                                                                                                    | Enter the password for your database user.<br>Password must be minimum 12 characters, and must contain at least one uppercase, one<br>lower case, and one number.                                                                                                    |
| Role                                                                                                    | Select Normal from the drop-down list.                                                                                                    |
|                                                                                                    | When you select Normal, a warning message is displayed. You can ignore the warning and continue with the schema creation. For more information, see Troubleshooting Tips for Schema Creation on an Autonomous Transaction Processing Database.                                                                                                    |
|                                                                                                    | -                                                                                                    |

# Select Components (for Create Operation)

Use the Select Components screen to select the components for which you want to create schemas, and specify a prefix to group them together.

When you select **Create Repository** on the **Create Repository** screen, the **Select Component** screens appears.

The following table describes the elements on this screen.

| Element                | Description                                                                                                    |
|------------------------|----------------------------------------------------------------------------------------------------|
| Select existing prefix | Use this option to create schemas by using an existing prefix, which you can select from the drop-down list. If you select this option, you can only create schemas that do not already have this prefix in the database. For example, if DEV_MDS already exists, you are unable to select the MDS schema on the page to create it again).                                                                          |
| Create new prefix      | Use this option to create a new custom prefix that can be used to group your schema together. The prefix name must be a minimum of one character in length and cannot exceed 12 alphanumeric characters (0-9, a-z, or A-Z) in length (not including the underscore character). Prefixes should not start with a number. No whitespace or special characters are allowed.                                            |
|                        | You can edit the schema name or prefix by clicking the item that you want to change<br>in the <i>Schema Owner</i> column and editing the table cell directly.                                                                                                    |
|                        | For more information about custom prefixes, see About Custom Prefixes.                                                                                                    |
| Component              | Use the <i>Component</i> column in the table to select the component schema that you want to create.                                                                                                    |
|                        | When you select a component, any other components that may be required by the component you select are also selected. For example, if you select <b>Oracle Platform and Security Services</b> , then the <b>Audit Services</b> schema is also automatically selected, if it has not already been selected. The <b>Audit Services</b> schema is required by the <b>Oracle Platform and Security Services</b> schema. |
|                        | If a component has a plus sign (+) next to its name, then there are sub components available. Click on the plus sign (+) to expand the category to view all sub components. If you want to select a component with all its subcomponents, click on the top-most box with the plus sign (+).                                                                                                    |
|                        | If you are creating component schemas on an IBM DB2 database, see important information in Additional Requirements for IBM DB2 Databases.                                                                                                    |
| Schema Owner           | This column shows the name of the schema owner for each component (custom prefix and schema name). You can edit the schema owner value by clicking the item that you want to change in this column and editing the table cell directly.                                                                                                    |

### Note:

You must remember the Schema Owner name for the components that you are installing; you need this information during the configuration phase of your Oracle Fusion Middleware product installation. Oracle recommends that you write this value down.

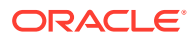

Click **Next** when you are finished specifying your prefix and schema names, and when you are finished selecting components. The screen indicating the progress of component prerequisite checks before schema creation appears.

If an error occurs during the prerequisite checking, the error messages appear in the Messages field on the Select Components screen.

Click **OK** to dismiss this screen.

# Select Components (for Drop Operation)

Use the Select Components screen to select the prefix and the schemas that you want to drop.

The Select Components screen appears if you selected **Drop Repository** on the Create Repository screen.

The following table describes the elements on this screen:

| Element                       | Description                                                                                                    |
|-------------------------------|----------------------------------------------------------------------------------------------------|
| Select schemas with prefix of | Use the drop-down list in this field to select an existing custom prefix.                                                                                                    |
| Component                     | Select the component schemas you want to remove.                                                                                                    |
|                               | Note:<br>Unlike create operations, schema dependencies are not<br>handled automatically by RCU for drop operations. When<br>you remove a schema, you must also remove the schemas<br>which depend on the schema you are removing. For<br>example, the Audit Services schema is required by the<br>Oracle Platform Security Services schema; if you remove<br>the Audit Services schema, the Oracle Platform Security<br>Services schema will no longer works. |
| Schema Owner                  | This column shows the schema owner (custom prefix and schema name).                                                                                                    |
|                               | For drop operations, this column cannot be edited.                                                                                                    |

Click **Next** when you are finished. The screen indicating the progress of component prerequisite checks appears.

If an error occurs during the prerequisite checking, the error message(s) appear in the Messages field on the Select Components screen.

Click **OK** to dismiss this screen.

# Schema Passwords

Use the Schema Passwords screen to specify the passwords for your schema owners; there are three ways to specify schema passwords on this screen.

The following table describes the three ways that you can specify schema passwords:

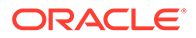

| Option                                             | Description                                                                                                    |
|----------------------------------------------------|----------------------------------------------------------------------------------------------------|
| Use same password for all schemas                  | Select this option if you want to use a single password for all schemas and their auxiliary schemas. In the Password field, enter your password. Enter your password again in the Confirm Password field.                                                                                                    |
| Use main schema passwords<br>for auxiliary schemas | Select this option if you want to specify different passwords for the main<br>schemas, but still have the same password used for their respective auxiliary<br>schemas. If you select this option, only the main schemas are visible in the<br>table. For each schema, you must enter each schema's password in the<br>Schema Password column in the table, and enter the same password in the<br>Confirm Password column. |
| Specify different passwords for all schemas        | Select this option if you want to specify unique passwords for the main<br>schemas and auxiliary schemas. If you select this option, all main schemas<br>and auxiliary schemas are visible in the table. For each schema and auxiliary<br>schema, you must enter the password in the Schema Password column in the<br>table, and enter the same password in the Confirm Password column.                                   |

## Note:

You must remember the passwords you enter on this screen; you need this information during the configuration phase of your product installation. Oracle recommends that you write down these values.

For an Autonomous Transaction Processing database (both Oracle Autonomous Transaction Processing-Dedicated (ATP-D) and Oracle Autonomous Transaction Processing-Shared (ATP-S)), password must be minimum 12 characters, and must contain at least one uppercase, one lower case, and one number.

# Custom Variables

If you are installing a product that requires custom variables, you will see the Custom Variables screen. Use this screen to specify additional product configuration information.

The Custom Variables screen appears only if you selected one or more of the following components on the Select Components screen. You can select a component on the Select Components screen only if the Oracle home in which RCU was started contains that component.

- If you selected **Oracle Data Integrator**, the custom variables for Oracle Data Integrator are visible.
- If you selected **SOA Suite**, the custom variables for Oracle SOA Suite are visible.
- If you selected **WebCenter Portal Analytics**, the custom variable for Oracle WebCenter Portal Analytics is visible.
- If you selected **Oracle GoldenGate Repository**, the custom variables for Oracle GoldenGate Studio are visible.
- If you selected Oracle Data Integrator, SOA Suite, and WebCenter Portal -Analytics, the custom variables for Oracle Data Integrator, Oracle SOA Suite, and Oracle WebCenter Portal Analytics are visible on this screen.

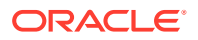

For more information, see the following topics:

- Custom Variables for Oracle Data Integrator
   For Oracle Data Integrator, use the Custom Variables screen to specify a password for
   the supervisor user, the type of Work Repository to create, a password and unique name
   for the Work Repository, and the length of the key to use for the encryption algorithm.
- Custom Variables for Oracle SOA Suite For Oracle SOA Suite, use the Custom Variables screen to specify the database profile that you want to use and whether or not you want to enable Healthcare Integration.
- Custom Variable for Oracle WebCenter Portal Analytics For Oracle WebCenter Portal Analytics, use the Custom Variables screen to specify whether or not you want to install Analytics with database partitioning enabled.
- Custom Variables for Oracle GoldenGate Studio
   For Oracle GoldenGate Studio, use the Custom Variables screen to specify a password for the supervisor user and the length of the key to use for the encryption algorithm.

## Custom Variables for Oracle Data Integrator

For Oracle Data Integrator, use the Custom Variables screen to specify a password for the supervisor user, the type of Work Repository to create, a password and unique name for the Work Repository, and the length of the key to use for the encryption algorithm.

| Variable                 | Description                                                                                                    |
|--------------------------|----------------------------------------------------------------------------------------------------|
| Supervisor Password      | Password of the supervisor user.                                                                                                    |
|                          | You must enter a password for the <b>Supervisor Password</b> and <b>Confirm</b><br><b>Supervisor Password</b> fields. These fields are required before you can<br>continue. The password should be between 6 and 12 characters.                                                                                                    |
| Work Repository Type     | Specify how the Work Repository will be used:                                                                                                    |
|                          | <ul> <li>Use Development (D) for creating a development repository. This type of repository allows management of design-time objects such as data models and projects (including interfaces, procedures, etc.) A development repository also includes the run-time objects (scenarios and sessions). This type of repository is suitable for development environments.</li> <li>Use Execution (E) for creating an execution repository: This type of repository only includes run-time objects (scenarios, schedules and sessions). It allows launching and monitoring of data integration jobs in Operator Navigator. Such a repository cannot contain any design-time artifacts. Designer Navigator cannot be used with it. An execution repository is suitable for production environments.</li> <li>This field is optional. The default value is D.</li> </ul> |
| Work Repository Name     | A unique name for the Work Repository (for example: DEVWORKREP1).                                                                                                    |
|                          | This field is optional.                                                                                                    |
| Work Repository Password | Provide a password for the Work Repository. If you provide a password, you must confirm the password on the following line.                                                                                                    |
|                          | The Work Repository Password and Confirm Work Repository Password fields are optional.                                                                                                    |
| Encryption Algorithm     | Select the encryption algorithmm, either AES-128 or AES-256.                                                                                                    |
|                          | This field is optional. If this field is left blank, the default value is AES-128.                                                                                                    |

The custom variables for Oracle Data Integrator are described in the following table:

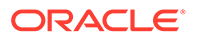

# Custom Variables for Oracle SOA Suite

For Oracle SOA Suite, use the Custom Variables screen to specify the database profile that you want to use and whether or not you want to enable Healthcare Integration.

The custom variables for Oracle SOA Suite are described in the following table:

| Variable               | Description                                                                                                    |
|------------------------|----------------------------------------------------------------------------------------------------|
| Database Profile       | Specify the database profile that you want to use for Oracle SOA Suite. This determines the size of the SOA database.      |
|                        | Use the drop-down list to specify the size. The available options are Small, Medium, or Large. The default value is Small. |
| Healthcare Integration | Specify whether you want to enable Healthcare Integration for Oracle SOA<br>Suite.<br>The default value is No.             |

## Custom Variable for Oracle WebCenter Portal Analytics

For Oracle WebCenter Portal Analytics, use the Custom Variables screen to specify whether or not you want to install Analytics with database partitioning enabled.

Specify Y if you want to install Analytics with database partitioning enabled, or N if you do not want to enable database partitioning. The default value is N.

## Custom Variables for Oracle GoldenGate Studio

For Oracle GoldenGate Studio, use the Custom Variables screen to specify a password for the supervisor user and the length of the key to use for the encryption algorithm.

The custom variables for Oracle GoldenGate Studio are described in the following table:

| Variable             | Description                                                                                                    |
|----------------------|----------------------------------------------------------------------------------------------------|
| Supervisor Password  | Password of the supervisor user.                                                                                                    |
|                      | You must enter a password in the <b>Supervisor Password</b> and <b>Confirm</b><br><b>Supervisor Password</b> fields. These fields are required before you can<br>continue. The password should be between 6 and 12 characters. |
|                      | Make a note of the password that you set on this screen; you need it later on when you provide your Oracle GoldenGate Studio connection information to connect to the repository after you start Oracle GoldenGate Studio.     |
| Encryption Algorithm | Select the encryption algorithm, either AES-128 or AES-256.                                                                                                    |
|                      | This field is optional. If this field is left blank, the default value is AES-128.                                                                                                    |

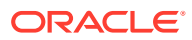

# Map Tablespaces

Use the Map Tablespaces screen to configure the desired tablespace mapping for the schemas that you want to create.

This screen only appears if you selected the **Create Repository** option on the **Create Repository** screen.

Click **Next** when you are finished with your tablespace information. The screen prompting you to confirm the creation of tablespaces for any new schemas appears.

## Note:

- RCU only creates tablespaces for those components associated with RCU.
- The **Encrypt Tablespace** check box appears on this screen only if Transparent Data Encryption (TDE) is enabled in the database (Oracle or Oracle EBR) when RCU is started. For more information about encrypting Tablespaces, see Encrypting Tablespaces.
- When you create schemas on ATP-D database, you may receive tablespace creation error on the Map Tablespaces screen. For more information, see Troubleshooting Tips for Schema Creation on an Autonomous Transaction Processing Database.
- For an Oracle Autonomous Transaction Processing-Shared (ATP-S) database, override the default and temporary tablespaces by selecting *DATA* from the drop-down list in the **Default Tablespace** column, and *TEMP* from the drop-down list in the **Temp Tablespace** column. In case of additional tablespaces, override the tablespace name by selecting *DATA* from the drop-down list in the **Tablespace** Name column.

Click **OK** to continue. The screen indicating the progress of the tablespace creation appears.

Click **Stop** to cancel tablespace creation. When the tablespaces are created, click **OK** to dismiss this window.

See the following topics for more about the features and options on the Map Tablespaces screen:

Default Tablespace Mappings

In the *Default Tablespace* and *Temp Tablespace* columns, you can click on the tablespace cell to select from a list of available additional tablespace names.

- Changing Default and Temporary Tablespaces You can change the default tablespaces and the temporary tablespaces for the components.
- Viewing and Changing Additional Tablespaces To view and change additional tablespaces associated with the selected components, click the **Additional Tablespaces** button. Only those components with additional tablespaces as defined in the configuration files appear on this screen.
- Managing Tablespaces and Datafiles
   To manage your tablespaces and datafiles, click the Manage Tablespaces button.

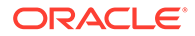
### • Encrypting Tablespaces

Select the **Encrypt Tablespace** check box on the Map Tablespaces screen to encrypt all the new tablespaces that are created by RCU.

# **Default Tablespace Mappings**

In the *Default Tablespace* and *Temp Tablespace* columns, you can click on the tablespace cell to select from a list of available additional tablespace names.

The default tablespace mapping for each component are shown in About Repository Creation Utility Schemas, IDs, and Tablespaces.

# Changing Default and Temporary Tablespaces

You can change the default tablespaces and the temporary tablespaces for the components.

You can have your components use as many or as few tablespaces as desired to suit your configuration.

To change the default tablespace for a component, select the tablespace name in the Default Tablespace column, then select the tablespace name that you want to use from the drop-down list.

To change the temporary tablespace for a component, select the tablespace name in the Temp Tablespace column, then select the tablespace name that you want to use from the drop-down list.

### Note:

For an Oracle Autonomous Transaction Processing-Shared (ATP-S) database, override the default and temporary tablespaces by selecting *DATA* from the drop-down list in the **Default Tablespace** column, and *TEMP* from the drop-down list in the **Temp Tablespace** column.

# Viewing and Changing Additional Tablespaces

To view and change additional tablespaces associated with the selected components, click the **Additional Tablespaces** button. Only those components with additional tablespaces as defined in the configuration files appear on this screen.

Some components have additional tablespaces associated with their schemas. If this is the case, the **Additional Tablespaces** button appears on this screen. If none of the selected components have additional tablespaces, then this button will not appear.

To change the tablespace you want to use for a component, click in the *Tablespace Name* column and select the tablespace that you want to use from the drop-down list.

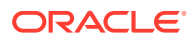

### Note:

For an Oracle Autonomous Transaction Processing-Shared (ATP-S) database, override the tablespace name, and select *DATA* from the drop-down list in the **Tablespace Name** column.

# Managing Tablespaces and Datafiles

To manage your tablespaces and datafiles, click the Manage Tablespaces button.

The following topics are covered in this section:

- Adding, Modifying, and Removing Tablespaces
   Only tablespaces that are created by RCU can be modified or removed. Tablespaces that
   existed before RCU was launched are visible on this screen but are grayed out and
   cannot be modified or removed.
- Adding, Modifying, and Removing Datafiles
   In the Datafiles section, specify the datafiles that make up the selected tablespace.

# Adding, Modifying, and Removing Tablespaces

Only tablespaces that are created by RCU can be modified or removed. Tablespaces that existed before RCU was launched are visible on this screen but are grayed out and cannot be modified or removed.

Only tablespaces that are used by a component are created. You can specify a new tablespace here, but unless it is actually used by a component it is not created.

To modify a tablespace, select the tablespace name on the left-hand portion of the screen, and edit the fields as described in the following table:

| Field           | Description                                                                                                    |
|-----------------|----------------------------------------------------------------------------------------------------|
| Name            | Edit the tablespace name in this field to change the name of your tablespace.                                                                                                    |
| Туре            | Specify whether you want this tablespace to be a temporary tablespace or permanent tablespace.                                                                                                    |
| Block Size (KB) | Specify the block size (in Kilobytes) to be used for data retrieval.                                                                                                    |
| Storage Type    | Select <b>Use Bigfile Tablespace</b> if you want to create a bigfile tablespace; this is typically used if you have single large files instead of multiple small files. Select <b>Use Automatic Segment Space Management</b> if you want to use bitmaps to manage the free space within segments. |

To add a tablespace, click **Add** and specify the same details as above (for modifying a tablespace) for your new tablespace.

To remove a tablespace, select the tablespace name from the navigation tree, then click **Remove**. This tablespace is not created.

# Adding, Modifying, and Removing Datafiles

In the Datafiles section, specify the datafiles that make up the selected tablespace.

To add a datafile, click the icon with the plus sign (+):

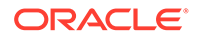

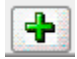

The Add Datafile screen appears:

Provide the information described in the following table:

| Field                                                      | Description                                                                                                    |  |  |  |
|------------------------------------------------------------|----------------------------------------------------------------------------------------------------|--|--|--|
| File Name                                                  | Specify the name of the datafile.                                                                                                    |  |  |  |
|                                                            | Note:<br>Datafile names with a dash or hyphen (-) character are<br>not permitted.                                                                                                    |  |  |  |
| File Directory                                             | Specify the location where this datafile will reside.                                                                                                    |  |  |  |
| Size                                                       | Specify the initial size of the datafile. Use the drop-down list to specify the size in kilobytes (KB), megabytes (MB), or gigabytes (GB).                                                                                                    |  |  |  |
| Automatically extend<br>datafile when full<br>(AUTOEXTEND) | Select <b>Automatically extend datafile when full (AUTOEXTEND)</b> to automatically extend the size of your datafile when it becomes full. In the <i>Increment</i> field, specify the size by which your datafile should be increased each time it becomes full. Use the drop-down list to specify the size in kilobytes (KB), megabytes (MB), or gigabytes (GB). |  |  |  |
|                                                            | If you want to limit maximum size of the datafile, specify this value in the <i>Maximum Size</i> field.                                                                                                    |  |  |  |

Similarly, to modify or edit a datafile, select the icon next to the datafile name that you want to edit, then click the icon with the pencil:

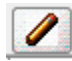

To delete a datafile, select the icon next to the datafile name that you want to delete, then click the icon with the "X":

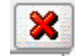

# **Encrypting Tablespaces**

Select the **Encrypt Tablespace** check box on the Map Tablespaces screen to encrypt all the new tablespaces that are created by RCU.

When you start RCU, the **Encrypt Tablespace** check box appears on the Map Tablespaces screen only if you have TDE (Transparent Data Encryption) enabled in the database (Oracle or Oracle EBR) when you start RCU. If TDE is not enabled, this

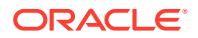

check box does not appear. If TDE is enabled in the database and you provide the – encryptTablespace true option, the check box is selected by default.

TDE tablespace encryption allows you to encrypt sensitive data stored in tablespaces. For more information about Transparent Data Encryption, see Introduction to Transparent Data Encryption in *Oracle Database Advanced Security Guide*.

### Note:

When you select this option, all new tablespaces created by RCU are encrypted.

You cannot select specific tablespaces on this screen to be encrypted. Also, tablespaces that were created before RCU was launched cannot be encrypted by using this option.

# Summary (for Create Operation)

On the Summary (for Create operation) screen, verify your information, then click **Create** to begin schema creation.

### Note:

When you create schemas on an Autonomous Transaction Processing database (both Oracle Autonomous Transaction Processing-Dedicated (ATP-D) and Oracle Autonomous Transaction Processing-Shared (ATP-S)) database, you may receive warnings in case of Oracle WebCenter Content, Oracle Internet Directory, and Oracle Enterprise Scheduler and Oracle Managed File Transfer SOA products. For more information, see Troubleshooting Tips for Schema Creation on an Autonomous Transaction Processing Database.

The Summary screen appears when you select **Create Repository** on the **Create Repository** screen.

Click **Save Response File** to save the RCU session to a text file (called a response file). The response file collects all the information that you have provided in the RCU screens.

The values in a response file can be used exactly as-is (or modified as needed) to run RCU at a later time. If you choose to run the graphical interface, the data provided in a response file can be used to prepopulate the RCU screens. If you choose to run RCU from the command line, you can use a response file to provide values for all valid command-line parameters to RCU rather than directly specifying these parameters on the command line. For more information, see Using Response Files.

When you click Save Response File, you see the Save Response File dialog box.

The following table describes the fields on this dialog box:

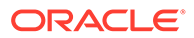

| Element                         | Description                                                                                                    |
|---------------------------------|----------------------------------------------------------------------------------------------------|
| Directory to save Response file | Specify the full path of a directory. This directory is where the response file is saved. By default, RCU saves the response file in the \$HOME/.rcu directory.                                                                                                    |
|                                 | Click <b>Browse</b> to search for a specific directory.                                                                                                    |
| Save Passwords in Wallet        | Select this option to securely store the passwords that<br>you entered on the RCU screens in an Oracle Wallet file.<br>For example, the schema passwords entered on the<br>Schema Passwords screen are saved to this file.                                                   |
|                                 | By default, this option is not selected. RCU does not save your passwords unless you select this option.                                                                                                    |
|                                 | You can use the wallet later in silent situations to pass<br>the necessary passwords to RCU without having to<br>directly enter your passwords on the command line. If a<br>wallet is not passed to RCU in silent mode, you are<br>prompted to enter the required passwords. |

Click **OK** to generate the wallet (if selected) and response file in the given location and return to the **Summary screen**.

Review the information on the Summary screen, and click **Create** to begin schema creation. When you click **Create**, the operations summarized on this page are performed.

While the schemas are being created, you will see the progress screen.

Click **Stop** to stop creating the schemas.

# Summary (for Drop Operation)

On the Summary (for Drop operation) screen, verify your information, then click **Drop** to drop the schemas.

If you select **Drop Repository** on the **Create Repository** screen, the **Summary screen** appears.

Click **Save Response File** to save the RCU session to a text file (called a response file). The response file collects all the information that you have provided in the RCU screens.

The values in a response file can be used exactly as-is (or modified as needed) to run RCU at a later time. If you choose to run the graphical interface, the data provided in a response file can be used to prepopulate the RCU screens. If you choose to run RCU from the command line, you can use a response file to provide values for all valid command-line parameters to RCU rather than directly specifying these parameters on the command line. For more information, see Using Response Files.

When you click Save Response File, you see the Save Response File dialog box.

The following table describes the fields on this dialog box:

| Element                         | Description                                                                                                    |
|---------------------------------|----------------------------------------------------------------------------------------------------|
| Directory to save Response file | Specify the full path of a directory. This directory is where the response file is saved. By default, RCU saves the response file in the \$HOME/.rcu directory.                                                                                                    |
|                                 | Click <b>Browse</b> to search for a specific directory.                                                                                                    |
| Save Passwords in Wallet        | Select this option to securely store the passwords that<br>you entered on the RCU screens in an Oracle Wallet file.<br>For example, the schema passwords entered on the<br>Schema Passwords screen are saved to this file.<br>By default, this option is not selected. RCU does not<br>save your passwords unless you select this option. |
|                                 | You can use the wallet later in silent situations to pass<br>the necessary passwords to RCU without having to<br>directly enter your passwords on the command line. If a<br>wallet is not passed to RCU in silent mode, you are<br>prompted to enter the required passwords.                                                              |

Click **OK** to generate the wallet (if selected) and response file in the given location and return to the **Summary screen**.

Review the information on the Summary screen, and click **Drop** to begin the operations summarized on this page.

While the schema(s) are being dropped, you will see the progress screen.

Click **Stop** if you want to cancel the operation.

# Completion Summary (for Create Operation)

The Completion Summary (for Create Operation) screen contains information about the log files that were created from this RCU operation. You can click on the name of a particular log file to view the contents of that file.

If you selected **Create Repository** on the **Create Repository** screen, **Completion Summary** screen appears.

If there are any problems encountered during schema creation, you can troubleshoot the issue by using the log files. For more information about using log files, see RCU Log Files.

If errors are encountered during a create operation, or if a create operation fails for any component, the **Cleanup for failed components** and **Drop tablespaces for failed components** check boxes that appear on this screen are selected by default.

If both options are selected, RCU performs cleanup operations and drops tablespaces for the components that failed during the create operation.

If you select **Cleanup for failed components** but choose not to select **Drop tablespaces for failed components**, the tablespaces for the failed components are retained during cleanup.

If you choose not to select the **Cleanup for failed components** check box, the cleanup of failed components and tablespaces are skipped. You can clean up the failed components at a later time by performing a drop operation for the failed components.

Review the information on this screen, then click **Close** to dismiss this screen.

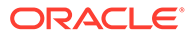

# Completion Summary (for Drop Operation)

The Completion Summary (for Drop operation) screen contains information about the log files that are created from this RCU operation. Note the log file names for each component that are visible in the *Logfile* column.

If you select **Drop Repository** on the **Create Repository** screen, **Completion Summary** screen appears.

By default, the main RCU log (rcu.log) and component log files are written to the RCUdate\_timestamp\_random\_number/logs directory inside the temporary directory on your system.

For example:

On UNIX operating systems:

/tmp/RCUdate\_timestamp\_random\_number/logs

On Windows operating systems:

```
C:\Users\user_name\AppData\Local\Temp\RCUdate_timestamp_random_number\
logs
```

Click rcu.log to view the contents of the main RCU log in a separate window.

If there are any problems encountered during schema creation, you can troubleshoot the issue using the log files. For more information about using log files, see Troubleshooting Repository Creation Utility.

Review the information on this screen, then click **Close** to dismiss this screen.

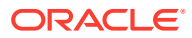

# About Repository Creation Utility Schemas, IDs, and Tablespaces

Before you run RCU, make sure you understand the available schemas that can be created by using RCU, and also their component IDs and dependencies. Following sections explains about the RCU schemas and its dependencies:

Repository Creation Utility Schemas, IDs, and Tablespaces
 Each schema that can be created by using RCU has a schema owner, component ID, and default tablespace mappings. You should also be aware of schema dependencies when you create or drop schemas.

# Repository Creation Utility Schemas, IDs, and Tablespaces

Each schema that can be created by using RCU has a schema owner, component ID, and default tablespace mappings. You should also be aware of schema dependencies when you create or drop schemas.

Table B-1 lists the schemas along with their component IDs, tablespace mappings, and dependencies.

The *Schema Owner* is the name of the schema that you see in RCU, and is also the name that you must provide in the Oracle Fusion Middleware Configuration Wizard on the JDBC Component Schema screen, prepended by the custom prefix.

The *Component ID* is the value that you must specify with the -component parameter when you create or drop schemas from the command line.

### Note:

Not all schemas are supported on all database types. For more information about supported schemas, see Repository Creation Utility Requirements in the *Oracle Fusion Middleware System Requirements and Specifications* document.

| Component         | Schema<br>Owner | Component ID | Default<br>Tablespace | Temp<br>Tablespace | Dependencies |
|-------------------|-----------------|--------------|-----------------------|--------------------|--------------|
| AS Common Schemas |                 |              |                       |                    |              |
| Metadata Services | MDS             | MDS          | MDS                   | IAS_TEMP           | None         |

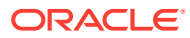

| Component                                                               | Schema<br>Owner | Component ID | Default<br>Tablespace | Temp<br>Tablespace | Dependencies                                   |
|-------------------------------------------------------------------------|-----------------|--------------|-----------------------|--------------------|------------------------------------------------|
| Audit Services                                                          | IAU             | IAU          | IAU                   | IAS_TEMP           | Audit Services<br>Append<br>(IAU_APPEND)       |
|                                                                         |                 |              |                       |                    | Audit Services<br>Viewer<br>(IAU_VIEWER)       |
| Audit Services Append                                                   | IAU_APPEND      | IAU_APPEND   | IAU                   | IAS_TEMP           | None                                           |
| Audit Services Viewer                                                   | IAU_VIEWER      | IAU_VIEWER   | IAU                   | IAS_TEMP           | None                                           |
| Oracle Platform Security<br>Services                                    | OPSS            | OPSS         | IAS_OPSS              | IAS_TEMP           | Audit Services (IAU)                           |
|                                                                         |                 |              |                       |                    | Audit Services<br>Append<br>(IAU_APPEND)       |
|                                                                         |                 |              |                       |                    | Audit Services<br>Viewer<br>(IAU_VIEWER)       |
| User Messaging Service                                                  | UMS             | UCSUMS       | IAS_UMS               | IAS_TEMP           | Metadata<br>Services (MDS)                     |
| WebLogic Services                                                       | WLS             | WLS          | WLS                   | IAS_TEMP           | None                                           |
| Oracle Enterprise Scheduler                                             | ESS             | ESS          | ESS                   | IAS_TEMP           | Metadata<br>Services (MDS)                     |
|                                                                         |                 |              |                       |                    | Audit Services (IAU)                           |
|                                                                         |                 |              |                       |                    | Audit Services<br>Append<br>(IAU_APPEND)       |
|                                                                         |                 |              |                       |                    | Audit Services<br>Viewer<br>(IAU VIEWER)       |
|                                                                         |                 |              |                       |                    | Oracle Platform<br>Security<br>Services (OPSS) |
| Common Infrastructure Services<br>(formerly Service Table) <sup>1</sup> | STB             | STB          | STB                   | IAS_TEMP           | None                                           |
| Oracle Data Integrator                                                  |                 |              |                       |                    |                                                |
| Master and Work Repository                                              | ODI_REPO        | ODI          | ODI_USER              | ODI_TEMP           |                                                |
| SOA Suite                                                               |                 |              |                       |                    |                                                |

| Component             | Schema<br>Owner | Component ID | Default<br>Tablespace | Temp<br>Tablespace | Dependencies                                   |
|-----------------------|-----------------|--------------|-----------------------|--------------------|------------------------------------------------|
| SOA Infrastructure    | SOAINFRA        | SOAINFRA     | SOAINFRA              | IAS_TEMP           | Metadata<br>Services (MDS)                     |
|                       |                 |              |                       |                    | Audit Services<br>(IAU)                        |
|                       |                 |              |                       |                    | Audit Services<br>Append<br>(IAU_APPEND)       |
|                       |                 |              |                       |                    | Audit Services<br>Viewer<br>(IAU_VIEWER)       |
|                       |                 |              |                       |                    | Oracle Platform<br>Security<br>Services (OPSS) |
|                       |                 |              |                       |                    | User<br>Messaging<br>Service<br>(UCSUMS)       |
|                       |                 |              |                       |                    | WebLogic<br>Services (WLS)                     |
| Managed File Transfer |                 |              |                       |                    |                                                |
| Managed File Transfer | MFT             | MFT          | MFT                   | IAS_TEMP           | Metadata<br>Services (MDS)                     |
|                       |                 |              |                       |                    | Audit Services (IAU)                           |
|                       |                 |              |                       |                    | Audit Services<br>Append<br>(IAU_APPEND)       |
|                       |                 |              |                       |                    | Audit Services<br>Viewer<br>(IAU_VIEWER)       |
|                       |                 |              |                       |                    | Oracle Platform<br>Security<br>Services (OPSS) |
|                       |                 |              |                       |                    | User<br>Messaging<br>Service<br>(UCSUMS)       |
|                       |                 |              |                       |                    | Oracle<br>Enterprise<br>Scheduler<br>(ESS)     |

### **Oracle Business Intelligence**

| Component                      | Schema<br>Owner | Component ID | Default<br>Tablespace | Temp<br>Tablespace | Dependencies                                   |
|--------------------------------|-----------------|--------------|-----------------------|--------------------|------------------------------------------------|
| Business Intelligence Platform | BIPLATFORM      | BIPLATFORM   | BIPLATFORM            | IAS_TEMP           | Metadata<br>Services (MDS)                     |
|                                |                 |              |                       |                    | Oracle Platform<br>Security<br>Services (OPSS) |
|                                |                 |              |                       |                    | Audit Services (IAU)                           |
|                                |                 |              |                       |                    | Audit Services<br>Append<br>(IAU_APPEND)       |
|                                |                 |              |                       |                    | Audit Services<br>Viewer<br>(IAU_VIEWER)       |
|                                |                 |              |                       |                    | WebLogic<br>Services (WLS)                     |
| WebCenter Portal               |                 |              |                       |                    |                                                |
| Portal and Services            | WEBCENTER       | WEBCENTER    | IAS_WEBCEN<br>TER     | IAS_TEMP           | Metadata<br>Services (MDS)                     |
|                                |                 |              |                       |                    | Oracle Platform<br>Security<br>Services (OPSS) |
|                                |                 |              |                       |                    | Audit Services (IAU)                           |
|                                |                 |              |                       |                    | Audit Services<br>Append<br>(IAU_APPEND)       |
|                                |                 |              |                       |                    | Audit Services<br>Viewer<br>(IAU_VIEWER)       |
| Portlet Producers              | PORTLET         | PORTLET      | IAS_PORTLE<br>T       | IAS_TEMP           | Oracle Platform<br>Security<br>Services (OPSS) |
|                                |                 |              |                       |                    | Audit Services (IAU)                           |
|                                |                 |              |                       |                    | Audit Services<br>Append<br>(IAU_APPEND)       |
|                                |                 |              |                       |                    | Audit Services<br>Viewer<br>(IAU_VIEWER)       |

| Component                                        | Schema<br>Owner | Component ID      | Default<br>Tablespace | Temp<br>Tablespace | Dependencies                                   |
|--------------------------------------------------|-----------------|-------------------|-----------------------|--------------------|------------------------------------------------|
| Analytics                                        | ACTIVITIES      | ACTIVITIES        | IAS_ACTIVI<br>TY      | IAS_TEMP           | Oracle Platform<br>Security<br>Services (OPSS) |
|                                                  |                 |                   |                       |                    | Audit Services (IAU)                           |
|                                                  |                 |                   |                       |                    | Audit Services<br>Append<br>(IAU_APPEND)       |
|                                                  |                 |                   |                       |                    | Audit Services<br>Viewer<br>(IAU_VIEWER)       |
| Discussions                                      | DISCUSSIONS     | DISCUSSIONS       | IAS_DISCUS<br>S       | IAS_TEMP           | Oracle Platform<br>Security<br>Services (OPSS) |
|                                                  |                 |                   |                       |                    | Audit Services (IAU)                           |
|                                                  |                 |                   |                       |                    | Audit Services<br>Append<br>(IAU_APPEND)       |
|                                                  |                 |                   |                       |                    | Audit Services<br>Viewer<br>(IAU_VIEWER)       |
| WebCenter Content                                |                 |                   |                       |                    |                                                |
| Oracle WebCenter Content<br>Server — Search Only | OCSSEARCH       | CONTENTSEARC<br>H | OCSSEARCH             | OCSSEARCH_<br>TEMP | Common<br>Infrastructure<br>Services (STB)     |
|                                                  |                 |                   |                       |                    | WebLogic<br>Services (WLS)                     |
| Oracle WebCenter Content<br>Server — Complete    | OCS             | CONTENT           | OCS                   | OCS_TEMP           | Common<br>Infrastructure<br>Services (STB)     |
|                                                  |                 |                   |                       |                    | Oracle Platform<br>Security<br>Services (OPSS) |
|                                                  |                 |                   |                       |                    | Audit Services (IAU)                           |
|                                                  |                 |                   |                       |                    | Audit Services<br>Append<br>(IAU_APPEND)       |
|                                                  |                 |                   |                       |                    | Audit Services<br>Viewer<br>(IAU_VIEWER)       |
|                                                  |                 |                   |                       |                    | WebLogic<br>Services (WLS)                     |

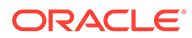

| Component                               | Schema<br>Owner    | Component ID | Default<br>Tablespace | Temp<br>Tablespace    | Dependencies                                                         |
|-----------------------------------------|--------------------|--------------|-----------------------|-----------------------|----------------------------------------------------------------------|
| Oracle WebCenter Enterprise<br>Capture  | CAPTURE            | CAPTURE      | CAPTURE               | CAPTURE_TE<br>MP      | Common<br>Infrastructure<br>Services (STB)                           |
|                                         |                    |              |                       |                       | Metadata<br>Services (MDS)                                           |
|                                         |                    |              |                       |                       | Oracle Platform<br>Security<br>Services (OPSS)                       |
|                                         |                    |              |                       |                       | Audit Services<br>(IAU)                                              |
|                                         |                    |              |                       |                       | Audit Services<br>Append<br>(IAU_APPEND)                             |
|                                         |                    |              |                       |                       | Audit Services<br>Viewer<br>(IAU_VIEWER)                             |
|                                         |                    |              |                       |                       | WebLogic<br>Services (WLS)                                           |
| WebCenter Sites                         |                    |              |                       |                       |                                                                      |
| WebCenter Sites                         | WCSITES            | WCSITES      | TS_WCSITES            | TS_TMP_WCS<br>ITES    | Oracle Platform<br>Security<br>Services (OPSS)                       |
|                                         |                    |              |                       |                       | Audit Services (IAU)                                                 |
|                                         |                    |              |                       |                       | Audit Services<br>Append<br>(IAU_APPEND)<br>Audit Services<br>Viewer |
|                                         |                    |              |                       |                       | (IAU_VIEWER)                                                         |
| WebCenter Sites — Visitor<br>Services   | WCSITES_VS         | WCSITESVS    | TS_WCSITES<br>_VS     | TS_TMP_WCS<br>ITES_VS | Oracle Platform<br>Security<br>Services (OPSS)                       |
|                                         |                    |              |                       |                       | Audit Services<br>(IAU)                                              |
|                                         |                    |              |                       |                       | Audit Services<br>Append<br>(IAU_APPEND)                             |
|                                         |                    |              |                       |                       | Audit Services<br>Viewer<br>(IAU_VIEWER)                             |
| Oracle GoldenGate                       |                    |              |                       |                       |                                                                      |
| Repository                              | OGGSTUDIO_R<br>EPO | OGGSTUDIO    | OGGSTUDIO_<br>USER    | OGGSTUDIO_<br>TEMP    | None                                                                 |
| Oracle Enterprise Data Quality<br>(EDQ) |                    |              |                       |                       |                                                                      |

| Component                   | Schema<br>Owner | Component ID | Default<br>Tablespace | Temp<br>Tablespace  | Dependencies                                   |
|-----------------------------|-----------------|--------------|-----------------------|---------------------|------------------------------------------------|
| EDQ Config Repository       | EDQCONFIG       | EDQ_CONF     | EDQ_CONF              | EDQ_CONFTE<br>MP    | Oracle Platform<br>Security<br>Services (OPSS) |
|                             |                 |              |                       |                     | Audit Services<br>(IAU)                        |
|                             |                 |              |                       |                     | Audit Services<br>Append<br>(IAU_APPEND)       |
|                             |                 |              |                       |                     | Audit Services<br>Viewer<br>(IAU_VIEWER)       |
| EDQ Results Repository      | EDQRESULTS      | EDQ_RES      | EDQ_RES               | EDQ_RESTEM<br>P     | Oracle Platform<br>Security<br>Services (OPSS) |
|                             |                 |              |                       |                     | Audit Services (IAU)                           |
|                             |                 |              |                       |                     | Audit Services<br>Append<br>(IAU_APPEND)       |
|                             |                 |              |                       |                     | Audit Services<br>Viewer<br>(IAU_VIEWER)       |
|                             |                 |              |                       |                     | EDQ Config<br>Repository<br>(EDQ_CONF)         |
| EDQ Staging Repository      | EDQSTAGING      | EDQ_STAGING  | EDQ_STAGIN<br>G       | EDQ_STAGIN<br>GTEMP | Oracle Platform<br>Security<br>Services (OPSS) |
|                             |                 |              |                       |                     | Audit Services (IAU)                           |
|                             |                 |              |                       |                     | Audit Services<br>Append<br>(IAU_APPEND)       |
|                             |                 |              |                       |                     | Audit Services<br>Viewer<br>(IAU_VIEWER)       |
|                             |                 |              |                       |                     | EDQ Config<br>Repository<br>(EDQ_CONF)         |
|                             |                 |              |                       |                     | EDQ Results<br>Repository<br>(EDQ_RES)         |
| Oracle Access Manager (OAM) |                 |              |                       |                     |                                                |

| Table B-1 | (Cont.) Schema Component IDs.   | Tablespace Mappings. | and Dependencies |
|-----------|---------------------------------|----------------------|------------------|
|           | (conta) contenta component iboj | rabicopade mappingo; | and Dependencies |

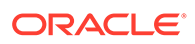

| Component                     | Schema<br>Owner | Component ID | Default<br>Tablespace | Temp<br>Tablespace | Dependencies                                   |
|-------------------------------|-----------------|--------------|-----------------------|--------------------|------------------------------------------------|
| Oracle Access Manager         | OAM             | OAM          | OAM                   | OAM_TEMP           | Common<br>Infrastructure<br>Services (STB)     |
|                               |                 |              |                       |                    | Metadata<br>Services (MDS)                     |
|                               |                 |              |                       |                    | Oracle Platform<br>Security<br>Services (OPSS) |
|                               |                 |              |                       |                    | Audit Services (IAU)                           |
|                               |                 |              |                       |                    | Audit Services<br>Append<br>(IAU APPEND)       |
|                               |                 |              |                       |                    | Audit Services<br>Viewer<br>(IAU VIEWER)       |
|                               |                 |              |                       |                    | _<br>WebLogic<br>Services (₩LS)                |
| Oracle Identity Manager (OIM) |                 |              |                       |                    |                                                |
| Oracle Identity Manager       | OIM             | OIM          | OIM                   | OIM_TEMP           | Common<br>Infrastructure<br>Services (STB)     |
|                               |                 |              |                       |                    | Metadata<br>Services (MDS)                     |
|                               |                 |              |                       |                    | Oracle Platform<br>Security<br>Services (OPSS) |
|                               |                 |              |                       |                    | SOA<br>Infrastrucure<br>(SOAINFRA)             |
|                               |                 |              |                       |                    | Audit Services (IAU)                           |
|                               |                 |              |                       |                    | Audit Services<br>Append<br>(IAU_APPEND)       |
|                               |                 |              |                       |                    | Audit Services<br>Viewer<br>(IAU_VIEWER)       |
|                               |                 |              |                       |                    | User<br>Messaging<br>Service<br>(UCSUMS)       |
|                               |                 |              |                       |                    | WebLogic<br>Services (WLS)                     |

**Oracle Internet Directory (OID)** 

| Component                 | Schema<br>Owner | Component ID | Default<br>Tablespace | Temp<br>Tablespace | Dependencies                                                                                                    |
|---------------------------|-----------------|--------------|-----------------------|--------------------|----------------------------------------------------------------------------------------------------|
| Oracle Internet Directory | ODS             | ODS          | OLTS_DEFAU<br>LT      | IAS_TEMP           | Oracle Platform<br>Security<br>Services (OPSS)                                                                                                    |
|                           |                 |              |                       |                    | Audit Services (IAU)                                                                                                    |
|                           |                 |              |                       |                    | Audit Services<br>Append<br>(IAU_APPEND)                                                                                                    |
|                           |                 |              |                       |                    | Audit Services<br>Viewer<br>(IAU_VIEWER)                                                                                                    |
|                           |                 |              |                       |                    | WebLogic<br>Services (WLS)                                                                                                    |
|                           |                 |              |                       |                    | Common<br>Infrastructure<br>Services (STB)                                                                                                    |
|                           |                 |              |                       |                    | If Oracle<br>Internet<br>Directory in<br>configured in a<br>standalone<br>mode, only the<br>Common<br>Infrastructure<br>Service (STB)<br>schema is<br>applicable. |

| Table D-1 (Collic) Schema Component IDS, TableSpace MappingS, and Dependent | Table B-1 | B-1 (Cont.) Schema Component IDs, | Tablespace Mappings, and Dependencie |
|-----------------------------------------------------------------------------|-----------|-----------------------------------|--------------------------------------|
|-----------------------------------------------------------------------------|-----------|-----------------------------------|--------------------------------------|

<sup>1</sup> For more information about the Service Table schema, see About the Service Table Schema.

As an example, Table B-2 provides the schema details for Oracle HTTP Server configuration.

### Table B-2 Schemas for Oracle HTTP Server Configured in WebLogic Server Domain

| Component Schema         | Schema Owner |
|--------------------------|--------------|
| LocalSvcTbl Schema       | STB          |
| WLS Schema               | WLS_RUNTIME  |
| OPSS Audit Schema        | IAU_APPEND   |
| OPSS Audit Viewer Schema | IAU_VIEWER   |
| OPSS Schema              | OPSS         |

# С

# Extending Repository Creation Utility to Configure Custom Application Repositories

You can use configuration XML files to generate custom schema creation and deletion scripts.

RCU provides an XML-based framework for component owners to plug in your schema creation and deletion scripts into RCU. The following topics provide some details of the configuration XML files and script-writing guidelines that are used to integrate your components with RCU:

- RCU Integration Options RCU provides several options for integrating component scripts.
- RCU Configuration Files
   RCU provides several configuration file types for component integration.
- RCU Script Writing Guidelines Use these guidelines when writing RCU scripts.

# **RCU Integration Options**

RCU provides several options for integrating component scripts.

RCU JDBC Engine Compliant SQL\*Plus Scripts is the recommended option for integrating component scripts. SQL\*Plus and External Processes are only intended for integrating Legacy or Classic components such as Oracle Portal 10*g* or Identity Management. Components that have a dependency on SQL\*Plus scripts cannot be loaded with RCU when running from the installed Oracle home. They can only be used when running RCU from CD.

RCU JDBC Engine Compliant SQL\*Plus Scripts

The RCU JDBC Engine emulates a set of SQL\*Plus features over JDBC. This set is broad enough to cover the requirements of schema creation.

- Pure JDBC Scripts
   This option is recommended for non-Oracle databases (for Oracle databases, RCU JDBC Engine Compliant SQL\*Plus scripts should be used).
- SQL\*Plus Scripts

This option is mainly for the consumption of legacy components that need to be loaded from RCU.

External Processes

This option is provided only for those components that have their own configuration tool for schema creation, like OPCA (Oracle Portal 10*g*).

Java Code Using JavaAction
 This option is provided to components that have Java code, which can accept a JDBC connection and execute SQL statements.

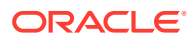

# RCU JDBC Engine Compliant SQL\*Plus Scripts

The RCU JDBC Engine emulates a set of SQL\*Plus features over JDBC. This set is broad enough to cover the requirements of schema creation.

Your component teams can integrate existing SQL\*Plus scripts with a few minor changes.

The RCU JDBC Engine parses the SQL\*Plus script to get individual statements and then runs each statement over JDBC. Command-line arguments to scripts and substitution using DEFINE variables are supported. Script can be nested, for example, one script can call other scripts. Component teams can specify a list of expected errors and fatal errors to RCU through configuration files and RCU would interpret these when running the scripts.

These scripts are easy to maintain and use as they can be run in SQL\*Plus in a development environment. However, Oracle recommends that you also use the *RCU JDBCEngine* tool in your development environment to ensure that these scripts run properly when integrated with RCU.

# Pure JDBC Scripts

This option is recommended for non-Oracle databases (for Oracle databases, RCU JDBC Engine Compliant SQL\*Plus scripts should be used).

Contents of the script file should be a valid PL/SQL block, which can be called with Connection.prepareCall() or Connection.createStatement(). Standard JDBC Bind variables with '?' convention are supported.

Some disadvantages of this option are:

- No nested scripts, which can mean a larger number of scripts.
- May require significant rework for component teams to rewrite the scripts in this format.
- Difficult to maintain as every DDL statement has to be wrapped with in EXECUTE IMMEDIATE.
- Cannot be run by using SQL\*Plus in a development environment.
- Less useful error support since the whole block would fail in case of any errors.

Below is an example:

#### And a second example:

```
<Action TYPE="Java" PERCENT_PROGRESS="100">
    <Command TYPE="METHOD">
        oracle.ias.version.SchemaVersionUtil:utilSetComponentValid
    </Command>
    <Parameters>
        <Parameter TYPE="String">MDS</Parameter>
```

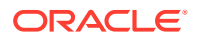

```
</Parameters> </Action>
```

# SQL\*Plus Scripts

This option is mainly for the consumption of legacy components that need to be loaded from RCU.

Example:

```
<Action TYPE="SQLPlus" PERCENT_PROGRESS="100">
    <Command TYPE="SCRIPT">%SCRIPT_HOME%/oid/scripts/seedldap.sql</Command>
    <IgnorableErrors>
        <Error Type="ORA-01918">user name does not exist</Error>
        </IgnorableErrors>
    </Action>
```

### And a second example:

# **External Processes**

This option is provided only for those components that have their own configuration tool for schema creation, like OPCA (Oracle Portal 10g).

This is not a recommended option for any new component, as this option cannot make use of the RCU error handling framework.

#### Example:

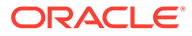

# Java Code Using JavaAction

This option is provided to components that have Java code, which can accept a JDBC connection and execute SQL statements.

This is generally used when huge amounts of data has to be seeded or Large Objects (LOBs) need to be created.

Example:

```
<Action TYPE="Java">
  <Command TYPE="METHOD">
    oracle.ias.version.SchemaVersionUtil:utilCreateRegistryEntry
  </Command>
  <Parameters>
    <Parameter TYPE="Connection"></Parameter>
    <Parameter TYPE="Connection"></Parameter>
    <Parameter TYPE="String">%SCHEMA_USER%</Parameter>
    </Parameters>
  </Action>
```

### A second example:

```
<Action TYPE="Java">
   <Command TYPE="METHOD">oracle.webdb.config.PortalConfigAssistant:main</
Command>
   <Parameters>
        <Parameter TYPE="StringArray">-mode PORTAL -s %SCHEMA_USER% -p
%DBADMIN_PASSWORD% -c %DB_HOSTNAME%:%DB_PORTNUMBER%:%DB_SERVICE% -silent -
verbose -owa -u %DEFAULT_TABLESPACE% -t %TEMPORARY_TABLESPACE% -d
%SCHEMA_USER%_DOC -l %SCHEMA_USER%_LOG -in %SCHEMA_USER%_IDX -demo -report -voh
%RCU_HOME% -log %RCU_LOG_LOCATION% -oh %SQLPLUS_HOME% -mrc %PREFIX_NAME% -rcu </
Parameter>
        </Parameters>
    </Parameters>
</Parameters>
```

# **RCU** Configuration Files

RCU provides several configuration file types for component integration.

The following are the configuration files defined by RCU:

XML DTDs Defined by RCU

These are the XML DTDs defined by RCU; they are located in the ORACLE\_HOME/ oracle\_common/rcu/config directory.

- Component Repository Configuration File
   A Component Repository Configuration File (component.xml) lists the
   prerequisites and the list of scripts or actions that need to be performed to load or
   drop a schema.
- Component List Configuration File
   The Component List configuration file (ComponentInfo.xml) lists all the
   components, their respective configuration files and their default user and
   tablespace mappings.

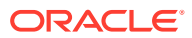

### • Soft-Prerequisite Support

If a particular <DBPrerequisiteSet> or <DBPrerequisite> is not mandatory, then you can use the soft-prerequisite option by setting the SOFT attribute to TRUE in the ComponentInfo.xml file

Default Tablespaces Configuration File

The default tablespaces configuration file (Storage.xml) lists the components, for which, tablespaces are created out-of-the-box. This file is located in the ORACLE\_HOME/ oracle\_common/rcu/config directory on UNIX operating systems or in the ORACLE HOME\oracle common\rcu\config directory on Windows operating systems.

# XML DTDs Defined by RCU

These are the XML DTDs defined by RCU; they are located in the <code>ORACLE\_HOME/</code> oracle <code>common/rcu/config</code> directory.

Following are the configuration files:

Component Descriptor Configuration File

The Component Descriptor configuration file is called ComponentInfo.dtd and is located in the ORACLE\_HOME/oracle\_common/rcu/config directory on UNIX operating systems or in the ORACLE\_HOME\oracle\_common\rcu\config directory on Windows operating systems.

Repository Configuration File

The Repository configuration file is called RepositoryConfig.dtd and is located in the ORACLE\_HOME/oracle\_common/rcu/config directory on UNIX operating systems directory or in the ORACLE\_HOME\oracle\_common\rcu\config directory on Windows operating systems.

Primary List of Supported Components

RCU maintains a primary list of supported components, which contains entries for each supported component. Every time a new component is added, the primary list of supported components is updated with the reference of the XML integration file, which is provided by component owner.

# Storage Attributes Configuration File RCU maintains the list of tablespaces or datafiles and their attributes that needs to be created. This way the tablespaces and datafiles attributes can be modified externally.

# Component Descriptor Configuration File

The Component Descriptor configuration file is called <code>ComponentInfo.dtd</code> and is located in the <code>ORACLE\_HOME/oracle\_common/rcu/config</code> directory on UNIX operating systems or in the <code>ORACLE\_HOME/oracle\_common/rcu/config</code> directory on Windows operating systems.

Each component owner would provides a configuration file that adheres to the following DTD, which lists the prerequisites and actions:

```
<?xml version="1.0" encoding="UTF-8" ?>
<!ENTITY % commonDTD SYSTEM "RCUCommon.dtd">
%commonDTD;
<!ELEMENT ComponentInfo (Display?, PrefixSettings?, Component*,
ComponentConfigFiles?, PrerequisiteDescriptor*,
ExecutionDescriptor*, FatalErrors?, IgnorableErrors?)>
<!ATTLIST ComponentInfo</pre>
```

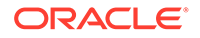

```
VERSION CDATA #IMPLIED
          TYPE CDATA #IMPLIED
          RESOURCE BUNDLE PACKAGE CDATA #IMPLIED>
<!ELEMENT PrefixSettings (DetectQuery*)>
<!ATTLIST PrefixSettings
            USE SCHEMA PREFIX (TRUE | FALSE) "TRUE"
            USE TABLESPACE PREFIX (TRUE | FALSE) "TRUE">
<!ELEMENT ComponentConfigFiles (ConfigFile*)>
<!ATTLIST ConfigFile
           ID CDATA #REQUIRED>
<!ELEMENT ConfigFile (#PCDATA)>
<!ELEMENT Component (ValidIfSet?, ValidIf?, Display, Consolidate*, SchemaBase*,
RepositoryConfigFile?, DetectQuery*, SchemaVersion?,
SchemaUser?, AdditionalSchemaUser*, Dependents?, DatabaseName?, Tablespaces?,
CustomVariables?)>
<!ATTLIST Component
         ID CDATA #REQUIRED
          PROGRESS UNITS CDATA #IMPLIED
          IS GROUPING COMPONENT (TRUE | FALSE) "FALSE"
          DEFAULT SELECTED (TRUE | FALSE) "FALSE"
          CHILD OF CDATA #IMPLIED
          MANDATORY SELECTED (TRUE | FALSE) "FALSE">
<!ELEMENT Display (#PCDATA)>
<!ATTLIST Display
         NLS ID CDATA #IMPLIED>
<!ELEMENT Consolidate EMPTY>
<!ATTLIST Consolidate
          VALID (TRUE | FALSE) "FALSE"
          DYNAMIC OBJECTS (TRUE | FALSE) "FALSE">
<!ELEMENT SchemaBase (#PCDATA) >
<!ATTLIST SchemaBase
   PARENT (TRUE | FALSE) "FALSE"
   TBS OVERRIDE (TRUE | FALSE) "FALSE"
   TBS OVERRIDE USE CUSTOM (TRUE | FALSE) "FALSE"
    COMPONENT DROP (TRUE | FALSE) "FALSE">
<!ELEMENT RepositoryConfigFile (#PCDATA)>
<!ELEMENT DetectQuery (#PCDATA)>
<!ATTLIST DetectOuerv
         OPERATION (CREATE | DROP | DATALOAD) 'CREATE'
         TYPE (ORACLE | SOLSERVER | IBMDB2 | EBR | MYSOL | JAVADB) 'ORACLE '>
<!ELEMENT SchemaVersion (#PCDATA)>
<!ELEMENT SchemaUser (#PCDATA)>
<!ATTLIST SchemaUser
         USER EDITABLE (TRUE | FALSE) "TRUE"
         PREFIXABLE (TRUE | FALSE) "TRUE"
         IS CREATED (TRUE | FALSE) "TRUE"
         MAX LENGTH CDATA "30">
<!ELEMENT AdditionalSchemaUser (#PCDATA)>
<!ATTLIST AdditionalSchemaUser
         STARTS WITH SCHEMA USER (TRUE | FALSE) "TRUE"
         COMPONENT ID CDATA #IMPLIED>
<!ELEMENT Dependents (Dependent*)>
<!ELEMENT Dependent (#PCDATA)>
<!ATTLIST Dependent
         COMPONENT ID CDATA #REQUIRED
         ALT COMPONENT ID CDATA #IMPLIED>
<!ELEMENT DatabaseName (#PCDATA)>
<!ELEMENT Tablespaces (Tablespace*)>
<!ATTLIST Tablespace TYPE (DEFAULT TABLESPACE | TEMPORARY TABLESPACE |
ADDITIONAL_TABLESPACE1 | ADDITIONAL_TABLESPACE2 | ADDITIONAL_TABLESPACE3 |
ADDITIONAL TABLESPACE4 | ADDITIONAL TABLESPACE5 | ADDITIONAL TABLESPACE6 |
```

```
ADDITIONAL TABLESPACE7 | ADDITIONAL TABLESPACE8 | ADDITIONAL TABLESPACE9 |
ADDITIONAL TABLESPACE10|ADDITIONAL TABLESPACE11|ADDITIONAL TABLESPACE12|
ADDITIONAL TABLESPACE13 | ADDITIONAL TABLESPACE14 | ADDITIONAL TABLESPACE15 |
ADDITIONAL TABLESPACE16 | ADDITIONAL TABLESPACE17 | ADDITIONAL TABLESPACE18 |
ADDITIONAL TABLESPACE19|ADDITIONAL TABLESPACE20|ADDITIONAL TABLESPACE21|
ADDITIONAL TABLESPACE22 | ADDITIONAL TABLESPACE23 | ADDITIONAL TABLESPACE24 |
ADDITIONAL TABLESPACE25|ADDITIONAL TABLESPACE26|ADDITIONAL TABLESPACE27|
ADDITIONAL TABLESPACE28 | ADDITIONAL TABLESPACE29 | ADDITIONAL TABLESPACE30 |
ADDITIONAL TABLESPACE31) "DEFAULT TABLESPACE">
<!ELEMENT Tablespace (Prompt, TablespaceName)>
<!ELEMENT Prompt (#PCDATA)>
<!ATTLIST Prompt NLS ID CDATA #IMPLIED>
<!ELEMENT TablespaceName (#PCDATA)>
<!ELEMENT CustomVariables (Variable*, ValidationDescriptor*)>
<!ATTLIST Variable
        TYPE (STRING|NUMBER|PASSWORD|EXISTING PASSWORD|FILE|LIST) "STRING"
        MAX LENGTH CDATA "30"
        MIN LENGTH CDATA "0"
        MAX VALUE CDATA #IMPLIED
        MIN VALUE CDATA #IMPLIED
        OPERATION (CREATE | DROP | SYSTEM LOAD | DATA LOAD | BOTH) "BOTH"
        DEFAULT VALUE CDATA ""
        PROMPT_ON_DEFAULT VALUE (YES|NO) "YES"
        VALUES CDATA "">
<!ELEMENT Variable (Name, Display)>
<!ELEMENT ValidationDescriptor (Action*)>
<!ATTLIST ValidationDescriptor
        OPERATION (CREATE | DROP | SYSTEM LOAD | DATA LOAD | BOTH) "BOTH">
<!ELEMENT Name (#PCDATA)>
```

### **Repository Configuration File**

The Repository configuration file is called RepositoryConfig.dtd and is located in the ORACLE\_HOME/oracle\_common/rcu/config directory on UNIX operating systems directory or in the ORACLE HOME\oracle common\rcu\config directory on Windows operating systems.

```
<?xml version="1.0" encoding="UTF-8" ?>
<!ENTITY % commonDTD SYSTEM "RCUCommon.dtd">
%commonDTD;
<!ELEMENT RepositoryConfig (PrerequisiteDescriptor*, ExecutionDescriptor,
DeleteDescriptor?)>
<!ATTLIST RepositoryConfig
COMP_ID CDATA #REQUIRED>
<!ELEMENT DeleteDescriptor (Action*)>
```

# Primary List of Supported Components

RCU maintains a primary list of supported components, which contains entries for each supported component. Every time a new component is added, the primary list of supported components is updated with the reference of the XML integration file, which is provided by component owner.

This configuration file is called RCUCommon.dtd and is located in the ORACLE\_HOME/ oracle\_common/rcu/config directory on UNIX operating systems or in the ORACLE\_HOME\oracle\_common\rcu\config directory on Windows operating systems:

```
<?xml version="1.0" encoding="UTF-8" ?>
<!ELEMENT PrerequisiteDescriptor (DBPrerequisiteSet*, DBPrerequisite*)>
<!ATTLIST PrerequisiteDescriptor
```

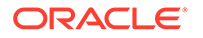

```
TYPE (CREATE | DROP | REGISTER | DEREGISTER | SYSTEMLOAD | DATALOAD) 'CREATE '>
<!ELEMENT DBPrerequisiteSet (ValidIfSet?, ValidIf?, PrereqSetErrorMsg?,
DBPrerequisite*)>
<!ATTLIST DBPrerequisiteSet
          OPERATOR (OR|AND) "OR"
          SOFT (TRUE | FALSE) "FALSE">
<!ELEMENT DBPrerequisite (ValidIfSet?, ValidIf?, PrereqIdentifier, PrereqValue,
PrereqErrorMsg?)>
<!ATTLIST DBPrerequisite
PREREQ TYPE (InitParameter | DBOption | Java | DBComponent | DBVersion | DBObject |
CustomSQL|TablespaceFreeMB) "CustomSQL"
        DATA TYPE (STRING|NUMBER|VERSION) "STRING"
        COMPARE OPERATOR (EQ|GT|LT|NE|GE|LE|COMPARE VERSION) "EQ"
        SOFT (TRUE | FALSE) "FALSE">
<!ELEMENT PrereqIdentifier (#PCDATA)>
<!ELEMENT PrereqValue (#PCDATA)>
<!ELEMENT PrereqSetErrorMsg (#PCDATA)>
<!ATTLIST PrereqSetErrorMsg
       NLS ID CDATA #IMPLIED>
<!ELEMENT PrereqErrorMsg (#PCDATA)>
<!ATTLIST PrereqErrorMsg
       NLS ID CDATA #IMPLIED>
<!ATTLIST PrereqValue
        UNIT (KB|MB|NoUnit) 'NoUnit'>
<!ELEMENT ExecutionDescriptor (Action*)>
<!ATTLIST ExecutionDescriptor
        TYPE (Load|PreLoad|PostLoad|DataLoad|PostDataLoad) "Load">
<!ELEMENT Action (ValidIfSet?, ValidIf?, Command, Parameters?, FatalErrors?,
IgnorableErrors?)>
<!ATTLIST Action
        TYPE (JDBCSqlScript|JDBC|SQLPlus|HostCmd|Java) "JDBCSqlScript"
        DB VERSION CDATA #IMPLIED
        PERCENT PROGRESS CDATA #IMPLIED
        CONNECT AS OWNER (TRUE | FALSE) "FALSE"
        CONNECT AS REGISTRYOWNER (TRUE | FALSE) "FALSE"
        RESET SESSION (TRUE | FALSE) "FALSE">
<!ELEMENT Command (#PCDATA)>
<!ATTLIST Command
        TYPE (SCRIPT | INLINE | METHOD) "SCRIPT">
<!ELEMENT Parameters (Parameter*)>
<!ELEMENT Parameter (#PCDATA)>
<!ATTLIST Parameter
        TYPE (BindVar|CmdLine|ProcessInput|EnvVar|Connection|int|String|
StringArray|boolean) "CmdLine">
<!ELEMENT FatalErrors (Error*)>
<!ELEMENT IgnorableErrors (Error*)>
<!ELEMENT Error (#PCDATA)>
<!ATTLIST Error
        Type CDATA #REQUIRED>
<!ELEMENT ValidIfSet (ValidIf*)>
<!ATTLIST ValidIfSet
          DBTYPE CDATA #IMPLIED
          DBVERSION CDATA #IMPLIED
          OSNAME CDATA #IMPLIED
          OPERATION TYPE CDATA "ALL"
          OPERATOR (OR | AND) "OR">
<!ELEMENT ValidIf (CustomQueryFilter?)>
<!ATTLIST ValidIf
DBTYPE CDATA #IMPLIED
        DBVERSION CDATA #IMPLIED
```

```
OSNAME CDATA #IMPLIED

OPERATION_TYPE CDATA "ALL">

<!ELEMENT CustomQueryFilter (#PCDATA)>

<!ATTLIST CustomQueryFilter

DATA_TYPE (STRING|NUMBER) "STRING"

COMPARE_OPERATOR (EQ|GT|LT|NE|GE|LE|COMPARE_VERSION) "EQ"

VALUE CDATA #REQUIRED >
```

### Storage Attributes Configuration File

RCU maintains the list of tablespaces or datafiles and their attributes that needs to be created. This way the tablespaces and datafiles attributes can be modified externally.

The Storage Attributes configuration file is called Storage.dtd and is located in the ORACLE\_HOME/oracle\_common/rcu/config directory on UNIX operating systems) or in the ORACLE\_HOME/oracle\_common/rcu/config directory on Windows operating systems.

```
<?xml version="1.0" encoding="UTF-8" ?>
<!ELEMENT StorageAttributes ( ComponentStorageFiles?, TablespaceAttributes*)>
<!ELEMENT ComponentStorageFiles (StorageFile*)>
<!ATTLIST StorageFile
         ID CDATA #REQUIRED>
<!ELEMENT StorageFile (#PCDATA)>
<!ELEMENT TablespaceAttributes (ValidIfSet?,
ValidIf?, Type?, DefaultTemp?, BlockSize?, ExtentSize?, PageSize?, AutoResize?, IncreaseSize?,
MaxSize?, Bigfile?, AutoSegmentSpaceManagement?, DatafilesList)>
<!ATTLIST TablespaceAttributes
       NAME CDATA #REQUIRED
   OMF (TRUE | FALSE) "FALSE">
<!ELEMENT ValidIfSet (ValidIf*)>
<!ATTLIST ValidIfSet
    DBTYPE CDATA #IMPLIED
    DBVERSION CDATA #IMPLIED
   OSNAME CDATA #IMPLIED
   OPERATOR (OR|AND) "OR">
<!ELEMENT ValidIf (CustomQueryFilter?)>
<!ATTLIST ValidIf
    DBTYPE CDATA #IMPLIED
    DBVERSION CDATA #IMPLIED
    OSNAME CDATA #IMPLIED >
<!ELEMENT Type (#PCDATA)>
<!ELEMENT DefaultTemp (#PCDATA)>
<!ELEMENT BlockSize (#PCDATA)>
<!ELEMENT ExtentSize (#PCDATA)>
<!ELEMENT PageSize (#PCDATA)>
<!ATTLIST PageSize
       UNIT (KB|NoUnit) 'KB'>
<!ELEMENT AutoResize (#PCDATA)>
<!ELEMENT IncreaseSize (#PCDATA)>
<!ATTLIST IncreaseSize
       UNIT (KB|MB|GB) 'MB'>
<!ELEMENT MaxSize (#PCDATA)>
<!ATTLIST MaxSize
       UNIT (KB|MB|GB) 'MB'>
<!ELEMENT Bigfile (#PCDATA)>
<!ELEMENT AutoSegmentSpaceManagement (#PCDATA)>
<!ELEMENT DatafilesList (DatafileAttributes+)>
<!ELEMENT DatafileAttributes (Size, Reuse?, AutoExtend?, Increment?, Maxsize?)>
<!ATTLIST DatafileAttributes
ID CDATA #REQUIRED>
```

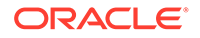

```
<!ELEMENT Size (#PCDATA)>
<!ATTLIST Size
UNIT (KB|MB|GB) 'MB'>
<!ELEMENT Reuse (#PCDATA)>
<!ELEMENT AutoExtend (#PCDATA)>
<!ELEMENT Increment (#PCDATA)>
<!ATTLIST Increment
UNIT (KB|MB|GB) 'KB'>
<!ELEMENT Maxsize (#PCDATA)>
<!ATTLIST Maxsize
UNIT (KB|MB|GB) 'MB'>
```

### Table C-1 RCU XML Configuration File Details

| Element                           | Attribute                                                                                                    | Description                                                                                            | Supported Values                                                                                                    |  |
|-----------------------------------|----------------------------------------------------------------------------------------------------|----------------------------------------------------------------------------------------------------|----------------------------------------------------------------------------------------------------|--|
| TablespaceAttributes              | Name                                                                                                    | Indicates the name of the tablespace                                                                   | _                                                                                                    |  |
| Туре                              | _                                                                                                    | Indicates the type of the tablespace, default or temporary                                             | <ul><li>Temporary</li><li>Permanent</li></ul>                                                                                                    |  |
| Bigfile                           | _                                                                                                    | Indicates whether the tablespace is<br>a bigfile tablespace based on the<br>value                      | <ul><li>True</li><li>False</li></ul>                                                                                                    |  |
| DatafilesList                     | —                                                                                                    | Groups the datafile information                                                                        | _                                                                                                    |  |
| DatafileAttributes:<br>Size       | ID<br>For example,                                                                                                    | Indicates the size of tablespace                                                                       | Integer value                                                                                                    |  |
|                                   | <datafileattributes<br>ID="%DATAFILE_LO<br/>CATION%/mds.dbf"&gt;<br/><size unit="MB"><br/>100 </size></datafileattributes<br> |                                                                                                    |                                                                                                    |  |
| DatafileAttributes:<br>Reuse      | _                                                                                                    | Allows to reuse an existing file                                                                       | <ul><li>True</li><li>False</li></ul>                                                                                                    |  |
| DatafileAttributes:<br>AutoExtend | _                                                                                                    | Allows to enable or disable the<br>automatic extension of a new<br>datafile or tempfile based on value | <ul><li>True</li><li>False</li></ul>                                                                                                    |  |
| DatafileAttributes:<br>Increment  | _                                                                                                    | Indicates the size of the next extent to be allocated to the object in bytes                           | Integer value                                                                                                    |  |
| DatafileAttributes:<br>Maxsize    | _                                                                                                    | Indicates maximum size of<br>segments                                                                  | Value is -1, if maxsize is<br>unlimited, else specify required<br>value                                                                                     |  |
| —                                 | UNIT                                                                                                    | Indicates the unit of the tablespace                                                                   | KB/MB/GB                                                                                                    |  |
|                                   |                                                                                                    | size                                                                                                   | Default value is MB.                                                                                                    |  |
| AutoSegmentSpace<br>Management    |                                                                                                    | Indicates dictionary managed<br>tablespace or local managed<br>tablespace based on value               | <ul> <li>True</li> <li>False</li> <li>'True' indicates dictionary<br/>managed tablespace and<br/>'False' indicates local managed<br/>tablespace.</li> </ul> |  |

For more information about database tablespaces, see DBA\_TABLESPACES in *Oracle® Database Reference guide*.

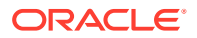

# **Component Repository Configuration File**

A Component Repository Configuration File (*component.xml*) lists the prerequisites and the list of scripts or actions that need to be performed to load or drop a schema.

This file is provided and maintained by component owners. This configuration file is referenced from the Component List Configuration File (ComponentInfo.xml).

Each component.xml file can be found in the ORACLE\_HOME/oracle\_common/common/sql/ component/component.xml directory on UNIX operating systems) or in the ORACLE\_HOME\oracle\_common\common\sql\component\component.xml directory on Windows operating systems.

Component owners can use a set of predefined RCU parameters, which are substituted at runtime by RCU based on user input. Here is the list of predefined parameters:

| RCU Parameter                        | Description                                                                                                    |
|--------------------------------------|----------------------------------------------------------------------------------------------------|
| %ORACLE_HOME%                        | Location of the Oracle home directory.                                                                                 |
| %SCRIPT_HOME%                        | Location where scripts are located. It may be same as ORACLE_HOME.                                                     |
| %SCHEMA_USER%                        | Database schema name (owner) entered by the user in RCU.                                                               |
| %SCHEMA_PASSWORD%                    | Database schema password entered by the user in RCU.                                                                   |
| %ADDITIONAL_SCHEMA_USER%             | Additional schema users as defined in the ComponentInfo.xml file                                                       |
| %ADDITIONAL_SCHEMA_PASSWORD <n>%</n> | Password for the additional schema users.                                                                              |
| %DEFAULT_TABLESPACE%                 | Default tablespace assigned to the component by the user.                                                              |
| %TEMPORARY_TABLESPACE%               | Temporary tablespace assigned to the component by the user.                                                            |
| %ADDITIONAL_TABLESPACE <n>%</n>      | Additional tablespace assigned to the component by the user. Up to three additional tablespaces are supported.         |
| %DEFAULT_PERMANENT_TABLESPACE%       | Default permanent tablespace in the database (for example, USERS or SYSTEM) is none is set.                            |
| %DEFAULT_TEMP_TABLESPACE%            | Default temporary tablespace in the database (for example, TEMP in Oracle shipped databases or SYSTEM) if none is set. |
| %DATAFILE_LOCATION%                  | Default location where the tablespace/datafile will be created.                                                        |
| %JDBC_CONNECT_STRING%                | JDBC connect string.                                                                                                   |
| %PREFIX_NAME%                        | User-specified prefix for schema and tablespace names.                                                                 |
| %CONNECTION%                         | Already-connected java.sql.Connection object to be passed into JavaAction.                                             |
| %DBADMIN_USER%                       | Database admin user that is provided on the Database Connection Details.                                               |
| %DBADMIN_PASSWORD%                   | Database admin user password that is provided on the Database Connection Details.                                      |
| %DBADMIN_ROLE%                       | Database admin user role that is provided on the Database Connection Details.                                          |
| %DB_HOSTNAME%                        | Database hostname that is provided on the Database Connection Details.                                                 |
| %DB_SERVICE%                         | Database service name.                                                                                                 |

### Table C-2 Predefined RCU Parameters

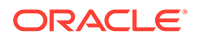

| RCU Parameter      | Description                                                               |
|--------------------|---------------------------------------------------------------------------|
| %DB_PORTNUMBER%    | Database port number that is provided on the Database Connection Details. |
| %RCU_HOME%         | Directory where RCU is installed.                                         |
| %SQLPLUS_HOME%     | ORACLE_HOME where SQL*Plus is located.                                    |
| %RCU_LOG_LOCATION% | Location of the directory where RCU log files are created.                |
| %DATABASE_NAME%    | Database name (for SQLServer database).                                   |

#### Table C-2 (Cont.) Predefined RCU Parameters

Below is a sample Component Repository Configuration file for OPSS (opss.xml), which lists the series of prerequisites and actions:

```
<?xml version="1.0" encoding="UTF-8" ?>
<!DOCTYPE RepositoryConfig SYSTEM "RepositoryConfig.dtd">
<RepositoryConfig COMP ID="OPSS">
  <!-- Prerequisites for OPSS -->
   <PrerequisiteDescriptor>
         <!-- ORACLE Prerequisites -->
         <DBPrerequisite PREREQ TYPE="TablespaceFreeMB" DATA TYPE="NUMBER"</pre>
                         COMPARE OPERATOR="GT">
            <ValidIf DBTYPE="ORACLE" />
            <PrereqIdentifier>%DEFAULT TABLESPACE%</PrereqIdentifier>
            <PrereqValue>50</PrereqValue>
         </DBPrerequisite>
         <DBPrerequisite PREREQ TYPE="TablespaceFreeMB" DATA TYPE="NUMBER"</pre>
                         COMPARE OPERATOR="GT">
            <ValidIf DBTYPE="ORACLE" />
            <PrereqIdentifier>%TEMPORARY TABLESPACE%</PrereqIdentifier>
            <PrereqValue>50</PrereqValue>
         </DBPrerequisite>
         <!-- ORACLE EBR Prerequisites -->
         <DBPrerequisite PREREQ TYPE="TablespaceFreeMB" DATA TYPE="NUMBER"</pre>
                         COMPARE OPERATOR="GT">
            <ValidIf DBTYPE="EBR" />
            <PrereqIdentifier>%DEFAULT TABLESPACE%</PrereqIdentifier>
            <PrereqValue>50</PrereqValue>
         </DBPrerequisite>
         <DBPrerequisite PREREQ TYPE="TablespaceFreeMB" DATA TYPE="NUMBER"</pre>
                         COMPARE OPERATOR="GT">
            <ValidIf DBTYPE="EBR" />
            <PrereqIdentifier>%TEMPORARY TABLESPACE%</PrereqIdentifier>
            <PrereqValue>50</PrereqValue>
         </DBPrerequisite>
      <!-- SQLServer Prerequisites -->
      <!-- DB2 Prerequisites -->
   </PrerequisiteDescriptor>
 <PrerequisiteDescriptor TYPE="DROP">
        <!-- ORACLE Prerequisites -->
```

```
<DBPrerequisite PREREQ TYPE="CustomSQL" DATA TYPE="NUMBER"</pre>
                COMPARE OPERATOR="EQ">
                <ValidIf DBTYPE="ORACLE" />
                <PrereqIdentifier>
                        select count(*) from v$session where username='%SCHEMA USER%'
                </PrereqIdentifier>
                <PrereqValue>0</PrereqValue>
                <PrereqErrorMsg>
                        The schema owner %SCHEMA USER% is connected to the
                        database. Please disconnect and try again.
                </PrereqErrorMsg>
        </DBPrerequisite>
        <!-- ORACLE EBR Prerequisites -->
        <DBPrerequisite PREREQ TYPE="CustomSQL" DATA TYPE="NUMBER"</pre>
COMPARE OPERATOR="EQ">
                <ValidIf DBTYPE="EBR" />
                <PrereqIdentifier>select count(*) from v$session where
username='%SCHEMA USER%'</PrereqIdentifier>
                <PrereqValue>0</PrereqValue>
                <PrereqErrorMsg NLS ID="WC USER CONNECTED">The schema owner
%SCHEMA_USER% is connected to the database. Please disconnect and try again.
PrereqErrorMsg>
        </DBPrerequisite>
      <!-- SQLServer Prerequisites -->
     <!-- DB2 Prerequisites -->
   </PrerequisiteDescriptor>
   <!-- Creating the OPSS Schema and Setting it to valid in the Registry -->
   <ExecutionDescriptor>
      <Action TYPE="Java" PERCENT PROGRESS="20">
         <Command
TYPE="METHOD">oracle.ias.version.SchemaVersionUtil:utilCreateRegistryEntry</Command>
         <Parameters>
            <Parameter TYPE="Connection"></Parameter>
            <Parameter TYPE="String">OPSS</Parameter>
            <Parameter TYPE="String">Oracle Platform Security Services</Parameter>
            <Parameter TYPE="String">%PREFIX NAME%</Parameter>
            <Parameter TYPE="String">OPSS</Parameter>
            <Parameter TYPE="String">OPSS</Parameter>
            <Parameter TYPE="String">%SCHEMA USER%</Parameter>
            <Parameter TYPE="String">12.1.2.0.0</Parameter>
            <Parameter TYPE="String">LOADING</Parameter>
         </Parameters>
      </Action>
 <Action TYPE="JDBCSqlScript" PERCENT PROGRESS="40">
         <ValidIf DBTYPE="ORACLE" />
         <Command TYPE="SCRIPT">%SCRIPT HOME%/opss/scripts/opss user.sql</Command>
         <Parameters>
            <Parameter TYPE="CmdLine">%SCHEMA USER%</Parameter>
            <Parameter TYPE="CmdLine">%SCHEMA PASSWORD%</Parameter>
            <Parameter TYPE="CmdLine">%DEFAULT TABLESPACE%</Parameter>
            <Parameter TYPE="CmdLine">%TEMPORARY TABLESPACE%</Parameter>
         </Parameters>
         <IgnorableErrors>
            <Error Type="ORA-01918">user name does not exist</Error>
```

```
</IgnorableErrors>
      </Action>
      <Action TYPE="JDBCSqlScript" PERCENT PROGRESS="20">
         <ValidIf DBTYPE="EBR" />
         <Command TYPE="SCRIPT">%SCRIPT HOME%/opss/scripts/oracleEbr/
opss_user.sql</Command>
         <Parameters>
            <Parameter TYPE="CmdLine">%SCHEMA USER%</Parameter>
            <Parameter TYPE="CmdLine">%SCHEMA PASSWORD%</Parameter>
            <Parameter TYPE="CmdLine">%DEFAULT_TABLESPACE%</Parameter>
            <Parameter TYPE="CmdLine">%TEMPORARY TABLESPACE%</Parameter>
            <Parameter TYPE="CmdLine">%EDITION NAME%</Parameter>
         </Parameters>
         <IgnorableErrors>
            <Error Type="ORA-01918">user name does not exist</Error>
         </IgnorableErrors>
      </Action>
      <Action TYPE="JDBCSqlScript" PERCENT PROGRESS="40">
         <ValidIf DBTYPE="SQLSERVER" />
         <Command TYPE="SCRIPT">%SCRIPT HOME%/opss/scripts/sqlserver/
opss user.sql</Command>
         <Parameters>
            <Parameter TYPE="CmdLine">%SCHEMA USER%</Parameter>
            <Parameter TYPE="CmdLine">%SCHEMA PASSWORD%</Parameter>
            <Parameter TYPE="CmdLine">%DATABASE NAME%</Parameter>
         </Parameters>
      </Action>
      <Action TYPE="JDBCSqlScript" PERCENT PROGRESS="40">
         <ValidIf DBTYPE="IBMDB2"/>
         <Command TYPE="SCRIPT">%SCRIPT HOME%/opss/scripts/db2/opss user.sql</
Command>
         <Parameters>
            <Parameter TYPE="CmdLine">%SCHEMA USER%</Parameter>
            <Parameter TYPE="CmdLine">%DEFAULT TABLESPACE%</Parameter>
            <Parameter TYPE="CmdLine">%SCHEMA USER%</Parameter>
         </Parameters>
      </Action>
 <Action TYPE="JDBCSqlScript" PERCENT PROGRESS="60">
         <ValidIf DBTYPE="ORACLE" />
         <Command TYPE="SCRIPT">%SCRIPT_HOME%/opss/scripts/opss_tables.sql</
Command>
         <Parameters>
            <Parameter TYPE="CmdLine">%SCHEMA USER%</Parameter>
         </Parameters>
         <IgnorableErrors>
            <Error Type="ORA-00942">table or view does not exist</Error>
         </IgnorableErrors>
      </Action>
      <Action TYPE="JDBCSqlScript" PERCENT PROGRESS="60">
         <ValidIf DBTYPE="EBR" />
         <Command TYPE="SCRIPT">%SCRIPT HOME%/opss/scripts/oracleEbr/
opss tables.sql</Command>
         <Parameters>
            <Parameter TYPE="CmdLine">%SCHEMA USER%</Parameter>
            <Parameter TYPE="CmdLine">%EDITION NAME%</Parameter>
         </Parameters>
         <IgnorableErrors>
            <Error Type="ORA-00942">table or view does not exist</Error>
         </IgnorableErrors>
```

```
</Action>
     <Action TYPE="JDBCSqlScript" PERCENT PROGRESS="60">
         <ValidIf DBTYPE="SQLSERVER" />
         <Command TYPE="SCRIPT">%SCRIPT HOME%/opss/scripts/sqlserver/opss tables.sql</
Command>
         <Parameters>
            <Parameter TYPE="CmdLine">%DATABASE NAME%</Parameter>
         </Parameters>
      </Action>
      <Action TYPE="JDBCSqlScript" PERCENT PROGRESS="60">
         <ValidIf DBTYPE="IBMDB2" />
         <Command TYPE="SCRIPT">%SCRIPT HOME%/opss/scripts/db2/opss tables.sql</
Command>
         <Parameters>
            <Parameter TYPE="CmdLine">%SCHEMA USER%</Parameter>
            <Parameter TYPE="CmdLine">%DEFAULT TABLESPACE%</Parameter>
            <Parameter TYPE="CmdLine">%TEMPORARY TABLESPACE%</Parameter>
         </Parameters>
      </Action>
      <Action TYPE="JDBCSqlScript" PERCENT PROGRESS="70">
         <ValidIf DBTYPE="ORACLE" />
         <Command TYPE="SCRIPT">%SCRIPT HOME%/opss/scripts/opss version.sql</Command>
         <Parameters>
            <Parameter TYPE="CmdLine">%SCHEMA USER%</Parameter>
         </Parameters>
      </Action>
      <Action TYPE="JDBCSqlScript" PERCENT PROGRESS="70">
         <ValidIf DBTYPE="EBR" />
         <Command TYPE="SCRIPT">%SCRIPT HOME%/opss/scripts/oracleEbr/opss version.sql</
Command>
         <Parameters>
            <Parameter TYPE="CmdLine">%SCHEMA USER%</Parameter>
            <Parameter TYPE="CmdLine">%EDITION NAME%</Parameter>
         </Parameters>
      </Action>
 <Action TYPE="JDBCSqlScript" PERCENT PROGRESS="70">
         <ValidIf DBTYPE="SOLSERVER" />
         <Command TYPE="SCRIPT">%SCRIPT HOME%/opss/scripts/sqlserver/opss version.sql</
Command>
         <Parameters>
            <Parameter TYPE="CmdLine">%DATABASE NAME%</Parameter>
         </Parameters>
     </Action>
      <Action TYPE="JDBCSqlScript" PERCENT PROGRESS="70">
         <ValidIf DBTYPE="IBMDB2" />
         <Command TYPE="SCRIPT">%SCRIPT_HOME%/opss/scripts/db2/opss_version.sql</
Command>
         <Parameters>
           <Parameter TYPE="CmdLine">%SCHEMA USER%</Parameter>
         </Parameters>
      </Action>
      <Action TYPE="JDBCSqlScript" PERCENT PROGRESS="80">
         <ValidIf DBTYPE="ORACLE" />
         <Command TYPE="SCRIPT">%SCRIPT HOME%/opss/scripts/opss gencatalog.sql</
Command>
         <Parameters>
            <Parameter TYPE="CmdLine">%SCHEMA USER%</Parameter>
```

```
</Parameters>
      </Action>
      <Action TYPE="JDBCSqlScript" PERCENT PROGRESS="80">
         <ValidIf DBTYPE="SOLSERVER" />
         <Command TYPE="SCRIPT">%SCRIPT HOME%/opss/scripts/sqlserver/
opss_gencatalog.sql</Command>
         <Parameters>
            <Parameter TYPE="CmdLine">%DATABASE NAME%</Parameter>
         </Parameters>
      </Action>
      <Action TYPE="JDBCSqlScript" PERCENT PROGRESS="80">
         <ValidIf DBTYPE="IBMDB2" />
         <Command TYPE="SCRIPT">%SCRIPT HOME%/opss/scripts/db2/
opss gencatalog.sgl</Command>
        <Parameters>
            <Parameter TYPE="CmdLine">%SCHEMA USER%</Parameter>
         </Parameters>
     </Action>
     <Action TYPE="JDBCSqlScript" PERCENT PROGRESS="80">
         <ValidIf DBTYPE="EBR" />
         <Command TYPE="SCRIPT">%SCRIPT HOME%/opss/scripts/oracleEbr/
opss gencatalog.sql</Command>
         <Parameters>
            <Parameter TYPE="CmdLine">%SCHEMA USER%</Parameter>
            <Parameter TYPE="CmdLine">%EDITION_NAME%</Parameter>
         </Parameters>
     </Action>
     <Action TYPE="JDBCSqlScript" CONNECT AS OWNER="TRUE"
PERCENT PROGRESS="100">
         <ValidIf DBTYPE="ORACLE" />
         <Command TYPE="SCRIPT">%SCRIPT HOME%/opss/scripts/upgd mgmt schema.sql</
Command>
     </Action>
      <Action TYPE="Java">
         <Command
TYPE="METHOD">oracle.ias.version.SchemaVersionUtil:utilSetComponentValid</
Command>
         <Parameters>
            <Parameter TYPE="String">OPSS</Parameter>
         </Parameters>
      </Action>
 </ExecutionDescriptor>
 <!-- Deleting the OPSS Schema and removing it from the Registry -->
   <DeleteDescriptor>
      <Action TYPE="JDBC" PERCENT PROGRESS="50">
         <ValidIf DBTYPE="ORACLE" />
         <Command TYPE="INLINE">DROP USER %SCHEMA USER% CASCADE</Command>
     </Action>
      <Action TYPE="JDBC" PERCENT PROGRESS="50">
         <ValidIf DBTYPE="EBR" />
         <Command TYPE="INLINE">DROP USER %SCHEMA USER% CASCADE</Command>
     </Action>
      <Action TYPE="JDBCSqlScript" PERCENT PROGRESS="20">
         <ValidIf DBTYPE="SQLSERVER" />
         <Command TYPE="SCRIPT">%SCRIPT HOME%/opss/scripts/sqlserver/
```

```
opss drop table.sql</Command>
         <Parameters>
            <Parameter TYPE="CmdLine">%DATABASE NAME%</Parameter>
         </Parameters>
      </Action>
      <Action TYPE="JDBCSqlScript" PERCENT PROGRESS="50">
         <ValidIf DBTYPE="SQLSERVER" />
         <Command TYPE="SCRIPT">%SCRIPT HOME%/opss/scripts/sqlserver/
opss drop user.sql</Command>
         <Parameters>
            <Parameter TYPE="CmdLine">%DATABASE NAME%</Parameter>
            <Parameter TYPE="CmdLine">%SCHEMA USER%</Parameter>
         </Parameters>
      </Action>
     <Action TYPE="Java" PERCENT PROGRESS="50">
       <ValidIf DBTYPE="IBMDB2" />
       <Command
TYPE="METHOD">oracle.sysman.assistants.common.dbutil.jdbc.DB2DropUtil:dropCompRepos</
Command>
       <Parameters>
         <Parameter TYPE="Connection"></Parameter>
         <Parameter TYPE="String">%SCHEMA USER%</Parameter>
       </Parameters>
     </Action>
     <Action TYPE="Java" PERCENT PROGRESS="100">
         <Command
TYPE="METHOD">oracle.ias.version.SchemaVersionUtil:utilDropRegistryEntry</Command>
         <Parameters>
            <Parameter TYPE="Connection"></Parameter>
            <Parameter TYPE="String">OPSS</Parameter>
            <Parameter TYPE="String">%PREFIX NAME%</Parameter>
            <Parameter TYPE="String">OPSS</Parameter>
         </Parameters>
     </Action>
   </DeleteDescriptor>
</RepositoryConfig>
```

# Component List Configuration File

The Component List configuration file (ComponentInfo.xml) lists all the components, their respective configuration files and their default user and tablespace mappings.

This file also lists the high-level prerequisite checks and high level actions (like creating schema\_version\_registry table) to be done globally for all the components. Also, a list of global Ignorable or Fatal errors can be specified.

### Note:

RCU uses dynamic discovery to detect the available components. As a result, all of the components might not be listed in the Component List configuration file.

This file can be found in the <code>ORACLE\_HOME/oracle\_common/rcu/config</code> directory on UNIX operating systems or in the <code>ORACLE\_HOME/oracle\_common/rcu/config</code> directory on Windows operating systems.

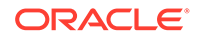

Below is a sample ComponentInfo.xml file:

```
<?xml version="1.0" encoding="UTF-8" ?>
<!-- DOCTYPE ComponentInfo SYSTEM "dtds/ComponentInfo.dtd" -->
<!DOCTYPE ComponentInfo SYSTEM "ComponentInfo.dtd" []>
<ComponentInfo VERSION="11.0.0.0" TYPE="AS REPOSITORY"
RESOURCE BUNDLE PACKAGE="oracle.sysman.rcu.as.ASBundle">
  <Display NLS ID="ASREP ID">Oracle AS Repository Components</Display>
  <PrefixSettings USE_SCHEMA_PREFIX="TRUE" USE TABLESPACE PREFIX="TRUE">
     <DetectQuery>
       Select distinct mrc name from schema version registry
     </DetectQuery>
     <DetectQuery TYPE="IBMDB2">
       Select distinct mrc name from NULLID.schema version registry
     </DetectQuery>
        <DetectQuery TYPE="JAVADB">
       Select distinct mrc name from ORACLEFMW.schema version registry
    </DetectQuery>
  </PrefixSettings>
  <!-- AS Common GROUP START -->
  <Component ID="AS COMMON" IS GROUPING COMPONENT="TRUE">
     <Display NLS ID="AS COMMON ID">AS Common Schemas</Display>
  </Component>
  <Component ID="SOA" IS GROUPING COMPONENT="TRUE">
     <Display NLS ID="SOA">SOA Suite</Display>
  </Component>
  <Component ID="ODI REPOSITORIES" IS GROUPING COMPONENT="TRUE">
     <Display NLS ID="ODI REPOSITORIES">Oracle Data Integrator</Display>
  </Component>
 <ComponentConfigFiles>
    <ConfigFile ID="MDS">%RCU HOME%/../oracle common/common/sql/mds/
mds ComponentInfo.xml</ConfigFile>
    <ConfigFile ID="IAU">%RCU HOME%/../oracle common/common/sql/iau/
iau_ComponentInfo.xml</ConfigFile>
    <ConfigFile ID="OPSS">%RCU HOME%/../oracle common/common/sql/opss/
opss ComponentInfo.xml</ConfigFile>
    ucs.messaging/ucs.messaging_ComponentInfo.xml</ConfigFile>
    <ConfigFile ID="WLS">%RCU HOME%/../oracle common/common/sql/wlsservices/
wlsservices ComponentInfo.xml</ConfigFile>
    <ConfigFile ID="ESS">%RCU HOME%/../oracle common/common/sql/ess/
ess ComponentInfo.xml</ConfigFile>
    <ConfigFile ID="SOAINFRA">%RCU HOME%/../soa/common/sql/soainfra/
soainfra ComponentInfo.xml</ConfigFile>
    <ConfigFile ID="ODI">%RCU HOME%/../odi/common/sql/odi/odi ComponentInfo.xml</
ConfigFile>
<ConfigFile ID="OER">%RCU_HOME%/../oer/common/sql/oer/oer_ComponentInfo.xml</
ConfigFile>
<ConfigFile ID="OWLCS">%RCU HOME%/../oracle common/common/sql/ucs.callcontrol/
ucs.callcontrol ComponentInfo.xml</ConfigFile>
<ConfigFile ID="SVCTBL">%RCU_HOME%/../oracle_common/common/sql/svctbl/
svctbl ComponentInfo.xml</ConfigFile>
<ConfigFile ID="MFT">%RCU HOME%/../mft/common/sql/mft/mft ComponentInfo.xml</
ConfigFile>
```

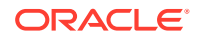

```
</ComponentConfigFiles>
<PrerequisiteDescriptor>
     <DBPrerequisiteSet OPERATOR="OR">
      <ValidIf DBTYPE="ORACLE" />
      <DBPrerequisite PREREQ TYPE="InitParameter" DATA TYPE="NUMBER"</pre>
COMPARE OPERATOR="GE">
            <PrereqIdentifier>SHARED_POOL_SIZE</PrereqIdentifier>
            <PrereqValue UNIT="KB">147456</PrereqValue>
         </DBPrerequisite>
         <DBPrerequisite PREREQ TYPE="InitParameter" DATA TYPE="NUMBER"</pre>
COMPARE OPERATOR="GE">
            <PrereqIdentifier>SGA MAX SIZE</PrereqIdentifier>
            <PrereqValue UNIT="KB">147456</PrereqValue>
        </DBPrerequisite>
      </DBPrerequisiteSet>
           <DBPrerequisiteSet OPERATOR="AND">
             <ValidIf DBTYPE="ORACLE" />
    <DBPrerequisite PREREQ TYPE="CustomSQL" DATA TYPE="NUMBER" COMPARE OPERATOR="EQ"</pre>
SOFT="TRUE">
     <ValidIf DBTYPE="ORACLE">
    <CustomQueryFilter DATA TYPE="NUMBER" COMPARE OPERATOR="EQ" VALUE="1">
      select 1 from dual where exists (select column name from dba tab columns where
table name(+) like 'V $INSTANCE' and column name(+) = 'EDITION') union select 0 from
dual where not exists (select column name from dba tab columns where table name(+)
like 'V $INSTANCE' and column name(+) = 'EDITION')
   </CustomQueryFilter>
     </ValidIf>
            <PrereqIdentifier>select count (*) from V $INSTANCE where EDITION = 'XE'</
PrereqIdentifier>
            <PrereqValue>0</PrereqValue>
            <PrereqErrorMsg>
                                        The database you are connecting is not a
supported version. Refer to the certification matrix for supported DB versions.
            </PrereqErrorMsg>
   </DBPrerequisite>
  <DBPrerequisite PREREQ_TYPE="CustomSQL" DATA TYPE="NUMBER" COMPARE OPERATOR="EQ">
    <ValidIf DBTYPE="ORACLE">
    <CustomQueryFilter DATA TYPE="NUMBER" COMPARE OPERATOR="EQ" VALUE="1">
       select 1 from dual where exists (select column name from dba tab columns where
table name(+) like 'V $INSTANCE' and column name(+) = 'EDITION') union select 0 from
dual where not exists (select column name from dba tab columns where table name(+)
like 'V $INSTANCE' and column name(+) = 'EDITION')
        </CustomQueryFilter>
     </ValidIf>
                <PrereqIdentifier>select count(*) from product component version where
product like 'Oracle%Database%' AND version >= '12.0.0.0.0' AND version <
'12.1.0.1.0'</PrereqIdentifier>
            <PrereqValue>0</PrereqValue>
            <PrereqErrorMsg>
                                The database you are connecting is not a supported
version. Enter Database with version equal to or higher than 12.1.0.1.0 in 12c. Refer
to the certification matrix for supported DB versions.
            </PrereqErrorMsg>
  </DBPrerequisite>
<DBPrerequisite PREREQ TYPE="CustomSQL" DATA TYPE="NUMBER" COMPARE OPERATOR="EQ"</pre>
SOFT="TRUE">
    <ValidIf DBTYPE="ORACLE">
```

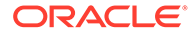

```
<CustomQueryFilter DATA TYPE="NUMBER" COMPARE OPERATOR="EQ" VALUE="1">
       select 1 from dual where exists (select column name from dba tab columns
where table name(+) like 'V $INSTANCE' and column name(+) = 'EDITION') union
select 0 from dual where not exists (select column name from dba tab columns
where table name(+) like 'V $INSTANCE' and column name(+) = 'EDITION')
        </CustomQueryFilter>
     </ValidIf>
     <PrereqIdentifier>select count(*) from product component version where
product like 'Oracle%Database%' AND version > '12.1.0.1.9'</PrereqIdentifier>
            <PrereqValue>0</PrereqValue>
            <PrereqErrorMsq>
        The database you are connecting to, is a more recent one than the
supported version. Refer to the certification matrix for supported DB versions.
             </PrereqErrorMsq>
   </DBPrerequisite>
 </DBPrerequisiteSet>
      <DBPrerequisite PREREQ TYPE="InitParameter" DATA TYPE="NUMBER"</pre>
COMPARE OPERATOR="GE">
            <ValidIf DBTYPE="ORACLE" />
            <PrereqIdentifier>DB BLOCK SIZE</PrereqIdentifier>
            <PrereqValue UNIT="KB">8</PrereqValue>
     </DBPrerequisite>
     <!--DBPrerequisite PREREQ TYPE="CustomSQL" DATA TYPE="STRING"
COMPARE OPERATOR="NE">
        <ValidIf DBTYPE="ORACLE" >
        <CustomQueryFilter DATA TYPE="NUMBER" COMPARE OPERATOR="EQ" VALUE="0">
            select 1 from dual where exists (select column name from
dba_tab_columns where table_name(+) like 'V_$INSTANCE' and column_name(+) =
'EDITION') union select 0 from dual where not exists (select column name from
dba tab columns where table name(+) like 'V $INSTANCE' and column name(+) =
'EDITION')
         </CustomQueryFilter>
        </ValidIf>
        <PrereqIdentifier>version</PrereqIdentifier>
        <PrereqValue>11.1.0.6.0</PrereqValue>
                <PrereqErrorMsg>
                                The database you are connecting is 11.1.0.6.0
version. 11.1.0.6.0 is not a supported version. The database version should be
11.1.0.7.0 or greater.
                  </PrereqErrorMsg>
        </DBPrerequisite-->
        <DBPrerequisite PREREQ TYPE="DBVersion" DATA TYPE="STRING"</pre>
COMPARE OPERATOR="GE">
        <ValidIf DBTYPE="ORACLE" >
        <CustomQueryFilter DATA TYPE="NUMBER" COMPARE OPERATOR="EQ" VALUE="0">
            select 1 from dual where exists (select column name from
dba tab columns where table name(+) like 'V $INSTANCE' and column name(+) =
'EDITION') union select 0 from dual where not exists (select column_name from
dba tab columns where table name(+) like 'V $INSTANCE' and column name(+) =
'EDITION')
         </CustomQueryFilter>
        </ValidIf>
        <PrereqIdentifier>version</PrereqIdentifier>
        <PrereqValue>10.2.0.4.0</PrereqValue>
               <PrereqErrorMsq>
The database you are connecting is not a supported version. Enter Database
with version equal to or higher than 10.2.0.4.0 in 10g or version equal to or
```
```
higher than 11.1.0.7.0 in 11g. Refer to the certification matrix for supported DB
versions
                  </PrereqErrorMsg>
        </DBPrerequisite>
<DBPrerequisite PREREQ TYPE="CustomSQL" DATA TYPE="NUMBER" COMPARE OPERATOR="EQ">
        <ValidIf DBTYPE="ORACLE" >
        <CustomQueryFilter DATA TYPE="NUMBER" COMPARE OPERATOR="EQ" VALUE="0">
            select 1 from dual where exists (select column name from dba tab columns
where table name(+) like 'V $INSTANCE' and column name(+) = 'EDITION') union select 0
from dual where not exists (select column_name from dba tab columns where
table name(+) like 'V $INSTANCE' and column name(+) = 'EDITION')
         </CustomQueryFilter>
        </ValidIf>
        <PrereqIdentifier>select count(*) from product component version where
product like 'Oracle%Database%' AND version BETWEEN '11' AND '11.1.0.6.0' </
PrereqIdentifier>
        <PrereqValue>0</PrereqValue>
                <PrereqErrorMsg>
                                The database you are connecting is not a supported
version. Enter Database with version equal to or higher than 10.2.0.4.0 in 10g or
version equal to or higher than 11.1.0.7.0 in 11g. Refer to the certification matrix
for supported DB versions
                  </PrereqErrorMsg>
        </DBPrerequisite>
<DBPrerequisite PREREQ TYPE="CustomSQL" DATA TYPE="NUMBER" COMPARE OPERATOR="EQ">
            <ValidIf DBTYPE="IBMDB2"/>
            <PrereqIdentifier>select count(*) from syscat.tablespaces where tbspace =
'SYSCATSPACE' and pagesize >= 32768
            </PrereqIdentifier>
            <PrereqValue>1</PrereqValue>
            <PrereqErrorMsq>
                        Component
                                    : RCU
                        Error
                                     : Database prerequisite check failed.
                                     : Database: '%DATABASE NAME%' needs to be
                        Cause
configured with
                        default pagesize 32768 or 32K.
                                     : Modify the default of the current database or
                        Action
create a new
                        database with the required default pagesize.
           </PrereqErrorMsq>
    </DBPrerequisite>
<DBPrerequisite PREREQ TYPE="CustomSQL" DATA TYPE="STRING" COMPARE OPERATOR="EQ">
                <ValidIf DBTYPE="SQLSERVER" />
                 <PrereqIdentifier>SELECT count(*) where
CAST (SERVERPROPERTY ('productversion') as VARCHAR(20)) like '1.%' or
CAST(SERVERPROPERTY('productversion') as VARCHAR(20)) like '4.%' or
CAST(SERVERPROPERTY('productversion') as VARCHAR(20)) like '6.%' or
CAST(SERVERPROPERTY('productversion') as VARCHAR(20)) like '7.%' or
CAST (SERVERPROPERTY ('productversion') as VARCHAR(20)) like '8.%'</PrereqIdentifier>
                <PrereqValue>0</PrereqValue>
                  <PrereqErrorMsg>
                  The database you are connecting is not a supported version. Enter
Database with version equal to or higher than 2005. Refer to the certification matrix
for supported DB versions.
                  </PrereqErrorMsg>
</DBPrerequisite>
```

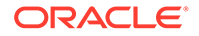

```
<DBPrerequisite PREREQ TYPE="CustomSQL" DATA TYPE="STRING"</pre>
COMPARE OPERATOR="EQ">
                <ValidIf DBTYPE="IBMDB2" />
                  <PrereqIdentifier>select count(*) FROM TABLE
(sysproc.env get inst info()) where INT(substr(service level,
POSSTR(service_level, 'v')+1, LOCATE('.', service_level, POSSTR(service_level,
'v') +1) - POSSTR(service_level, 'v') -1 ) ) = 9 AND INT(substr(service level,
POSSTR(service level, '.')+1, LOCATE('.', service level, POSSTR(service level,
'.') +1) - POSSTR(service level, '.') -1 )) < 7 OR INT(substr(service level,
POSSTR(service level, 'v')+1, LOCATE('.', service level, POSSTR(service level,
'v') +1) - POSSTR(service level, 'v') -1 ) ) < 9</PrereqIdentifier>
                  <PrereqValue>0</PrereqValue>
                  <PrereqErrorMsq>
                          The database you are connecting is not a supported
version. Enter Database with version equal to or higher than 9.7. Refer to the
certification matrix for supported DB versions.
                </PrereqErrorMsg>
</DBPrerequisite>
        <DBPrerequisite PREREQ TYPE="CustomSQL" DATA TYPE="STRING"</pre>
COMPARE OPERATOR="EQ">
                <ValidIf DBTYPE="ORACLE" />
                  <PrereqIdentifier>select GRANTED ROLE from DBA ROLE PRIVS
where((GRANTED ROLE='DBA' and GRANTEE=(select user from dual) and
lower(SYS CONTEXT ('USERENV', 'SESSION USER'))='sys') OR(GRANTED ROLE='DBA' and
GRANTEE=(select user from dual)))</PrereqIdentifier>
                  <PrereqValue>DBA</PrereqValue>
                  <PrereqErrorMsg>
                        User should have sysdba or dba privilages.
                  </PrereqErrorMsq>
                </DBPrerequisite>
<DBPrerequisite PREREQ TYPE="CustomSQL" DATA TYPE="STRING" COMPARE OPERATOR="EQ">
                <ValidIf DBTYPE="SQLSERVER" />
                  <PrereqIdentifier>select Is Member('db owner')</
PrereqIdentifier>
                  <PrereqValue>1</PrereqValue>
                  <PrereqErrorMsg>
                        User should have sysdba or dba privilages.
                 </PrereqErrorMsq>
    </DBPrerequisite>
       <DBPrerequisite PREREQ TYPE="CustomSQL" DATA TYPE="STRING"</pre>
COMPARE OPERATOR="EQ" SOFT="TRUE">
                  <ValidIf DBTYPE="ORACLE" />
                  <PrereqIdentifier>select value from nls database parameters
where parameter = 'NLS CHARACTERSET'</PrereqIdentifier>
                  <PrereqValue>AL32UTF8</PrereqValue>
                  <PrereqErrorMsg>
                                The database you are connecting is with non-
AL32UTF8 character set. Oracle strongly recommends using AL32UTF8 as the
database character set.
                  </PrereqErrorMsg>
                </DBPrerequisite>
 <DBPrerequisite PREREQ TYPE="CustomSQL" DATA TYPE="NUMBER"</pre>
COMPARE OPERATOR="EQ" SOFT="TRUE">
        <ValidIf DBTYPE="ORACLE" >
        <CustomQueryFilter DATA TYPE="NUMBER" COMPARE OPERATOR="EQ" VALUE="0">
```

```
select 1 from dual where exists (select column name from dba tab columns
where table name(+) like 'V $INSTANCE' and column name(+) = 'EDITION') union select 0
from dual where not exists (select column name from dba tab columns where
table name(+) like 'V $INSTANCE' and column name(+) = 'EDITION')
          </CustomQueryFilter>
        </ValidIf>
        <PrereqIdentifier>select count(*) from product component version where
product like 'Oracle%Database%' AND version BETWEEN '10.2.0.6.0' AND '10.9.9.9.9' </
PrereqIdentifier>
        <PrereqValue>0</PrereqValue>
                <PrereqErrorMsg>
                The database you are connecting to, is a more recent than the
supported version. Refer to the certification matrix for supported DB versions.
                 </PrereqErrorMsq>
        </DBPrerequisite>
        <DBPrerequisite PREREQ TYPE="CustomSQL" DATA TYPE="NUMBER"</pre>
COMPARE OPERATOR="EQ" SOFT="TRUE">
        <ValidIf DBTYPE="ORACLE" >
        <CustomQueryFilter DATA TYPE="NUMBER" COMPARE OPERATOR="EQ" VALUE="0">
            select 1 from dual where exists (select column name from dba tab columns
where table name(+) like 'V $INSTANCE' and column name(+) = 'EDITION') union select 0
from dual where not exists (select column name from dba tab columns where
table name(+) like 'V $INSTANCE' and column name(+) = 'EDITION')
          </CustomQueryFilter>
        </ValidIf>
        <PrereqIdentifier>select count(*) from product component version where
product like 'Oracle%Database%' AND version > '11.1.0.7.0' AND version <=
'11.1.9.9.9'</PrereqIdentifier>
        <PrereqValue>0</PrereqValue>
                <PrereqErrorMsg>
            The database you are connecting to, is a more recent one than the
supported version. Refer to the certification matrix for supported DB versions.
               </PrereqErrorMsg>
        </DBPrerequisite>
        <DBPrerequisite PREREQ TYPE="CustomSQL" DATA TYPE="NUMBER"</pre>
COMPARE OPERATOR="EQ" SOFT="TRUE">
        <ValidIf DBTYPE="ORACLE" >
        <CustomQueryFilter DATA TYPE="NUMBER" COMPARE OPERATOR="EQ" VALUE="0">
            select 1 from dual where exists (select column name from dba tab columns
where table name(+) like 'V $INSTANCE' and column name(+) = 'EDITION') union select 0
from dual where not exists (select column name from dba tab columns where
table name(+) like 'V $INSTANCE' and column name(+) = 'EDITION')
          </CustomQueryFilter>
        </ValidIf>
        <PrereqIdentifier>select count(*) from product component version where
product like 'Oracle%Database%' AND version between '11.2.0.4.0' AND '11.2.9.9.9' </
PrereqIdentifier>
        <PrereqValue>0</PrereqValue>
               <PrereqErrorMsg>
            The database you are connecting to, is a more recent one than the
supported version. Refer to the certification matrix for supported DB versions.
                                </PrereqErrorMsg>
        </DBPrerequisite>
<DBPrerequisite PREREQ TYPE="CustomSQL" DATA TYPE="NUMBER" COMPARE OPERATOR="EQ">
        <ValidIf DBTYPE="ORACLE" >
        <CustomQueryFilter DATA TYPE="NUMBER" COMPARE OPERATOR="EQ" VALUE="0">
            select 1 from dual where exists (select column name from dba tab columns
```

```
ORACLE
```

```
where table name(+) like 'V $INSTANCE' and column name(+) = 'EDITION') union
select 0 from dual where not exists (select column name from dba tab columns
where table name(+) like 'V $INSTANCE' and column name(+) = 'EDITION')
          </CustomQueryFilter>
        </ValidIf>
                  <PreregIdentifier>select count(*) from
product_component_version where product like 'Oracle%Database%' AND version
between '11.2.0.0.0' AND '11.2.0.2.9' </PrereqIdentifier>
                  <PrereqValue>0</PrereqValue>
                  <PrereqErrorMsq>
                                The database you are connecting is not a
supported version. Enter Database with version equal to or higher than
11.2.0.3.0 in 11g. Refer to the certification matrix for supported DB versions.
                  </PrereqErrorMsq>
       </DBPrerequisite>
<!--
<DBPrerequisite PREREQ TYPE="CustomSQL" DATA TYPE="NUMBER" COMPARE OPERATOR="EQ"</pre>
SOFT="TRUE">
        <ValidIf DBTYPE="ORACLE" >
        <CustomQueryFilter DATA TYPE="NUMBER" COMPARE OPERATOR="EQ" VALUE="0">
            select 1 from dual where exists (select column name from
dba_tab_columns where table_name(+) like 'V_$INSTANCE' and column_name(+) =
'EDITION') union select 0 from dual where not exists (select column name from
dba tab columns where table name(+) like 'V INSTANCE' and column name(+) =
'EDITION')
          </CustomQueryFilter>
        </ValidIf>
                  <PrereqIdentifier>select count(*) from
product component version where product like 'Oracle%Database%' AND version >=
'12.2._._' </PrereqIdentifier>
                  <PrereqValue>0</PrereqValue>
                  <PrereqErrorMsg>
            The database you are connecting to, is a more recent one than the
supported version. Refer to the certification matrix for supported DB versions.
                </PrereqErrorMsg>
        </DBPrerequisite>
<DBPrerequisite PREREQ TYPE="CustomSQL" DATA TYPE="NUMBER" COMPARE OPERATOR="EQ">
        <ValidIf DBTYPE="ORACLE" >
        <CustomQueryFilter DATA TYPE="NUMBER" COMPARE OPERATOR="EQ" VALUE="0">
            select 1 from dual where exists (select column name from
dba tab columns where table name(+) like 'V INSTANCE' and column name(+) =
'EDITION') union select 0 from dual where not exists (select column name from
dba tab columns where table name(+) like 'V INSTANCE' and column name(+) =
'EDITION')
          </CustomQueryFilter>
        </ValidIf>
    <PrereqIdentifier>select count(*) from product component version where
product like 'Oracle%Database%' AND version like '12.0._._' </
PrereqIdentifier>
     <PrereqValue>0</PrereqValue>
      <PrereqErrorMsg>
                                The database you are connecting is not a
supported version. Enter Database with version equal to or higher than
12.1.0.0.0 in 12c. Refer to the certification matrix for supported DB versions.
          </PrereqErrorMsg>
</DBPrerequisite>
-->
 <DBPrerequisite PREREQ TYPE="CustomSQL" DATA TYPE="STRING"</pre>
COMPARE OPERATOR="EQ" SOFT="TRUE">
```

```
ORACLE
```

```
<ValidIf DBTYPE="SQLSERVER" />
                  <PrereqIdentifier>SELECT count(*) where
CAST(SERVERPROPERTY('productversion') as VARCHAR(20)) not like '1.%' and
CAST (SERVERPROPERTY ('productversion') as VARCHAR(20)) not like '4.%' and
CAST(SERVERPROPERTY('productversion') as VARCHAR(20)) not like '6.%' and
CAST (SERVERPROPERTY ('productversion') as VARCHAR (20)) not like '7.%' and
CAST (SERVERPROPERTY ('productversion') as VARCHAR (20)) not like '8.%' and
CAST(SERVERPROPERTY('productversion') as VARCHAR(20)) not like '9.%' and
CAST(SERVERPROPERTY('productversion') as VARCHAR(20)) not like '10.%' </
PrereqIdentifier>
                  <PrereqValue>0</PrereqValue>
                  <PrereqErrorMsq>
                   The database you are connecting to, is a more recent than the
supported version. Refer to the certification matrix for supported DB versions.
                </PrereqErrorMsq>
        </DBPrerequisite>
       <DBPrerequisite PREREQ TYPE="CustomSQL" DATA TYPE="STRING"</pre>
COMPARE OPERATOR="EQ" SOFT="TRUE">
                <ValidIf DBTYPE="IBMDB2" />
    <PrereqIdentifier>select count(*) FROM TABLE (sysproc.env get inst info()) where
INT(substr(service level, POSSTR(service level, 'v')+1, LOCATE('.', service level,
POSSTR(service level, 'v') +1) - POSSTR(service level, 'v') -1 ) ) = 9 and
INT (substr(service level, POSSTR(service level, '.')+1, LOCATE('.', service level,
POSSTR(service level, '.') +1) - POSSTR(service level, '.') -1 )) &qt; 7 or
INT(substr(service level, POSSTR(service level, 'v')+1, LOCATE('.', service level,
POSSTR(service level, 'v') +1) - POSSTR(service level, 'v') -1 ) ) > 9</
PrereqIdentifier>
     <PrereqValue>0</PrereqValue>
      <PrereqErrorMsg>
                          The database you are connecting to, is a more recent than
the supported version. Refer to the certification matrix for supported DB versions.
          </PrereqErrorMsg>
 </DBPrerequisite>
<DBPrerequisite PREREQ TYPE="Java" DATA TYPE="STRING" COMPARE OPERATOR="NE"</pre>
SOFT="TRUE">
   <ValidIf DBTYPE="JAVADB" />
    <PrereqIdentifier>%RCU HOME%/../oracle common/rcu/config/
JavaDB.jar:javadbproject.JavaDB:checkJavaDBVersion</PrereqIdentifier>
       <PrereqValue>SOFTPASS</PrereqValue>
       <PrereqErrorMsg>
            The database you are connecting to, is a more recent than the supported
version. Refer to the certification matrix for supported DB versions.
       </PrereqErrorMsg>
</DBPrerequisite>
<DBPrerequisite PREREQ TYPE="Java" DATA TYPE="STRING" COMPARE OPERATOR="NE">
   <ValidIf DBTYPE="JAVADB" />
                  <PrereqIdentifier>%RCU_HOME%/../oracle_common/rcu/config/
JavaDB.jar:javadbproject.JavaDB:checkJavaDBVersion</PrereqIdentifier>
                  <PrereqValue>FAIL</PrereqValue>
                  <PrereqErrorMsg>
            The database you are connecting is not a supported version. Enter Database
with version equal to or higher than 10.5.3.0. Refer to the certification matrix for
supported DB versions.
                  </PrereqErrorMsq>
       </DBPrerequisite>
```

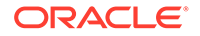

<DBPrerequisite PREREQ TYPE="CustomSQL" DATA TYPE="NUMBER"</pre> COMPARE OPERATOR="EQ"> <ValidIf DBTYPE="MYSQL" /> <PrereqIdentifier>select version() &lt; '5.5.14'</ PrereqIdentifier> <PrereqValue>0</PrereqValue> <PrereqErrorMsq> The database you are connecting is not a supported version. Enter Database with version equal to or higher than 5.5.14. Refer to the certification matrix for supported DB versions. </PrereqErrorMsg> </DBPrerequisite> <DBPrerequisite PREREQ TYPE="CustomSQL" DATA TYPE="NUMBER"</pre> COMPARE OPERATOR="EO" SOFT="TRUE"> <ValidIf DBTYPE="MYSQL" /> <PrereqIdentifier>select version() &gt; '5.6' or version() = '5.6'</PrereqIdentifier> <PrereqValue>0</PrereqValue> <PrereqErrorMsg> The database you are connecting to, is a more recent than the supported version. Refer to the certification matrix for supported DB versions. </PrereqErrorMsg> </DBPrerequisite> <DBPrerequisite PREREQ TYPE="CustomSQL" DATA TYPE="STRING" COMPARE OPERATOR="EQ"> <ValidIf DBTYPE="MYSQL" /> <PrereqIdentifier>select VARIABLE VALUE from INFORMATION SCHEMA.GLOBAL VARIABLES where VARIABLE NAME = 'INNODB FILE PER TABLE </ PrereqIdentifier> <PrereqValue>ON</PrereqValue> <PrereqErrorMsq> DB Init Param Prerequisite failure for INNODB FILE PER TABLE. Its value should be 'ON'. </PrereqErrorMsg> </DBPrerequisite> <DBPrerequisite PREREQ TYPE="CustomSQL" DATA TYPE="STRING" COMPARE OPERATOR="EQ"> <ValidIf DBTYPE="MYSQL" /> <PrereqIdentifier>select VARIABLE VALUE from INFORMATION SCHEMA.GLOBAL VARIABLES where VARIABLE NAME = 'INNODB FILE FORMAT'</ PrereqIdentifier> <PrereqValue>Barracuda</PrereqValue> <PrereqErrorMsg> DB Init Param Prerequisite failure for INNODB FILE FORMAT. Its value should be 'Barracuda'. </PrereqErrorMsq> </DBPrerequisite> <DBPrerequisite PREREQ\_TYPE="CustomSQL" DATA\_TYPE="STRING" COMPARE\_OPERATOR="EQ"> <ValidIf DBTYPE="MYSOL" /> <PrereqIdentifier>select VARIABLE VALUE from INFORMATION SCHEMA.GLOBAL VARIABLES where VARIABLE NAME = 'INNODB LARGE PREFIX'</ PrereqIdentifier> <PrereqValue>ON</PrereqValue> <PrereqErrorMsg> DB Init Param Prerequisite failure for INNODB\_LARGE\_PREFIX. Its value should be 'ON'. </PrereqErrorMsg>

```
</DBPrerequisite>
<DBPrerequisite PREREQ TYPE="CustomSQL" DATA TYPE="STRING" COMPARE OPERATOR="EQ">
                <ValidIf DBTYPE="MYSQL" />
                  <PreregIdentifier>select VARIABLE VALUE from
INFORMATION SCHEMA.GLOBAL VARIABLES where VARIABLE NAME
='log bin trust function creators'</PrereqIdentifier>
                  <PrereqValue>ON</PrereqValue>
                  <PrereqErrorMsg>
                     DB Init Param Prerequisite failure for
log bin trust function creators. Its value should be 'ON'.
                </PrereqErrorMsg>
 </DBPrerequisite>
 </PrerequisiteDescriptor>
   <ExecutionDescriptor TYPE="PreLoad">
         <Action TYPE="Java" PERCENT PROGRESS="60">
         <ValidIf DBTYPE="ORACLE,EBR">
             <CustomQueryFilter DATA TYPE="NUMBER" COMPARE OPERATOR="EQ" VALUE="0">
             select count(*) from dba_views where VIEW_NAME= 'SCHEMA VERSION REGISTRY'
             </CustomQueryFilter>
         </ValidIf>
         <Command
TYPE="METHOD">oracle.ias.version.SchemaVersionUtil:utilCreateRegistryTable</Command>
         <Parameters>
            <Parameter TYPE="Connection"></Parameter>
         </Parameters>
     </Action>
         <Action TYPE="Java" PERCENT PROGRESS="60">
        <ValidIf DBTYPE="SQLSERVER">
             <CustomQueryFilter DATA TYPE="NUMBER" COMPARE OPERATOR="EQ" VALUE="0">
            select count(*) from INFORMATION SCHEMA.TABLES where
TABLE NAME='SCHEMA VERSION REGISTRY'
             </CustomQueryFilter>
         </ValidIf>
         <Command
TYPE="METHOD">oracle.ias.version.SchemaVersionUtil:utilCreateRegistryTable</Command>
         <Parameters>
            <Parameter TYPE="Connection"></Parameter>
         </Parameters>
     </Action>
         <Action TYPE="Java" PERCENT PROGRESS="60">
                <ValidIf DBTYPE="IBMDB2">
            <CustomQueryFilter DATA TYPE="NUMBER" COMPARE OPERATOR="EQ" VALUE="0">
                         select count(*) from syscat.tables where
TABNAME='SCHEMA VERSION REGISTRY'
            </CustomQueryFilter>
        </ValidIf>
        <Command
TYPE="METHOD">oracle.ias.version.SchemaVersionUtil:utilCreateRegistryTable</Command>
        <Parameters>
           <Parameter TYPE="Connection"></Parameter>
        </Parameters>
    </Action>
        <Action TYPE="Java" PERCENT PROGRESS="60">
       <ValidIf DBTYPE="JAVADB">
                        <CustomQueryFilter DATA TYPE="NUMBER" COMPARE OPERATOR="EQ"
VALUE="0">
               SELECT COUNT (*) FROM SYS.SYSTABLES INNER JOIN SYS.SYSSCHEMAS ON
SYS.SYSTABLES.SCHEMAID = SYS.SYSSCHEMAS.SCHEMAID WHERE SCHEMANAME='ORACLEFMW' AND
```

```
TABLENAME='SCHEMA VERSION REGISTRY T'
                        </CustomQueryFilter>
                </ValidIf>
                <Command
TYPE="METHOD">oracle.ias.version.SchemaVersionUtil:utilCreateRegistryTable</
Command>
      <Parameters>
         <Parameter TYPE="Connection"></Parameter>
      </Parameters>
    </Action>
 <Action TYPE="Java" PERCENT PROGRESS="60">
     <ValidIf DBTYPE="MYSOL">
            <CustomQueryFilter DATA TYPE="NUMBER" COMPARE OPERATOR="EQ"
VALUE="0">
                select count(*) from INFORMATION SCHEMA.TABLES where
TABLE NAME='SCHEMA VERSION REGISTRY'
            </CustomQueryFilter>
      </ValidIf>
     <Command
TYPE="METHOD">oracle.ias.version.SchemaVersionUtil:utilCreateRegistryTable</
Command>
     <Parameters>
         <Parameter TYPE="Connection"></Parameter>
     </Parameters>
  </Action>
   </ExecutionDescriptor>
  <ExecutionDescriptor TYPE="PostLoad">
         <Action TYPE="Java" PERCENT PROGRESS="60">
          <ValidIf DBTYPE="EBR"/>
          <Command
TYPE="METHOD">oracle.ias.version.SchemaVersionUtil:utilSetEditionName</Command>
                <Parameters>
             <Parameter TYPE="String">%EDITION NAME%</Parameter>
          </Parameters>
         </Action>
     <Action TYPE="Java">
         <ValidIf DBTYPE="ORACLE,EBR"/>
         <Command
TYPE="METHOD">com.oracle.cie.rcu.ComponentSchemaUtil:loadCompSchemaInfo</Command>
         <Parameters>
             <Parameter TYPE="Connection"></Parameter>
             <Parameter TYPE="String">%SERVICE TABLE STRING%</Parameter>
             <Parameter TYPE="String">%PREFIX NAME%</Parameter>
             <Parameter TYPE="String">%DB HOSTNAME%</Parameter>
             <Parameter TYPE="String">%DB SERVICE%</Parameter>
             <Parameter TYPE="String">%DB_PORTNUMBER%</Parameter>
         </Parameters>
     </Action>
     <Action TYPE="Java">
       <ValidIf DBTYPE="SQLSERVER, IBMDB2, MYSQL, JAVADB"/>
       <Command
TYPE="METHOD">com.oracle.cie.rcu.ComponentSchemaUtil:loadNonOracleCompSchemaInfo<
/Command>
       <Parameters>
         <Parameter TYPE="Connection"></Parameter>
         <Parameter TYPE="String">%SERVICE TABLE STRING%</Parameter>
         <Parameter TYPE="String">%PREFIX NAME%</Parameter>
```

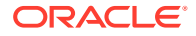

```
<Parameter TYPE="String">%DB HOSTNAME%</Parameter>
        <Parameter TYPE="String">%DB PORTNUMBER%</Parameter>
        <Parameter TYPE="String">%DATABASE NAME%</Parameter>
         </Parameters>
    </Action>
    </ExecutionDescriptor>
  <FatalErrors>
    <Error Type="ORA-17439">Invalid SQL type</Error>
        <Error Type="ORA-01435">user does not exist</Error>
        <Error Type="ORA-01435">user does not exist</Error>
    <Error Type="ORA-00955">name is already used by an existing object</Error>
         <Error Type="ORA-01031">name is already used by an existing object</Error>
  </FatalErrors>
<IgnorableErrors>
    <Error Type="ORA-02289">sequence does not exist</Error>
    <Error Type="ORA-00904">invalid identifier</Error>
    <Error Type="ORA-01920">user name conflicts with another user or role name</Prror>
    <Error Type="ORA-01418">specified index does not exist</Error>
    <Error Type="ORA-00942">table or view does not exist</Error>
    <Error Type="ORA-06512">Not found</Error>
    <Error Type="ORA-01403">no data found</Error>
         <Error Type="ORA-04043">does not exist</Error>
        <Error Type="ORA-04080">Trigger does not exist</Error>
        <Error Type="ORA-00959">Tablespace does not exist</Error>
        <Error Type="ORA-24035">AQ agent not subscriber</Error>
        <Error Type="ORA-24185">Transformation not found</Error>
        <Error Type="ORA-24042">Does not exist</Error>
        <Error Type="ORA-24088">Does not exist</Error>
  </IgnorableErrors>
</ComponentInfo>
```

### Soft-Prerequisite Support

If a particular <DBPrerequisiteSet> or <DBPrerequisite> is not mandatory, then you can use the soft-prerequisite option by setting the SOFT attribute to TRUE in the ComponentInfo.xml file

When a soft-prerequisite is not met, a pop-up dialog window with an error or warning message appears; the user has the option to ignore the message or abort the operation. You can define a soft-prerequisite at the <DBPrerequisiteSet> level, the <DBPrerequisite> level, or both; if both are defined, then <DBPrerequisiteSet> takes higher precedence.

Below is an example of setting a soft-prerequisite at the <DBPrerequisite> level:

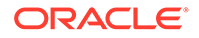

<DBPrerequisiteSet>

# Default Tablespaces Configuration File

The default tablespaces configuration file (Storage.xml) lists the components, for which, tablespaces are created out-of-the-box. This file is located in the <code>ORACLE\_HOME/</code> oracle\_common/rcu/config directory on UNIX operating systems or in the <code>ORACLE\_HOME\oracle\_common\rcu\config directory</code> on Windows operating systems.

The actual tablespace configuration file for each component is located in the *ORACLE\_HOME*/oracle\_common/rcu/integration*component/component\_*Storage.xml directory on UNIX operating systems or in the

ORACLE\_HOME\oracle\_common\rcu\integrationcomponent\component\_Storage.xml
directory on Windows operating systems. Each component has its own tablespaces
configuration file.

Below is a sample opss Storage.xml file:

For RCU XML Configuration File Details, refer Table C-1 in Storage Attributes Configuration File

# **RCU Script Writing Guidelines**

Use these guidelines when writing RCU scripts.

Schema user names and passwords should not be hard coded. They should be coded as substitutable variables.

- If schema user needs to be created, it should be created first by using the parameters passed by RCU.
- Tablespace and temporary tablespace references should not be hard coded; they should be coded as variables.
- Do not use CONNECT; instead, use ALTER SESSION SET CURRENT\_SCHEMA = <SCHEMA\_OWNER> after you create the schema user.
- The set of ignorable and fatal *ORA* errors (if any) should be listed in the RCU XML component configuration file.
- Avoid any shutdown or startup that would bounce the database instance.

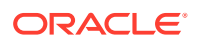

- SCHEMA\_VERSION\_REGISTRY should be updated before and after loading schema. This can be done by using JavaAction as shown in Java Code Using JavaAction or within the component scripts by using the SCHEMA\_VERSION PL/SQL package.
- Block comments that contain line comments (/\* -- comment \*/) are not supported.

The following are the guidelines for RCU for various scripts:

- Guidelines for RCU JDBC Engine Compliant SQL\*Plus Scripts Use these guidelines for writing the RCU JDBC Engine SQL\*Plus scripts.
- Guidelines for Pure JDBC Scripts Use these guidelines for writing Pure JDBC scripts for RCU.
- Guidelines for SQL\*Plus Scripts
   Use these guidelines for writing SQL\*Plus scripts for RCU.
- Guidelines for SQL Server-Based Scripts
  Use these guidelines for writing SQL Server-based scripts for RCU.

### Guidelines for RCU JDBC Engine Compliant SQL\*Plus Scripts

Use these guidelines for writing the RCU JDBC Engine SQL\*Plus scripts.

- All statements must be terminated with appropriate terminating chars. CREATE PACKAGE, TYPE needs to be terminated with a ; (semicolon) with / (forward slash) on the next line. All other statements (Create TABLE, VIEW, and so on.) need to be terminated by either ; (semicolon) or / (froward slash).
- EXECUTE calls should be replaced with BEGIN/END blocks.
- DEFINE statements should be in one line, no comments in the same line and no ; (semicolon) at the end.
- SET, SHOW, SPOOL, WHENEVER, BREAK, EXIT statements are ignored.
- *HOST* command is not supported yet.
- VARIABLE and COL(UMN) are not supported.

Dynamically calling another SQL Script within a PL/SQL block using the following technique is not supported:

```
VARIABLE initfile VARCHAR2(32)
COLUMN :initfile NEW_VALUE init_file NOPRINT;
BEGIN
    IF (some condition) THEN
        :initfile := 'initcdc.sql';
    ELSE
        :initfile := 'nothing.sql';
    END IF;
END;
/
SELECT :initfile FROM DUAL;
@@&init_file
```

The work around is to have a separate Action with a ValidIf tag to specify the condition.

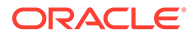

## Guidelines for Pure JDBC Scripts

Use these guidelines for writing Pure JDBC scripts for RCU.

- Should not contain any SQL\*Plus directives (like SET, WHENEVER, and so on.).
- All DEFINES should be changed to PL/SQL variable declarations.
- All SQL statements should be wrapped in EXECUTE IMMEDIATE.
- PL/SQL style comments are allowed, but SQL\*Plus style (REM) comments are not allowed.
- DROP statements that preceds CREATE statements do not work. DROP should only be done after checking for the existence of the object. Ideally, all DROP statements should put into different PL/SQL script and RCU can call this script before calling a CREATE script, if that is desired.
- Contents of the script file should be a valid PL/SQL block, which can be called within Connection.prepareCall().

# Guidelines for SQL\*Plus Scripts

Use these guidelines for writing SQL\*Plus scripts for RCU.

- Should not have any *exit* statements or WHENEVER ERROR EXIT directives. This would cause RCU SQL\*Plus session to exit unexpectedly and may impact other component scripts to be executed later.
- Scripts should not have any spool commands. RCU would generate a spool log for each component.

### Guidelines for SQL Server-Based Scripts

Use these guidelines for writing SQL Server-based scripts for RCU.

- Support is a subset of what is supported in t-sql scripts that can be executed by sqlcmd.
- ValidIf tags should be added around all database-specific Actions and Prerequisites. For example:

RCU supports recursive variable definitions such as:

```
setvar var1 value1
setvar var2 $(var1)
```

- There should be a *go* statement to end blocks of statements. All statements that precedes the *go* statement are executed as a single statement over JDBC.
- The JDBC connection is created in the auto-commit on mode.
- Currently, the begin transaction and commit transaction statements are not supported.

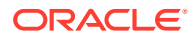

• Variables passed to scripts through the XML file are passed as follows:

Script.sql -v v1=value1 v2=value2

This is only for scripts called by using the XML files. If a script calls another script, you can use any other variable name.

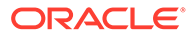

# D

# **Troubleshooting Repository Creation Utility**

Review this information to help you understand and troubleshoot any errors or issues that you encounter while you run the RCU.

- General Troubleshooting Tips Use these tips to help troubleshoot any errors that you encounter during installation.
  - RCU Log Files When you run RCU to create or drop your schemas, the main RCU log file is written to the /tmp/RCUdate\_timestamp\_random\_number/logs directory on UNIX operating systems or C:\Users\user\_name\AppData\Local\Temp\RCUdate\_timestamp\_random\_number\logs directory on Windows operating systems, by default.
- RCU Fails to Connect with ORA-604 ORA-1882 Error Codes Error codes ORA-604 and ORA-1882.
- SOAINFRA Schema Creation Fails on a Hardened Database
   Use this workaround if the RCU schemas for SOAINFRA does not load successfully on an Oracle hardened database.
- Troubleshooting Tips for Schema Creation on an Autonomous Transaction Processing Database

Use these tips to troubleshoot any errors you encounter during schema creation on an Autonomous Transaction Processing database (both Oracle Autonomous Transaction Processing-Dedicated (ATP-D) and Oracle Autonomous Transaction Processing-Shared (ATP-S)).

- Known Limitation for Oracle WebCenter Sites ATP-S Migration
- Troubleshooting Database Configuration Error for Microsoft SQL Server When running Repository Creation Utility (RCU) for Oracle Business Intelligence or Oracle Analytics Server on a Microsoft SQL Server database, an SQL SERVER RCU error can occur due to incorrect database configuration.
- Need More Help? If this guide does not solve the problem that you encountered, try looking for a solution on My Oracle Support (formerly Oracle MetaLink).

# **General Troubleshooting Tips**

Use these tips to help troubleshoot any errors that you encounter during installation.

- See Install and Configure in the Release Notes for Oracle Fusion Middleware Infrastructure for the latest updates and issues related to Oracle Fusion Middleware product installation and configuration.
- Verify that your computer meets the requirements as specified in the Oracle Fusion Middleware System Requirements and Specifications document.

Select the document that is applicable for your release.

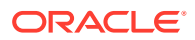

- Verify that your environment meets the certification requirements for your release and platform, as specified on the Oracle Fusion Middleware Supported System Configurations page.
- Make sure that your database is up and running.
- If you entered incorrect information on one of the screens, use the navigation pane on the left most side of the graphical interface to return to that screen.
- If an error occurred while running RCU:
  - 1. Note the error and review the installation log files (see RCU Log Files).
  - Correct the issue that caused the error. Depending on the type of error, you
    may either continue with your RCU operation, or you are forced to restart
    RCU.
  - 3. Continue or restart RCU to complete your desired operation.

# **RCU Log Files**

When you run RCU to create or drop your schemas, the main RCU log file is written to the /tmp/RCUdate\_timestamp\_random\_number/logs directory on UNIX operating systems or

C:\Users\user\_name\AppData\Local\Temp\RCUdate\_timestamp\_random\_number\logs directory on Windows operating systems, by default.

For example, on a UNIX operating system:

/tmp/RCU2014-01-02\_03-00\_412547075/logs/rcu.log

#### Accessing RCU Log Files on Windows

On Windows operating systems, the AppData folder might be hidden. To be able to navigate to the RCU log files on Windows, ensure that the AppData folder is visible:

1. From the Start menu, select Control Panel, then Appearance and Personalization, and then Folder Options.

The Folder Options window appears.

- 2. Select the View tab.
- 3. Under Advanced settings, ensure that **Show hidden files, folders, and drives** is selected and click **OK**.

#### **RCU** Component Log Files

In addition to the general log file, each component writes a log file of its own. All component log files are also written to the same directory as the rcu.log file.

Table D-1 lists the component log file names in alphabetical order by log file name.

#### Table D-1 RCU Component Log File Names

| Component                      | Log File Name  |
|--------------------------------|----------------|
| Analytics                      | activities.log |
| Business Intelligence Platform | biplatform.log |

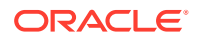

| Component                                     | Log File Name     |
|-----------------------------------------------|-------------------|
| Oracle WebCenter Enterprise Capture           | capture.log       |
| Oracle WebCenter Content Server — Complete    | content.log       |
| Oracle WebCenter Content Server — Search Only | contentsearch.log |
| Discussions                                   | discussions.log   |
| EDQ Config Repository                         | edq_conf.log      |
| EDQ Results Repository                        | edq_res.log       |
| Oracle Enterprise Scheduler                   | ess.log           |
| Audit Services                                | iau.log           |
| Audit Services Append                         | iau_append.log    |
| Audit Services Viewer                         | iau_viewer.log    |
| Metadata Services                             | mds.log           |
| Managed File Transfer                         | mft.log           |
| Master and Work Repository                    | odi.log           |
| Monitor Server                                | oggmon.log        |
| Oracle GoldenGate Studio Repository           | oggstudio.log     |
| Oracle Platform Security Services             | opss.log          |
| Portlet Producers                             | portlet.log       |
| SOA Infrastructure                            | soainfra.log      |
| Common Infrastructure Services                | stb.log           |
| User Messaging Service                        | ucsums.log        |
| Veridata Repository                           | veridata.log      |
| WebCenter Sites                               | wcsites.log       |
| WebCenter Sites — Visitor Services            | wcsitesvs.log     |
| Portal and Services                           | webcenter.log     |
| WebLogic Services                             | wls.log           |

#### Table D-1 (Cont.) RCU Component Log File Names

# RCU Fails to Connect with ORA-604 ORA-1882 Error Codes

Error codes ORA-604 and ORA-1882.

RCU fails to connect database with the following errors:

- ORA-604: error occurred at recursive SQL level 1
- ORA-1882: timezone region not found

#### Setting RCU\_JAVA\_OPTIONS before Invoking RCU

Set the below property and invoke RCU:

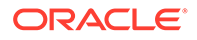

RCU JAVA OPTIONS -Doracle.jdbc.timezoneAsRegion=false

# SOAINFRA Schema Creation Fails on a Hardened Database

Use this workaround if the RCU schemas for SOAINFRA does not load successfully on an Oracle hardened database.

In case of an Oracle hardened database, when the public grants are revoked for the PL/SQL packages, the schema creation for SOAINFRA fails with the following error:

Received Non-Ignorable Error: ORA-04063: package body "XDB.DBMS\_CSX\_INT" has errors

Grant the following permission to the user and run the Repository Creation Utility (RCU) again to create the schemas for SOAINFRA.

GRANT EXECUTE ON DBMS LOB TO XDB;

# Troubleshooting Tips for Schema Creation on an Autonomous Transaction Processing Database

Use these tips to troubleshoot any errors you encounter during schema creation on an Autonomous Transaction Processing database (both Oracle Autonomous Transaction Processing-Dedicated (ATP-D) and Oracle Autonomous Transaction Processing-Shared (ATP-S)).

- See Issues Pertaining to Product Installation and Configuration with Autonomous Database in the *Release Notes for Oracle Fusion Middleware Infrastructure* for issues related to installation and configuration for Oracle Fusion Middleware products on an Autonomous Transaction Processing database.
- In the Database Connection Details screen, when you select the database user role as Normal, the following warning is displayed:

Sysdba or dba privileges are required to load schema

You can click **Ignore** and continue with the schema creation.

 If you are creating schemas on an Oracle Autonomous Transaction Processing-Dedicated (ATP-D) database, in the Map Tablespaces screen, if you receive any tablespace creation error due to insufficient privileges or exceeding of maximum number of DB\_FILES, you can override the default and temporary tablespaces for the selected components by selecting existing tablespaces from the drop-down list in the Default Tablespace column and Temp Tablespace column.

For example, to override the default and temporary tablespaces, you can select DATA from the drop-down list in the **Default Tablespace** column, and TEMP from the drop-down list in the **Temp Tablespace** column.

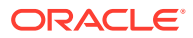

#### Note:

If you are creating schemas on an Oracle Autonomous Transaction Processing-Shared (ATP-S) database, in the **Map Tablespaces** screen, you must override the default and temporary tablespaces. See Map Tablespaces.

 During Oracle WebCenter Content schema creation, warnings are displayed in the Summary screen.

You can click **Ignore** and continue with the schema creation.

#### Example warning messages:

```
ORA-01031: insufficient privileges
File:/home/opc/idm/oracle_common/../wcccontent/common/sql/content/sql/oracle/
contentserverrole.sql
Statement: GRANT SELECT ON CTXSYS.DR$PENDING TO contentserver_role
ORA-01450: maximum key length (6398) exceeded
File:/home/opc/jrf/oracle_common/../wcccontent/common/sql/content/sql/oracle/
contentserverrole.sql
Statement: CREATE TABLE RunTimeConfigData
ORA-01450: maximum key length (6398) exceeded
File:/home/opc/jrf/oracle_common/../wcccontent/common/sql/content/sql/oracle/
```

STATEMENT Create table Subscription

intradoc.sql

where, /home/opc/idm and /home/opc/jrf are the ORACLE HOME locations.

• During Oracle Internet Directory schema creation, when the schemas are loading, the warning ORA-28007: the password cannot be reused is displayed in the Summary screen.

You can click **Ignore** and continue with the schema creation.

- During SOAINFRA schema creation, for Oracle Identity Management, the warning ORA-24010: QUEUE DEV24\_SOAINFRA.IP\_IN\_QUEUE does not exist is displayed in the RCU logs. This warning does not have any functional impact and can be ignored.
- During schema creation of Oracle Enterprise Scheduler and Oracle Managed File Transfer SOA products, in the **Summary** screen, the following warning "ORA-01031: insufficient privileges" is displayed and the schema creation fails.

Add the create any job privilege to the ADMIN user, and restart the schema creation.

• During schema creation of Oracle Enterprise Scheduler and Oracle Managed File Transfer SOA products, even after adding the *create any job* privilege, in the **Summary** screen, the warning "ORA-01031: insufficient privileges" is displayed.

For ATP-D, you can apply the patch 31443286 and restart the schema creation., and for ATP-S, you can apply the patch 33351665 and restart the schema creation.

# Known Limitation for Oracle WebCenter Sites ATP-S Migration

For Oracle WebCenter Sites, you cannot install and configure FirstSiteII sample site, and therefore, you cannot create new promotion assets, after you migrate an on-premises database to an Oracle Autonomous Transaction Processing (ATP-S) database.

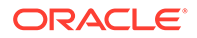

As there is no workaround available, you must exclude FirstSiteII during the installation.

# Troubleshooting Database Configuration Error for Microsoft SQL Server

When running Repository Creation Utility (RCU) for Oracle Business Intelligence or Oracle Analytics Server on a Microsoft SQL Server database, an SQL SERVER RCU error can occur due to incorrect database configuration.

Perform the following steps to resolve the SQL SERVER RCU error:

- 1. Launch SQL Server Management Studio, use SQL Server Authentication and log in as the schema owner (default "sa").
- 2. Create a new database.

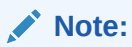

You can also modify an existing repository database.

3. Set the collation to a case sensitive collation as follows:

```
SQL_Latin1_General_CP1_CS_AS
```

For more information about how to check case-sensitivity in SQL Server, see How to Check Case-Sensitivity in SQL Server.

- 4. Right-click on the database name.
- 5. Select New Query from the pop-up menu.
- 6. In the **Query** window, run the following commands on the database to ensure all RCU database requirements are complete:

```
ALTER DATABASE database_name SET allow_snapshot_isolation ON
ALTER DATABASE database_name SET SINGLE_USER WITH ROLLBACK IMMEDIATE
ALTER DATABASE database_name SET read_committed_snapshot ON
ALTER DATABASE database_name SET MULTI_USER
ALTER DATABASE database_name SET READ_COMMITTED_SNAPSHOT ON WITH
NO WAIT
```

- 7. Run the Repository Creation Utility.
- 8. Verify the process is complete.

## Need More Help?

If this guide does not solve the problem that you encountered, try looking for a solution on My Oracle Support (formerly Oracle MetaLink).

https://support.oracle.com/

If you are unable to find a solution for your problem, open a service request.

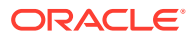